# HP Deskjet 460

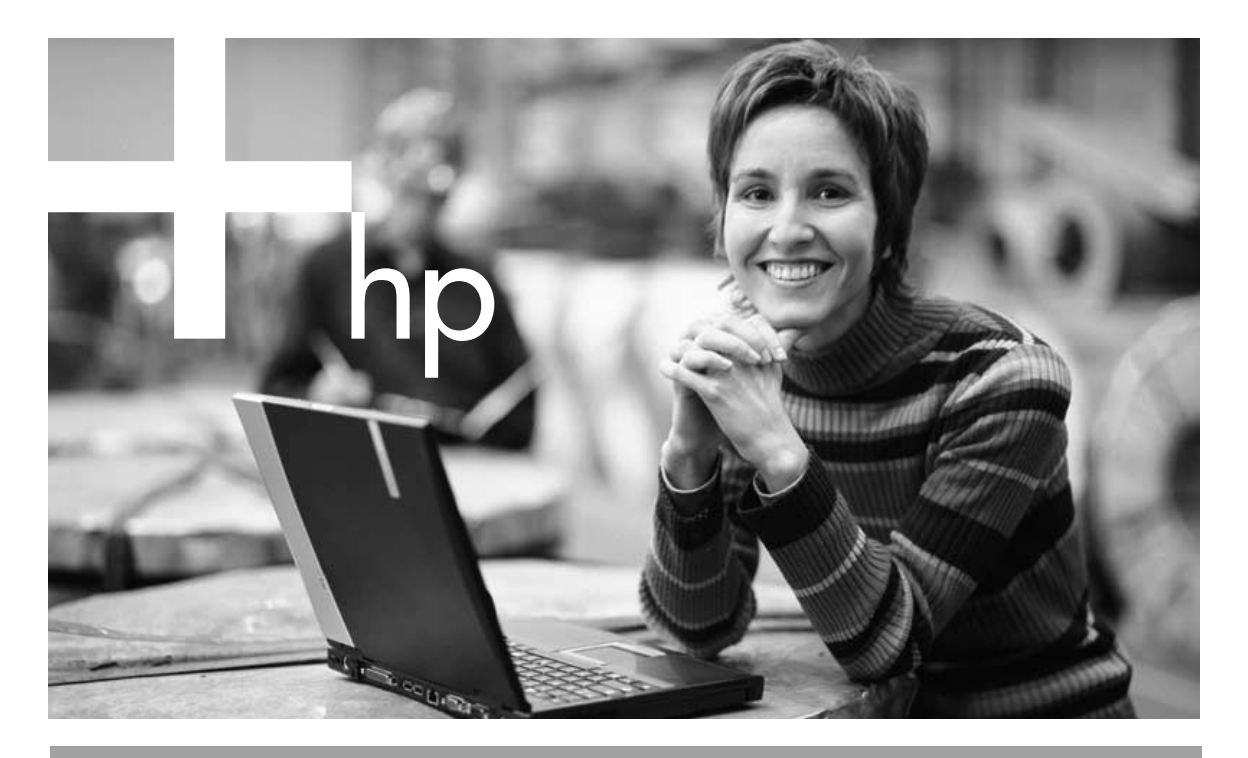

Getting started guide

οδηγός για τα πρώτα βήματα

вводное руководство

Základná príručka

Prvi koraci

Prvi koraki

Ghid de inițiere

מדריך לתחילת העבודה

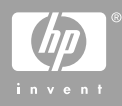

## **Copyright Information**

© 2005 Copyright Hewlett-Packard Development Company, L.P.

Reproduction, adaptation or translation without prior written permission is prohibited, except as allowed under the copyright laws.

The information contained herein is subject to change without notice.

The only warranties for HP products and services are set forth in the express warranty statements accompanying such products and services. Nothing herein should be construed as constituting an additional warranty. HP shall not be liable for technical or editorial errors or omissions contained herein

1.6/2005

## **Trademark Credits**

Microsoft and Windows are registered trademarks or trademarks of Microsoft Corporation in the United States and/ or other countries/regions.

The Bluetooth trademarks are owned by Bluetooth SIG, Inc., U.S.A. and used by Hewlett-Packard under license.

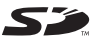

Signification SD Logo is a trademark.

#### Πληροφορίες ασφαλείας

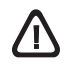

Να ακολουθείτε πάντα τις βασικές προφυλάξεις ασφαλείας όταν χρησιμοποιείτε το παρόν προϊόν για να μειώνετε τον κίνδυνο τραυματισμού από πυρκαγιά ή ηλεκτροπληξία.

- 1. Διαβάστε και κατανοήστε όλες τις εικόνες του τεκμηρίωση που συνοδεύει τον εκτυπωτή.
- 2. Τηρείτε όλες τις προειδοποιήσεις και τις οδηγίες που αναγράφονται πάνω στο προϊόν.
- 3. Αποσυνδέστε το προϊόν από την πρίζα πριν το καθαρίσετε.
- Μην τοποθετείτε ή χρησιμοποιείτε το προϊόν κοντά σε νερό, ή με βρεγμένα χέρια.
- 5. Εγκαταστήστε το προϊόν με ασφάλεια σε σταθερή επιφάνεια.
- 6. Εγκαταστήστε το προϊόν σε προστατευόμενη θέση όπου να μην μπορεί κανείς να πατήσει ή να σκοντάψει στο καλώδιο του ρεύματος, και όπου δε θα φθαρεί το καλώδιο.
- 7. Αν το προϊόν δε λειτουργεί κανονικά, δείτε την Αντιμετώπιση προβλημάτων.
- 8. Δεν υπάρχουν εξαρτήματα μέσα στον εκτυπωτή που να μπορεί να τους κάνει σέρβις ο χρήστης. Αναθέστε το σέρβις σε αρμόδιο προσωπικό σέρβις.

## Safety Information

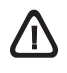

Always follow basic safety precautions when using this product to reduce risk of injury from fire or electric shock.

- 1. Read and understand all instructions in the documentation that comes with the printer.
- 2. Observe all warnings and instructions marked on the product.
- 3. Unplug this product from wall outlets before cleaning.
- 4. Do not install or use this product near water, or when you are wet
- 5. Install the product securely on a stable surface.
- 6. Install the product in a protected location where no one can step on or trip over the line cord, and the line cord cannot be damaged.
- 7. If the product does not operate normally, see "Maintaining and troubleshooting" in the onscreen user's quide on the Starter CD.
- 8. There are no user-serviceable parts inside. Refer servicing to qualified service personnel.

#### Информация о технике безопасности

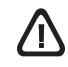

Чтобы снизить вероятность получения травм при пожаре и поражении электрическим током, соблюдайте меры предосторожности при пользовании этим изделием.

- 1 Внимательно ознакомьтесь со всеми указаниями, содержащимися в документации к принтеру.
- 2. Следуйте всем предупреждениям и указаниям на изделии.
- Прежде, чем приступить к чистке устройства, отсоедините его от всех электрических розеток.
- 4. Не устанавливайте и не пользуйтесь этим изделием вблизи воды или мокрыми руками.
- 5. Изделие должно быть установлено на устойчивой поверхности.
- 6. Изделие должно быть установлено в месте, где никто не может наступить на сетевой шнур, споткнуться о него или повредить его.
- 7. Если изделие не работает нормально, см. Поиск неисправности.
- 8. В изделии нет частей, которые пользователь может самостоятельно обслуживать. Обслуживание должно выполняться квалифицированным персоналом.

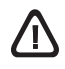

Uvijek se pridržavajte osnovnih mjera predostrožnosti prilikom uporabe ovog proizvoda kako bi se smanjila opasnost od tjelesnih ozljeda uslijed požara ili električnog udara.

- Pročitajte i upoznajte se sa svim uputama u dokumentaciji priloženoj uz pisač.
- 2. Pridržavajte se svih upozorenja i uputa koje se nalaze na proizvodu.
- 3. Prije čišćenja iskopčajte uređaj iz strujne utičnice.
- 4. Ovaj proizvod nemojte koristiti u blizini vode ili ako ste mokri.
- 5. Postavite proizvod na stabilnu i čvrstu podlogu.
- Postavite proizvod na zaštićeno mjesto gdje nitko ne može gaziti ili se spoticati o strujni kabel te tako da se kabel ne može oštetiti.
- Ako uređaj ne radi na uobičajen način, pročitajte "Održavanje i rješavanje problema" u elektroničkom priručniku na CD-u Starter.
- 8. Unutar uređaja ne postoje dijelovi koje korisnik sam može popraviti. Servis prepustite ovlaštenim serviserima.

Informacije o varnosti

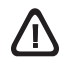

Pri uporabi tega izdelka vedno upoštevajte varnostne predpise, da s tem zmanjšate tveganje pred električnim udarom.

- Preberite in spoznajte se z navodili in dokumentacijo, ki je priložena tiskalniku.
- Upoštevajte vsa opozorila in nasvete, ki so namenjene temu izdelku.
- 3. Pred čiščenjem naprave izvlecite vtikač iz vtičnice.
- Ne instalirajte in ne uporabljajte izdelek v bližini vode, ali če je izdelek vlažen.
- 5. Izdelek instalirajte na varnem mestu, na trdni podlagi.
- Namestite izdelek na varno mesto, tako da nihče ne bo stopal po žicah in da ni nevarnosti, da bi se napeljave poškodovale.
- Če izdelek ne bo pravilno deloval, glej Vzdrževanje in odpravljanje motenj" na prikazu napotkov na zaslonu, ki so shranjeni na vašem zagonskem CD.
- V napravi ni dela, ki bi ga uporabnik moral vzdrževati. Obrnite se na uradni pooblaščeni servis.

## Informații privind siguranța

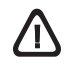

La utilizarea produsului respectați întotdeauna precauțiile de siguranță de bază pentru a reduce riscul de vătămare prin incendiu sau electrocutare.

- 1. Citiți și înțelegeți toate instrucțiunile din documentația care însoțește imprimanta.
- 2. Respectați toate avertismentele și instrucțiunile marcate pe produs.
- 3. Înainte de curățare scoateți aparatul din priză.
- Nu instalați și nici nu utilizați aparatul lângă apă sau atunci când sunteți umed.
- 5. Instalați aparatul într-o stare sigură, pe o suprafață stabilă.
- Instalați aparatul într-un loc protejat, unde nimeni nu poate călca sau agăța cablul de legătură și unde cablul nu poate fi deteriorat.
- Dacă aparatul nu funcționează normal, consultați "Întreținerea şi depistarea defectelor" în ghidul utilizatorului afişat pe ecran, de pe Starter CD.
- În interior nu există piese care pot fi reparate sau întreținute de utilizator. Pentru service adresați-vă personalului calificat.

Bezpečnostné informácie

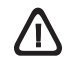

Pri používaní tohto produktu vždy dodržiavajte bezpečnostné opatrenia, čím znížite riziko poranenia, spôsobené požiarom alebo zásahom elektrickým prúdom.

- Prečítajte si a snažte sa porozumieť všetkým pokynom v dokumentácii, ktorá tvorí súčasť dodávky tlačiarne.
- Riaď te sa všetkými výstrahami a pokynmi uvedenými na tomto výrobku.
- 3. Pred čistením odpojte tento výrobok z elektrickej siete.
- Neinštalujte a ani nepoužívajte tento výrobok v blízkosti vody, alebo ak ste mokrí.
- 5. Bezpečne nainštalujte výrobok na stabilný povrch.
- Výrobok nainštalujte do chránenej oblasti, v ktorej nikto nemôže stúpiť na elektrický prívodný kábel, a kde nemôže dôjsť k jeho poškodeniu.
- Ak výrobok nefunguje normálne, prečítajte si časť "Údržba a odstraňovanie problémov" v používateľskej príručke na obrazovke, ktorá sa nachádza na Starter CD.
- Vo vnútri tohto výrobku sa nenachádzajú žiadne časti, ktoré by používateľ mohol opravovať vlastnými silami. Servis prenechajte kvalifikovanému servisnému personálu.

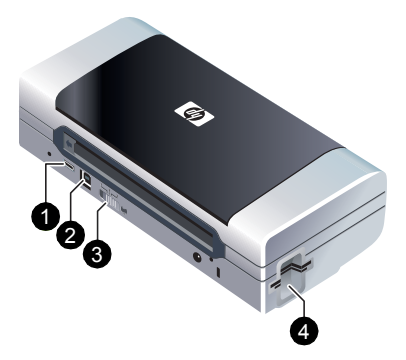

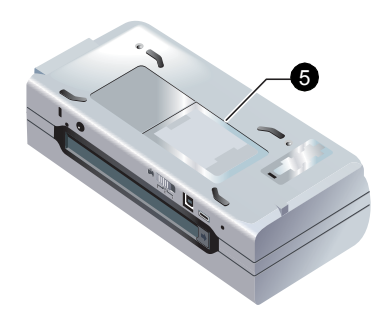

#### HP Deskjet 460 series printer.

This printer provides quick, professional mobile printing. You can print directly via USB cable from computers and PictBridge cameras, from digital camera memory cards or USB flash drives with DPOF files, or wirelessly from 802.11 or Bluetooth<sup>®</sup>-enabled devices. For detailed information, see the onscreen user's guide on the Starter CD. 1) PictBridge/USB Host Port, 2) Universal serial bus (USB) port, 3) Wireless profile switch, 4) CompactFlash™ card slot/Memory card slot, 5) Card holder.

## viká

ληνικα

#### Εκτυπωτής σειράς HP Deskjet 460.

Ο εκτυπωτής αυτός παρέχει γρήγορη, επαγγελματική φορητή εκτύπωση.

Μπορείτε να εκτυπώσετε απευθείας μέσω καλωδίου USB από υπολογιστές και ψηφιακές φωτογραφικές μηχανές PictBridge, από κάρτες μνήμης ψηφιακών φωτογραφικών μηχανών ή από δίσκους flash USB με αρχεία DPOF, ή ασύρματα από κάρτα 802.11 ή συσκευές ενεργοποιημένη τη δυνατότητα Bluetooth<sup>®</sup>. Για περισσότερες πληροφορίες, ανατρέξτε στον ηλεκτρονικό οδηγό χρήσης στο Starter CD. 1) Κεντρική θύρα PictBridge/ USB, 2) Θύρα γενικού σειριακού διαύλου (USB), 3) Διακόπτης ασύρματου προφίλ, 4) Υποδοχή κάρτας CompactFlash™/κάρτας μνήμης, 5) Θήκη κάρτας.

#### Принтер серии HP Deskjet 460.

Этот принтер обеспечивает быструю профессиональную мобильную печать.

Вы можете печатать через USB-кабель непосредственно с компьютеров и камер с функцией PictBridge, с карт памяти цифровых камер или с USB-накопителей с использованием файлов DPOF или осуществлять беспроводную печать с устройств стандарта 802.11 или оборудованных Bluetooth<sup>®</sup>. Для дополнительной информации обратитесь к электронному руководству пользователя, записанному на компакт диске с программами и драйверами. 1) Порт PictBridge/USB Host, 2) Порт универсальной последовательной шины (USB), 3) Переключатель профиля беспроводного доступа, 4) Слот карты CompactFlash™/ Карты памяти, 5) Держатель карточки.

#### Tlačiareň HP Deskjet 460.

Táto tlačiareň ponúka rýchlu a profesionálnu mobilnú tlač. Môžete tlačiť priamo prostredníctvom USB kábla z počítačov a fotoaparátov PictBridge, z pamäťových kariet digitálnych fotoaparátov alebo USB pamätí typu "flash" so súbormi DPOF, alebo využitím bezdrôtového prenosu zo zariadení vybavenými technológiou 802.11 alebo Bluetooth®. Podrobnejšie informácie nájdete v používateľskej príručke na obrazovke, ktorá sa nachádza na Starter CD. 1) Port PictBridge/USB hostiteľský port, 2) Port pre univerzálnu sériovú zbernicu (USB), 3) Prepínač bezdrôtového profilu, 4) Otvor pre kartu CompactFlash™ /otvor pre pamäťovú kartu, 5) Držiak karty

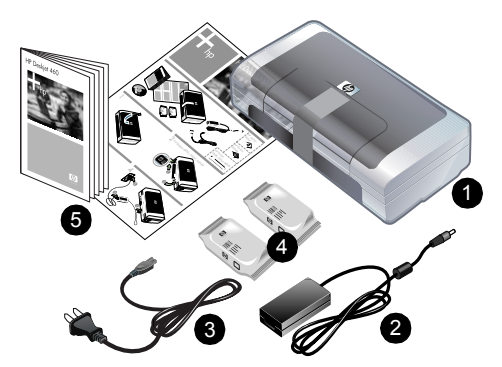

Check the package contents.

- 1) HP Deskjet 460 series printer, 2) power adapter,
- power cord, 4) black and tricolor print cartridges,
   printed documentation,

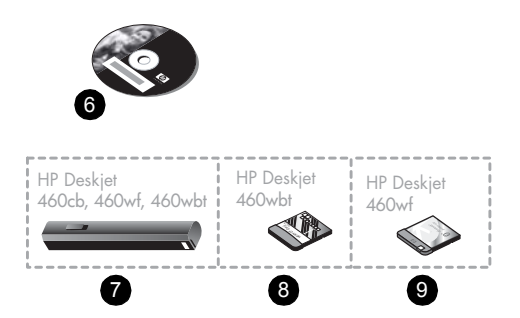

6) Starter CD (software and electronic documentation),
7) Battery (included with HP Deskjet 460cb, 460wf, and 460wbt),
8) Bluetooth printer card (HP Deskjet 460wbt),
9) 802.11 printer card (HP Deskjet 460wf).

Ελέγξτε το περιεχόμενο συσκευασίας.

Εκτυπωτής σειράς ΗΡ Deskjet 460, 2) μετασχηματιστής,
 καλώδιο τροφοδοσίας ρεύματος, 4) φυσίγγια εκτύπωσης μαύρης μελάνης και μελάνης τριών χρωμάτων, 5) έντυπη τεκμηρίωση,

6) Starter CD (λογισμικό και ηλεκτρονική τεκμηρίωση), 7) Μπαταρία (περιλαμβάνεται στους HP Deskjet 460cb, 460wf, και 460wbt), 8) Κάρτα εκτυπωτή Bluetooth (HP Deskjet 460wbt), 9) κάρτα εκτυπωτή 802.11 (HP Deskjet 460wf).

Проверьте содержимое коробки.

- 1) Принтер серии HP Deskjet 460, 2) сетевой адаптер,
- 3) шнур питания, 4) черный и трехцветный картриджи,
- 5) печатная документация,

6) компакт- диск с программами и драйверами (программное обеспечение и электронная документация),
7) аккумулятор (поставляется с HP Deskjet 460cb, 460wf и 460wbt),
8) карта Bluetooth принтера (HP Deskjet 460wbt),
9) сетевая карта HP 802.11 принтера (HP Deskjet 460wf).

Skontrolujte obsah balenia.

1) Tlačiareň HP Deskjet 460, 2) napájací adaptér,

3) napájací kábel, 4) čierna a trojfarebná tlačová kazeta,

5) vytlačená dokumentácia,

6) Starter CD (softvérová a elektronická dokumentácia),
7) Batéria (súčasť tlačiarní HP Deskjet 460cb, 460wf a 460wbt),
8) Karta tlačiarne Bluetooth (HP Deskjet 460wbt),
9) Karta tlačiarne 802.11 (HP Deskjet 460wf).

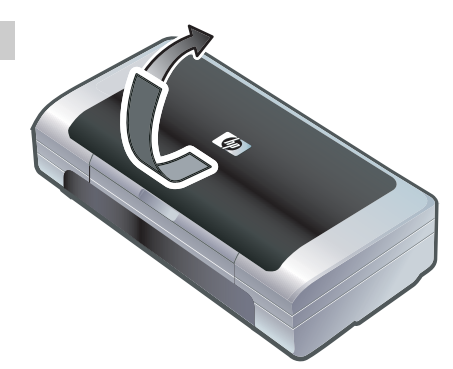

Step 1: Remove the packing tape. Remove all packing tape from the printer.

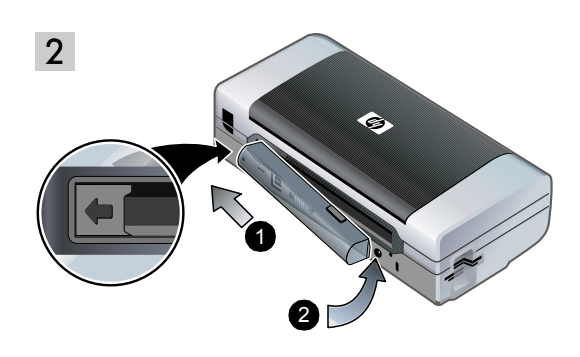

#### Step 2: Battery.

1) Slide the battery into the battery slot at an angle until the battery is flush with the contacts. 2) Push the battery into the battery slot until the battery clicks into place.

#### Βήμα 1: Αφαιρέστε την ταινία συσκευασίας. Αφαιρέστε όλη την ταινία συσκευασίας από τον εκτυπωτή.

#### Βήμα 2: Μπαταρία.

 Τοποθετήστε την μπαταρία με κίνηση ολίσθησης στην υποδοχή της υπό γωνία έτσι ώστε η μπαταρία να έρθει στην ίδια ευθεία με τις επαφές.
 Σπρώξτε τη μπαταρία στην υποδοχή της μέχρι να μπει στη θέση της με χαρακτηριστικό ήχο 'κλικ'.

**Действие 1: Снимите упаковочную ленту.** Снимите с принтера всю упаковочную ленту.

#### Действие 2: Аккумулятор.

 Вставьте аккумулятор в гнездо для аккумулятора под углом, чтобы он соприкасался с контактами гнезда.
 Задвиньте аккумулятор в гнездо до щелчка.

Krok 1: Odstráňte baliacu pásku. Odstráňte všetku baliacu pásku z tlačiarne.

### Krok 2: Batéria.

 Zasuňte batériu pod uhlom do otvoru batérie, kým sa batéria nezarovná s kontaktmi.
 Zasuňte batériu do otvoru pre batériu, až kým sa batérie neusadí na požadované miesto (budete počuť kliknutie).

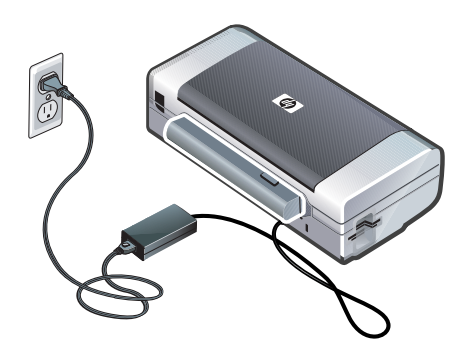

**Note:** Use only the battery specifically designed for use with this printer. See the onscreen user's guide on the Starter CD for more information.

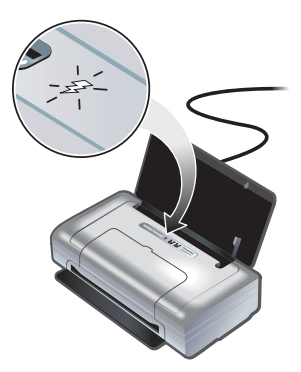

Fully charge the battery before using (approximately 4 hours for the first charge, 2 hours for subsequent charges). When the battery is charging, the battery charging light is green. If the light is red while charging, the battery might be faulty and need to be replaced. See the onscreen user's guide on the Starter CD for instructions on replacing the battery.

Σημείωση: Χρησιμοποιείτε μόνο τη μπαταρία που είναι ειδικά σχεδιασμένη για χρήση με το συγκεκριμένο εκτυπωτή. Για περισσότερες πληροφορίες, ανατρέξτε στον ηλεκτρονικό οδηγό χρήσης στο Starter CD. Φορτίστε πλήρως τη μπαταρία προτού τη χρησιμοποιήσετε (περίπου 4 ώρες για την πρώτη φόρτιση και 2 ώρες για τις επόμενες). Κατά τη διάρκεια της φόρτισης της μπαταρίας, η φωτεινή ένδειξη για τη φόρτιση της μπαταρίας είναι πράσινη. Αν η φωτεινή ένδειξη είναι κόκκινη κατά τη φόρτιση, η μπαταρία μπορεί να έχει βλάβη και να χρειάζεται αντικατάσταση. Για οδηγίες σχετικά με την αντικατάσταση της μπαταρίας, ανατρέξτε στον ηλεκτρονικό οδηγό χρήσης στο Starter CD.

Примечание: Пользуйтесь только аккумулятором, специально разработанным для данного принтера. Для дополнительной информации обратитесь к электронному руководству пользователя, записанному на компакт диске с программами и драйверами.

Poznámka: Používajte výlučne batériu, ktorá je špecificky schválená na použitie v tejto tlačiarni. Podrobnejšie informácie sú uvedené v používateľskej príručke na obrazovke, ktorá sa nachádza na Starter CD. Перед использованием полностью зарядите аккумулятор (приблизительно 4 часа при первой зарядке, 2 часа при последующих зарядках). Во время зарядки аккумулятора индикатор зарядки светится зеленым цветом. Если во время зарядки этот индикатор светится красным цветом, возможно, аккумулятор неисправен и его необходимо заменить. Инструкции по замене аккумулятора приводятся в электронном руководстве пользователя на компакт-диске с программами и драйверами.

Pred použitím tlačiarne úplne nabite batériu (prvé nabíjanie trvá približne 4 hodiny, ďalšie nabíjania trvajú približne 2 hodiny). Keď sa batéria nabíja, kontrolka nabíjania batérie svieti na zeleno. Ak počas nabíjania táto kontrolka svieti na červeno, batéria môže byť vadná a je pravdepodobné, že ju bude treba vymeniť. Pokyny o výmene batérie sú uvedené v používateľskej príručke na obrazovke, ktorá sa nachádza na Starter CD.

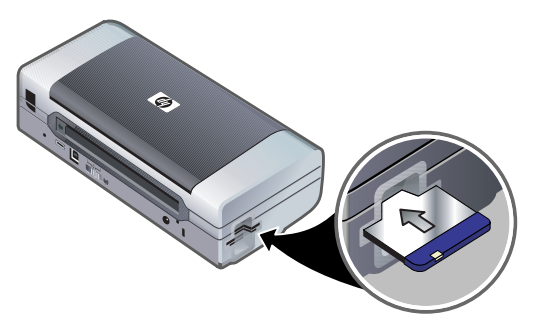

Step 3: Install the wireless printer card (HP Deskjet 460wf or HP Deskjet 460wbt).

1) Insert the HP 802.11 printer card or Bluetooth card, with the lights facing up, into the CompactFlash™ card slot.

**Note:** If you are installing a Bluetooth card, make sure that your Bluetooth host device and operating system are supported by the printer. For more information, refer to http://www.hp.com/support/dj460.

#### Βήμα 3: Εγκαταστήστε την ασύρματη κάρτα εκτυπωτή (HP Deskjet 460wf ή HP Deskjet 460wbt). 1) Τοποθετήστε την κάρτα εκτυπωτή HP 802.11 ή την κάρτα

βluetooth, με τις φωτεινές ενδείξεις να κοιτούν προς τα επάνω, στην υποδοχή της κάρτας CompactFlash™. Σημείωση: Εάν εγκαθιστάτε κάρτα Bluetooth, βεβαιωθείτε ότι η κεντρική συσκευή Bluetooth και το λειτουργικό σύστημα υποστηρίζονται από τον εκτυπωτή. Για περισσότερες πληροφορίες, ανατρέξτε στο http://www.hp.com/support/ dj460.

#### Действие 3: Установите сетевую карту беспроводного доступа принтера (HP Deskjet 460wt или HP Deskjet 460wbt).

 Установите в принтер карту НР 802.11 или карту Bluetooth в слот для карт CompactFlash™ так, чтобы индикатор смотрел вверх. Примечание: Если вы устанавливаете карту Bluetooth, убедитесь, что ваше главное устройство Bluetooth и операционная система поддерживаются принтером. Для дополнительной информации обратитесь по адресу http://www.hp.com/support/dj460.

Krok 3: Nainštalujte kartu pre bezdrôtovú tlačiareň (HP Deskjet 460wł alebo HP Deskjet 460wbt). 1) Zasuňte kartu tlačiarne HP 802.11 alebo Bluetooth s kontrolkami smerujúcimi nahor do otvoru pre karty CompactFlash™.

**Poznámka:** Ak inštalujete kartu Bluetooth, ubezpečte sa, že tlačiareň podporuje hostiteľské zariadenie Bluetooth a operačný systém. Podrobnejšie informácie nájdete na adrese http://www.hp.com/support/dj460.

Ελληνικα

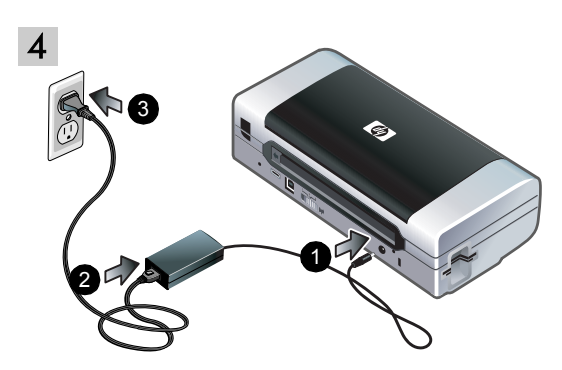

Step 4: Connect the power cord.

1) Connect the power adapter to the printer. 2) Connect the power cord to the power adapter. 3) Connect the other end of the power cord to an alternating current (AC) power outlet.

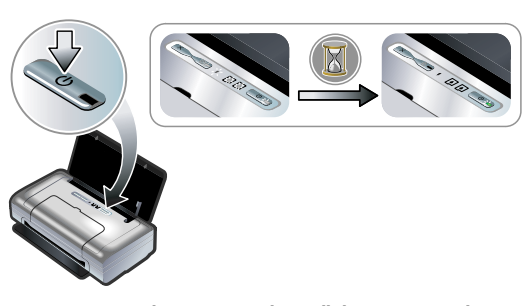

5

Step 5: Turn on the printer and install the print cartridges. 1) Press and hold the () (power button) to turn on the printer. Printer lights will tlash in sequence. Note: Wait until the power light is the only printer light that remains lit.

Βήμα 4: Συνδέστε το καλώδιο τροφοδοσίας ρεύματος.
1) Συνδέστε το μετασχηματιστή στον εκτυπωτή. 2) Συνδέστε το καλώδιο τροφοδοσίας ρεύματος στο μετασχηματιστή.
3) Συνδέστε το άλλο άκρο του καλωδίου τροφοδοσίας ρεύματος σε πρίζα εναλλασσόμενου ρεύματος (AC).

## Βήμα 5: Ενεργοποιήστε τον εκτυπωτή και τοποθετήστε τα δοχεία μελάνης.

 Πατήστε και κρατήστε πατημένο το (κουμπί τροφοδοσίας ρεύματος) για να ενεργοποιήσετε τον εκτυπωτή. Οι φωτεινές ενδείξεις του εκτυπωτή θα ανάψουν η μία μετά την άλλη. Σημείωση: Περιμένετε έως ότου η φωτεινή ένδειξη της τροφοδοσίας είναι η μοναδική ένδειξη του εκτυπωτή που παραμένει αναμμένη.

Действие 4: Подсоедините шнур питания. 1) Подключите сетевой адаптер к принтеру. 2) Подсоедините кабель питания к сетевому адаптеру.

3) Другой конец шнура питания включите в сетевую розетку переменного тока.

Действие 5: Включите принтер и установите картриджи. 1) Нажмите и удерживайте нажатой () (кнопка питания) для включения принтера. Индикаторы принтера будут мигать поочередно. Примечание: Дождитесь когда будет светиться только индикатор питания.

Krok 4: Pripojte napájací kábel.

 Pripojte napájací adaptér k tlačiarni.
 Pripojte napájací kábel k napájaciemu adaptéru.
 Pripojte druhý koniec napájacieho kábla k elektrickej zásuvke so striedavým (AC) prúdom. Krok 5: Zapnite tlačiareň a nainštalujte tlačové kazety.

 Stlačením a pridržaním tlačidla (b) (hlavný vypínač)
 zapnite tlačiareň. Kontrolky tlačiarne začnú blikať v
 stanovenom poradí. Poznámka: Počkajte, kým zostane
 zapnutá jediná kontrolka – kontrolka napájania tlačiarne.

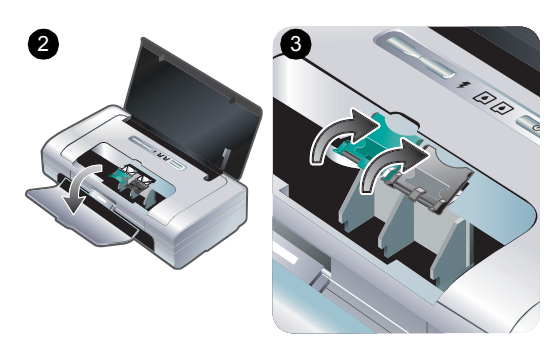

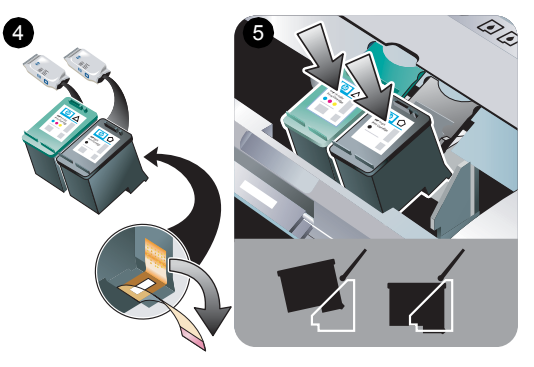

Enalish

2) When the power light is the only light lit, open the front access cover and wait for the carriage to stop at the cartridge change position. 3) Lift up the print cartridge latches.

**4)** Remove each print cartridge from its package, and then remove the protective tape from the print cartridge. **5)** Insert the color print cartridge into the left cradle compartment and the black print cartridge into the right cradle compartment. Press down on both cartridges to ensure they are seated completely in the cradles.

2) Όταν η φωτεινή ένδειξη της τροφοδοσίας είναι η μοναδική αναμμένη ένδειξη, ανοίξτε το μπροστινό κάλυμμα πρόσβασης και περιμένετε το φορέα να σταματήσει στη θέση αλλαγής δοχείου. 3) Ανασηκώστε τις ασφάλειες του δοχείου μελάνης. 4) Αφαιρέστε το κάθε δοχείο μελάνης από τη συσκευασία του και μετά τραβήξτε την προστατευτική ταινία από κάθε δοχείο.
5) Τοποθετήστε το δοχείο έγχρωμης μελάνης στο αριστερό τμήμα της βάσης και το δοχείο μαύρης μελάνης στο δεξιό τμήμα της βάσης. Πιέστε προς τα κάτω και τα δύο δοχεία, για να βεβαιωθείτε όταν εφαρμόζουν καλά στις βάσεις.

 Когда будет светиться только индикатор питания, откройте переднюю крышку доступа и дождитесь, когда картридж остановится в положении замены картриджа.
 Поднимите фиксаторы картриджей. 4) Извлеките каждый картридж из упаковки и снимите с него защитную пленку. 5) Вставьте цветной печатающий картридж в левое гнездо, а черный – в правое. Нажмите на оба картриджа и убедитесь, что они полностью установлены в гнездах.

2) Keď ostane rozsvietená len jedna kontrolka tlačiarne (kontrolka napájania), otvorte predný prístupový kryt a počkajte, kým sa vozík nezastaví v polohe pre výmenu kazety. 3) Zdvihnite poistky tlačovej kazety. 4) Vybaľte každú tlačovú kazetu z obalu a následne z tlačovej kazety odstráňte ochrannú pásku. 5) Farebnú tlačovú kazetu zasuňte do ľavého priestoru a čiernu tlačovú kazetu zasuňte do pravého priestoru pre tlačovú kazetu. Opatrne zatlačte na obidve tlačové kazety a uistite sa, že sú správne nainštalované.

Ελληνι

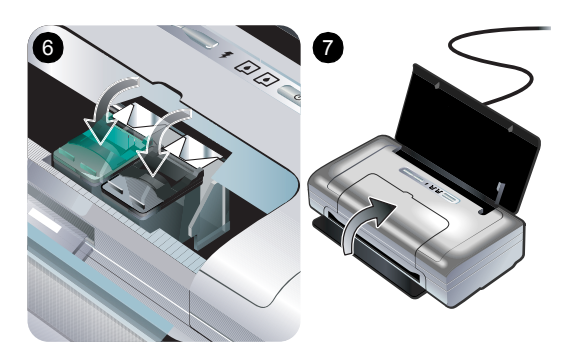

6) Snap the cartridge latches onto the print cartridges.7) Close the front access cover. Note: Do not open the front access cover until the printer has finished intializing.

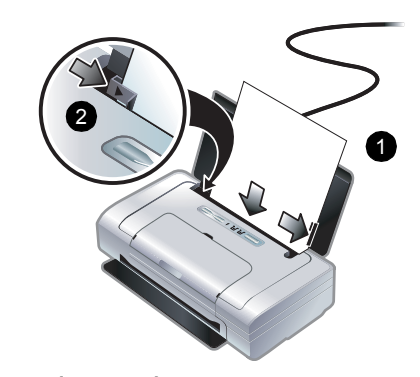

6

Step 6: Load paper in the input tray.1) Insert up to 50 sheets of plain paper or 10 sheets of photo paper into the tray.2) Slide the paper guide snugly against the edge of the paper.

6) Κλείστε τις ασφάλειες των δοχείων μελάνης. 7) Κλείστε το μπροστινό κάλυμμα πρόσβασης. Σημείωση: Μην ανοίγετε το μπροστινό κάλυμμα πρόσβασης έως ότου ολοκληρωθεί η εκκίνηση του εκτυπωτή. Βήμα 6: Τοποθετήστε χαρτί στον δίσκο εισαγωγής.
1) Τοποθετήστε στο δίσκο έως και 50 φύλλα απλού χαρτιού ή
10 φύλλα φωτογραφικού χαρτιού.
2) Σπρώξτε τον οδηγό χαρτιού μέχρι να εφαρμόσει καλά στην άκρη του χαρτιού.

6) Закрепите картриджи с помощью фиксаторов.
7) Закройте переднюю крышку. Примечание: не открывайте переднюю крышку до завершения процесса инициализации принтера.

Действие 6: Загрузите бумагу во входной лоток. 1) Установите в лоток до 50 листов обычной бумаги или 10 листов фотобумаги. 2) Придвиньте направляющие бумаги вплотную к краям стопы бумаги.

6) Zaklapnite poistky tlačových kaziet na tlačové kazety.
7) Zatvorte predné prístupové dvierka.
Poznámka: Neotvárajte predné prístupové dvierka dovtedy, kým tlačiareň neukončila inicializáciu.

Krok 6: Do vstupného zásobníka vložte papier. 1) Do zásobníka vložte max. 50 listov obyčajného papiera

alebo max. 10 listov fotografického papiera. **2)** Vodiacu lištu papiera opatrne zatlačte k okraju papiera.

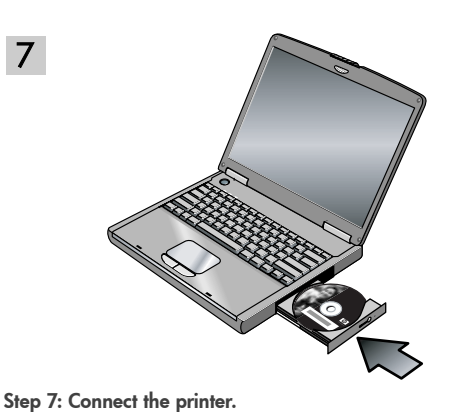

Close any running applications and insert the Starter CD

into the CD drive. The CD menu starts automatically. If the

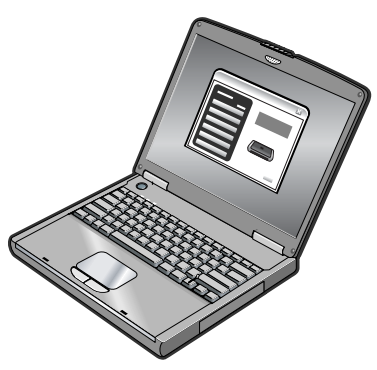

On the CD menu, click Install Printer Driver (Windows) or Install Driver (Mac OS). Follow the onscreen instructions to complete the software installation.

#### CD menu does not start automatically, double-click the Setup icon on the Starter CD.

#### Βήμα 7: Συνδέστε τον εκτυπωτή.

Κλείστε όλες τις εφαρμογές που εκτελούνται και τοποθετήστε το Starter CD στη μονάδα δίσκου CD. Το μενού επιλογής του CD ξεκινά αυτόματα. Εάν το μενού επιλογής του CD δεν ξεκινήσει αυτόματα, κάντε διπλό κλικ στο εικονίδιο Setup (Eykataotaon) στο Starter CD.

Στο μενού επιλογής του CD, κάντε κλικ στην επιλογή "Install Printer Driver" (Εγκατάσταση προγράμματος οδήγησης εκτυπωτή) [για Windows] ή "Install Driver" (Εγκατάσταση προγράμματος οδήγησης) [για Mac OS]. Ακολουθήστε τις οδηγίες στην οθόνη για να ολοκληρώσετε την εγκατάσταση του λογισμικού.

#### Действие 7: Подключите принтер.

Закройте все работающие приложения и вставьте в дисковод компакт-дисков диск с программами и драйверами. Меню компакт-диска запустится автоматически. Если меню компакт-диска не запускается автоматически, дважды щелкните на значке Setup на компакт диске с программами и драйверами.

### В меню компакт диска щелкните на Установить драйвер принтера (Windows) или Install Driver (Установить драйвер) (Mac OS). Для завершения установки программного обеспечения следуйте инструкциям на экране.

#### Krok 7: Pripojte tlačiareň.

Zatvorte všetky spustené aplikácie a do jednotky CD vložte Starter CD. Ponuka CD sa spustí automaticky. Ak sa ponuka CD nespustí automaticky, dvakrát kliknite na ikonu Setup na Starter CD.

V ponuke CD kliknite na možnosť Install Printer Driver (Windows) alebo Install Driver (Mac OS). Postupujte podľa pokynov na obrazovke a dokončite inštaláciu softvéru.

Slovensky

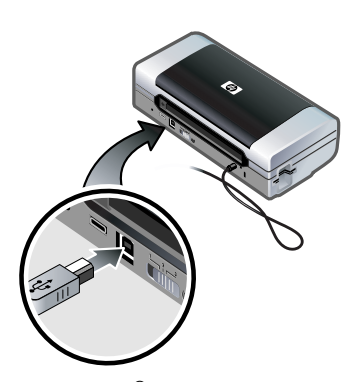

**USB connection: Windows®.** Connect the USB cable when prompted. **Mac OS.** Connect the USB cable after the software is installed.

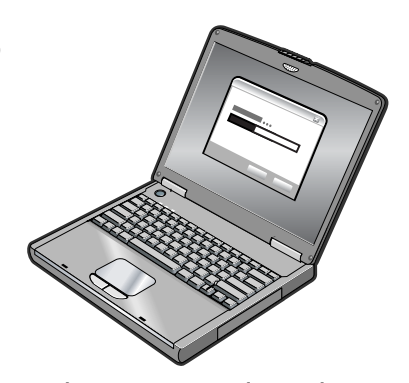

**802.11 wireless connection: Windows and Mac OS.** Have a USB cable nearby to connect the printer when prompted and then remove it after setup. **Mac OS only.** Complete the installation using the Setup program and HP Deskjet 460 Network Setup Tool.

**Note:** The printer will turn off and on when it receives the settings through the USB cable. Remove the USB cable when prompted.

Σύνδεση USB: Windows®. Συνδέστε το καλώδιο USB όταν σας ζητηθεί. Mac OS. Συνδέστε το καλώδιο USB, αφού ολοκληρωθεί η εγκατάσταση του λογισμικού. Ασύρματη σύνδεση 802.11: Windows και Mac OS. Έχετε κοντά σας ένα καλώδιο USB για να συνδέσετε τον εκτυπωτή όταν σας ζητηθεί και στη συνέχεια αφαιρέστε το μετά την εγκατάσταση. Móvo Mac OS. Ολοκληρώστε την εγκατάσταση χρησιμοποιώντας το πρόγραμμα εγκατάστασης και το εργαλείο ρύθμισης δικτύου HP Deskjet 460.

Σημείωση: Ο εκτυπωτής θα απενεργοποιηθεί και θα ενεργοποιηθεί όταν λάβει τις ρυθμίσεις μέσω του καλωδίου USB. Αφαιρέστε το καλώδιο USB όταν σας ζητηθεί.

Подключение через USB-порт: Windows<sup>®</sup>. Подключите USB-кабель при появлении сообщения. **Мас OS.** Подключите USB-кабель после установки программного обеспечения.

Pripojenie USB: Windows<sup>®</sup>. Po vyzvaní systémom pripojte USB kábel. Mac OS. USB kábel pripojte po nainštalovaní softvéru. Беспроводное подключение 802.11: Windows и Mac OS.

Имейте под рукой USB-кабель для подключения принтера при появлении сообщения и затем отключите его после установки. Только Mac OS. Дождитесь завершения работы программы установки и сетевой утилиты принтера HP Deskjet 460 Network Setup Tool.

Примечание: При получении новых настроек через USBкабель принтер выключится и включится снова. Отключите USB-кабель при появлении сообщения.

Bezdrôtové pripojenie 802.11: Operačné systémy Windows a Mac. Pripravte si USB kábel, po vyzvaní pripojte pomocou tohto kábla tlačiareň a po ukončení inštalácie kábel odpojte. Platí len pre OS Mac. Pomocou programu Setup a HP Deskjet 460 Network Setup Tool dokončite inštaláciu.

**Poznámka:** Akonáhle tlačiareň obdrží nastavenia prostredníctvom USB kábla, vypne sa a následne sa opätovne zapne. Po vyzvaní systémom USB kábel odpojte.

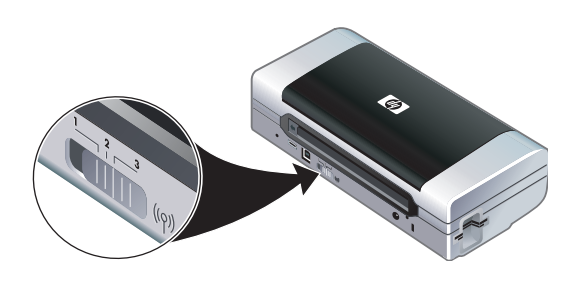

**Note:** Current 802.11 settings will be saved to the current position of the wireless profile switch. The wireless profile switch is used to switch between 802.11 profile settings when changing wireless networks. See "About 802.11 wireless printing" on 25 for information about configuring wireless settings.

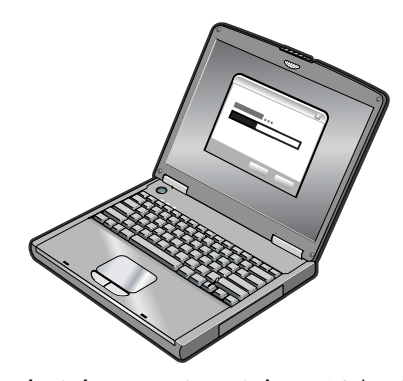

Bluetooth wireless connection: Windows. 1) Select Other
Port when prompted for the port and Skip when prompted to connect the printer and complete printer driver installation.
2) Using the Bluetooth configuration software on your computer, locate the COM port number for the Bluetooth Client assigned to your Bluetooth device.

Σημείωση: Οι τρέχουσες ρυθμίσεις 802.11 θα αποθηκευτούν στην τρέχουσα θέση του διακόπτη ασύρματου προφίλ. Ο διακόπτης ασύρματου προφίλ χρησιμοποιείται για εναλλαγή μεταξύ των ρυθμίσεων προφίλ 802.11 κατά την αλλαγή ασύρματων δικτύων. Για πληροφορίες σχετικά με τη διαμόρφωση των ασύρματων ρυθμίσεων, ανατρέξτε στην ενότητα "Πληροφορίες σχετικά με την ασύρματη εκτύπωση 802.11" στη σελίδα 35. Ασύρματη σύνδεση Bluetooth: Windows. 1) Όταν ερωτηθείτε για τη θύρα, επιλέξτε Other Port (Άλλη θύρα) και όταν σας ζητηθεί να συνδέσετε τον εκτυπωτή και να ολοκληρώσετε την εγκατάσταση του προγράμματος οδήγησης του εκτυπωτή επιλέξτε Skip (Παράλειψη). 2) Χρησιμοποιήστε το λογισμικό ρύθμισης Bluetooth στον υπολογιστή σας και εντοπίστε τον αριθμό της θύρας COM για το πρόγραμμα-πελάτη Bluetooth που είναι εκχωρημένο στη συσκευή Bluetooth που διαθέτετε.

Примечание: Текущие настройки 802.11 будут сохранены в текущем положении переключателя профиля беспроводного доступа. Переключатель профиля беспроводного доступа используется для переключения между настройками профиля 802.11 при смене беспроводных локальных сетей. См. раздел "О беспроводной печати 802.11" на стр 45 для информации о конфигурации настроек беспроводного доступа. Беспроводное подключение Bluetooth: Windows. 1) Выберите Другой порт, когда появится сообщение о выборе порта и Пропустить при появлении сообщения о подключении принтера. После этого завершите установку драйвера принтера. 2) Используя программное обеспечение конфигурации Bluetooth вашего компьютера найдите номер СОМ-порта для клиента Bluetooth, присвоенного вашему устройству Bluetooth.

Poznámka: Aktuálne nastavenia 802.11 sa uložia na aktuálnu pozíciu prepínača bezdrôtového profilu. Prepínač bezdrôtového profilu sa používa na prepínanie medzi nastaveniami profilu 802.11 pri zmene bezdrôtových sietí. Podrobnejšie informácie o konfigurácii bezdrôtového nastavenia sú uvedené v časti "O bezdrôtovej tlači 802.11" na 53. **Bezdrôtové pripojenie Bluetooth: Windows. 1)** Po výzve na výber portu zvoľte možnost´ **Iný port** a po výzve na pripojenie tlačiarne a ukončenie inštalácie ovládača tlačiarne zvoľte možnost´ **Vynechat**´.

 Pomocou softvéru na konfiguráciu technológie Bluetooth vo vašom počítači zistite číslo portu COM pre klienta Bluetooth, priradeného zariadeniu s technológiou Bluetooth.

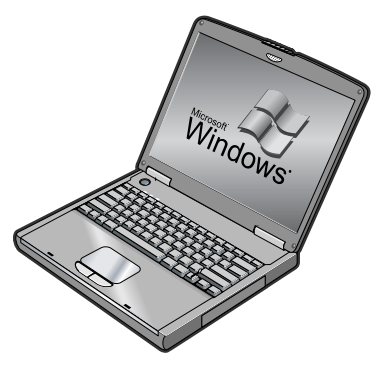

For example, if you are using a 3Com Bluetooth adapter on your computer, open the Bluetooth Connection Manager, select **COM ports** from the Tools menu, and take note of the COM port number of the 3Com Bluetooth Serial Client port. 3) From the Windows desktop, click the Start button, point to Settings, and then click Printers or Printers and Faxes. 4)
Right-click the printer icon, and then click Properties. 5) Click the Ports tab and select the COM port as identified in step 2.
6) Click Apply, and then click OK.

Για παράδειγμα, εάν χρησιμοποιείτε στον υπολογιστή σας προσαρμογέα 3Com Bluetooth, ανοίζτε Bluetooth Connection Manager, από το μενού "Εργαλεία" επιλέξτε **COM ports** (Θύρες COM) και σημειώστε τον αριθμό θύρας COM της σειριακής θύρας υπολογιστή-πελάτη 3Com Bluetooth. 3) Από την επιφάνειας εργασίας των Windows, κάντε κλικ στο κουμπί Έναρξη, τοποθετήστε το δείκτη στην επιλογή
Ρυθμίσεις και στη συνέχεια κάντε κλικ στην επιλογή Εκτυπωτές ή Εκτυπωτές και φαξ. 4) Κάντε δεξιό κλικ στο εικονίδιο του εκτυπωτή και στη συνέχεια κάντε κλικ στην επιλογή Ιδιότητες.
5) Κάντε κλικ στην καρτέλα Θύρες και επιλέξτε τη θύρα COM, όπως προσδιορίζεται στο βήμα 2. 6) Κάντε κλικ στην επιλογή

Например, если на вашем компьютере вы используете адаптер Bluetooth 3Com, откройте Мастер подключения Bluetooth, выберите **Порты СОМ** из меню Сервис и запомните номер порта СОМ последовательного порта клиента Bluetooth 3Com. 3) На рабочем столе Windows щелкните на кнопке Пуск, наведите стрелку на Настройка и затем щелкните Принтеры или Принтеры и факсы. 4) Щелкните правой кнопкой мыши на значке принтера и затем щелкните Свойства. 5) Щелкните на вкладке Порты и выберите порт СОМ, как сказано в действии 2. 6) Щелкните Применить и затем щелкните OK.

Ak napríklad používate na svojom počítači adaptér 3Com Bluetooth, otvorte aplikáciu Bluetooth Connection Manager, v ponuke Nástroje zvoľte možnost´**Porty COM** a zaznamenajte si číslo portu COM portu 3Com Bluetooth Serial Client.  Na pracovnej ploche Windows kliknite na tlačidlo Štart, nasmerujte kurzor na možnost' Nastaveniaa následne kliknite na možnost' Tlačiarne alebo Tlačiarne a faxy. 4) Pravým tlačidlom myši kliknite na ikonu tlačiarne a následne kliknite na možnost' Vlastnosti. 5) Kliknite na kartu Porty a zvoľte COM port identifikovaný v kroku 2. 6) Kliknite na možnost' Použit' a následne kliknite na OK.

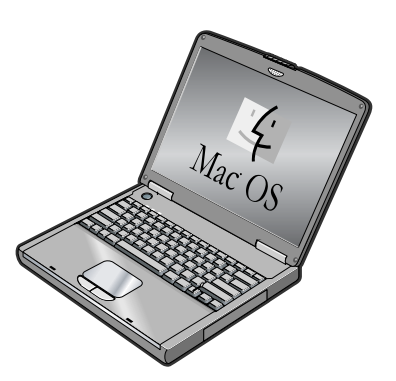

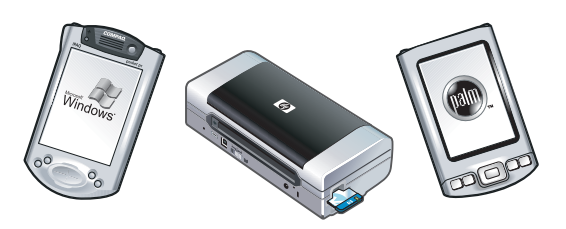

 $\mbox{Mac}\ \mbox{OS.}$  Select  $\mbox{Bluetooth}$  in the Print Center and then select  $\mbox{Add}.$ 

**Note:** To print from other Bluetooth-enabled devices, the process is similar (install printer drivers and perform printer discovery). See the onscreen user's guide on the Starter CD for more information. See "Solving installation problems" on 23 for help connecting the printer. See the onscreen user's

guide on the Starter CD for information on connecting with mobile devices such as phones and PDAs.

Mac OS. Στο Print Center, επιλέξτε Bluetooth και στη συνέχεια επιλέξτε Add (Προσθήκη).

Σημείωση: Για εκτύπωση από άλλες συσκευές με ενεργοποιημένη τη δυνατότητα Bluetooth, η διαδικασία είναι παρόμοια (εγκαταστήστε τα προγράμματα οδήγησης του εκτυπωτή και πραγματοποιήστε αναζήτηση του εκτυπωτή). Για περισσότερες πληροφορίες, ανατρέξτε στον ηλεκτρονικό οδηγό χρήσης στο Starter CD. Για βοήθεια σχετικά με τη σύνδεση του εκτυπωτή, ανατρέξτε στην ενότητα "Επίλυση

Mac OS. Выберите Bluetooth в Print Center (Центр печати) и зтем выберите Add (Добавить).

Примечание: При печати с других устройств, использующих технологию Bluetooth, процесс будет сходным (установка драйверов принтера, выполнение обнаружения принтера). Для дополнительной информации обратитесь к электронному руководству пользователя, записанному на компакт диске с программами и драйверами. См. "Устранение проблем установки" на стр

Mac OS. Zvoľte možnosť Bluetooth v rámci Print Center a následne zvoľte možnosť Add.

Poznámka: Ak chcete tlaθiť z inúch zariadenv disponujicich technolagiou Bluetooth, postup je obdobnú (in talacia ovladaθov tlaθiarne a vyh'Yadanie tlaθiarne). Podrobnej ie informacie si uvedeni v pou vvate'Yskej prvruθke na obrazovke, ktora sa nachadza na Starter CD. Informacie pomocnvka o pripojenv tlaθiarne si uvedeni v θasti "Rie enie problimov s in talaciou" na 51. Podrobnej ie informacie o προβλημάτων εγκατάστασης" στη σελίδα 33. Για πληροφορίες σχετικά με τη σύνδεση με κινητές συσκευές, όπως τηλέφωνα και PDA, ανατρέξτε στον ηλεκτρονικό οδηγό χρήσης, στο Starter CD.

42 для справки по подключению принтера. Обратитесь к электронному руководству пользователя на диске с программами и драйверами для получения информации о подключении мобильных устройств, таких как телефоны и КПК.

pripojenv k mobilnúm zariadeniam (telefany a poðvtaðe PDA) sï uvedeni v pou vvate Yskej prvruðke na obrazovke, ktora sa nachadza na Starter CD.

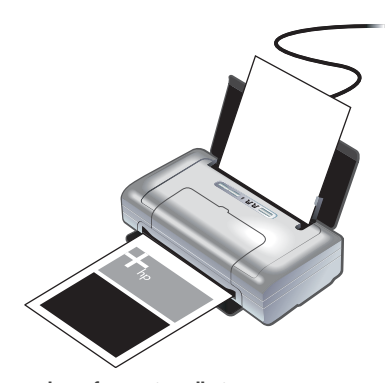

8

Step 8: Test the software installation. To test the software installation and printer connection, print a document from an application you use frequently. See "Solving installation problems" on 23 if you are unable to print.

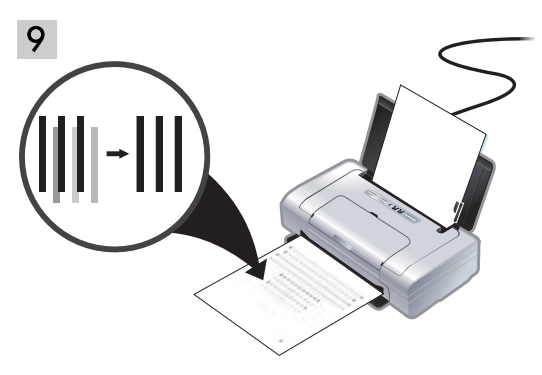

**Step 9: Align the print cartridges.** Whenever you install a new print cartridge, you should align the print cartridges for the best possible print quality.

Βήμα 8: Δοκιμάστε την εγκατάσταση του λογισμικού. Για να δοκιμάσετε την εγκατάσταση του λογισμικού και τη σύνδεση του εκτυπωτή, εκτυπώστε ένα έγγραφο από μία εφαρμογή που χρησιμοποιείτε συχνά. Εάν δεν μπορείτε να εκτυπώσετε, ανατρέξτε στην ενότητα "Επίλυση προβλημάτων εγκατάστασης" στη σελίδα 33.

#### Βήμα 9: Ευθυγραμμίσετε τα δοχεία μελάνης. Όποτε τοποθετείτε ένα νέο δοχείο μελάνης, πρέπει να ευθυγραμμίζετε τα δοχεία μελάνης για βέλτιστη ποιότητα εκτύπωσης.

## Действие 8: Проверьте правильность установки программного обеспечения.

Для проверки установки программного обеспечения и подключения принтера, распечатайте документ из наиболее часто используемого вами приложения. Если вы не можете выполнить печать обратитесь к разделу "Устранение проблем установки" на стр 42.

#### Действие 9: Выполните выравнивание картриджей. При любой установке нового картриджа необходимо выполнять выравнивание картриджей для обеспечения наилучшего качества печати.

Krok 8: Vykonajte test inštalácie softvéru.

Ak chcete uskuto0nit' test in talacie softviru a pripojenia tla0iarne, vytla0te dokument z aplikaciu, ktorï pou vvate naj0astej ie. Ak sa tla0 neda uskuto0nit', pozri "Rie enie problimov s in talaciou" na 51. Krok 9: Zarovnajte tlačové kazety.

Po každej inštalácii novej tlačovej kazety by ste v záujme dosiahnutia najvyššej kvality tlače mali tlačové kazety zarovnať.

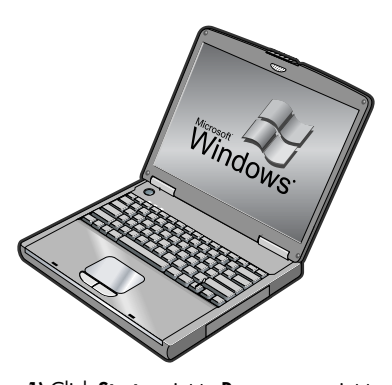

English

Windows: 1) Click Start, point to Programs, point to
HP Deskjet 460 Series, and then click the Toolbox icon.
2) Click the Printer Services tab, and then click Align Print Cartridges. The printer prints an alignment page.
3) Follow the onscreen instructions to complete the alignment procedure.

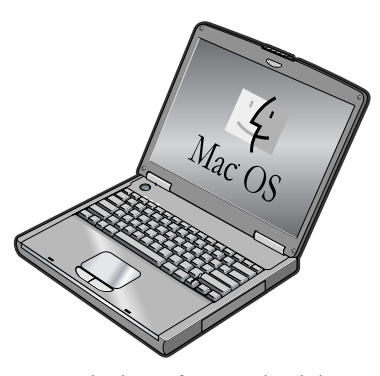

Mac OS X: 1) Make the Finder active by clicking on the Finder icon located in the Dock. Click File and select New Finder Window. 2) Select Library, Printer, hp, Utilities, and then select HP Printer Selector to open the HP Printer Utility. Click Align. The printer prints an alignment page. 3) Follow the onscreen instructions to complete the alignment procedure.

Windows: 1) Κάντε κλικ στο κουμπί 'Εναρξη, τοποθετήστε το δείκτη στην επιλογή Προγράμματα, στη συνέχεια στην επιλογή HP Deskjet 460 Series και έπειτα κάντε κλικ στο εικονίδιο "Toolbox". 2) Κάντε κλικ στην καρτέλα Printer Services (Υπηρεσίες εκτυπωτή) και στη συνέχεια, κάντε κλικ στην επιλογή Align Print Cartridges (Ευθυγράμμιση δοχείων μελάνης). Ο εκτυπωτής εκτυπώνει μια σελίδα ευθυγράμμισης.

Windows: 1) Щелкните Пуск, наведите мышь на Программы, наведите на HP Deskjet 460 Series и затем щелкните на значке Набор инструментов. 2) Щелкните на вкладке Работа принтера и затем щелкните на параметре Выполнить выравнивание картриджей. Принтер распечатает страницу проверки правильности выравнивания. 3) Для завершения процедуры выравнивания следуйте инструкциям, появляющимся на экране.

Windows: 1) Kliknite na možnost<sup>7</sup> Štart, nasmerujte kurzor na Programy, ďalej na HP Deskjet 460 Series, a následne kliknite na ikonu Toolbox. 2) Kliknite na kartu Printer Services a následne kliknite na možnost<sup>7</sup> Align Print Cartridges. Tlačiareň vytlačí stránku zarovnania. 3) Postupujte podľa pokynov na obrazovke, čím dokončíte procedúru zarovnania. Mac OS X: 1) Ορίστε το Finder ως ενεργό, κάνοντας διπλό κλικ στο εικονίδιο Finder που βρίσκεται στο μενού "Dock". Κάντε κλικ στην επιλογή Αρχείο και επιλέξτε το στοιχείο New Finder Window (Nέο παράθυρο του Finder). 2) Επιλέξτε Library, Printer, hp, Utilities (Βιβλιοθήκη, Εκτυπωτής, hp, Boηθητικά προγράμματα) και στη συνέχεια επιλέξτε HP Printer Selector (Επιλογέας εκτυπωτή HP) για να ανοίξετε το βοηθητικό πρόγραμμα εκτυπωτή της HP. Κάντε κλικ στο Align (Ευθυγράμμιση). Ο εκτυπωτής εκτυπώνει μια σελίδα ευθυγράμμισης. 3) Ακολουθήστε τις οδηγίες στην οθόνη για να ολοκληρώσετε τη διαδικασία ευθυγράμμισης.

#### Mac OS X: 1) Сделайте активным Finder

(Искатель), щелкнув на значке Finder (Искатель), расположенном в Dock (Док). Щелкните File (Файл) и выберите New Finder Window (Новое окно искателя). 2) Выберите Library (Библиотека), Printer (Принтер), hp, Utilities (Утилиты) и затем выберите HP Printer Selector (Селектор принтера HP) для открытия HP Printer Utility (Утилита принтера HP). Щелкните Align (Выравнивание). Принтер распечатает страницу проверки правильности выравнивания. 3) Для завершения процедуры выравнивания следуйте инструкциям, появляющимся на экране.

Mac OS X: 1) Aktivujte Finder kliknutím na ikonu Finder , ktorá sa nachádza v Dock. Kliknite na možnosť File a zvoľte New Finder Window. 2) Zvoľte možnosť Library, Printer, hp, Utilities a následne zvoľte HP Printer Selector, čím otvoríte HP Printer Utility. Kliknite na možnosť Align. Tlačiareň vytlačí stránku zarovnania. 3) Postupujte podľa pokynov na obrazovke, čím dokončíte procedúru zarovnania.

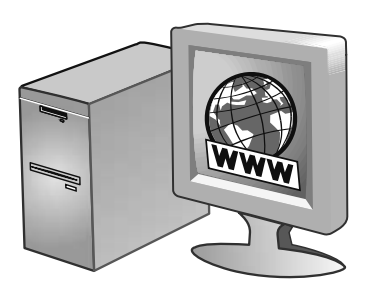

### Step 10: Register the printer.

Register the printer to receive important support and technical information. If you did not register your printer while installing the software, you can register later at http://www.register.hp.com.

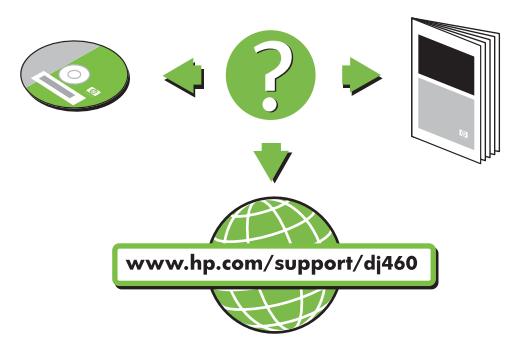

### **Congratulations!**

Your printer is ready to use.

For information about using the printer and troubleshooting, refer to the following resources:

- Onscreen documentation on the Starter CD
- HP Instant Support (see the onscreen user's guide)
  Product support site:
- http://www.hp.com/support/dj460

#### Βήμα 10: Καταχωρήστε τον εκτυπωτή.

Καταχωρήστε τον εκτυπωτή σας για να λαμβάνετε σημαντικές παροχές υποστήριξης και τεχνικές πληροφορίες. Αν δεν καταχωρήσατε τον εκτυπωτή σας κατά την εγκατάσταση του λογισμικού, μπορείτε να τον καταχωρήσετε αργότερα στο http://www.register.hp.com.

#### Действие 10: Зарегистрируйте принтер.

Регистрация принтера даст вам возможность получать информацию, касающуюся технического обслуживания и поддержки принтера. Если вы не зарегистрировали принтер во время установки программного обеспечения, регистрацию можно осуществить позднее на сайте http://www.register.hp.com.

## Krok 10: Zaregistrujte tlačiareň.

Po zaregistrovaní tlačiarne budete môct' prijímať dôležitú podporu a technické informácie. Ak ste si tlačiareň nezaregistrovali pri inštalácii softvéru, môžete ju zaregistrovat' neskôr na adrese http://www.register.hp.com.

## Συγχαρητήρια!

Ο εκτυπωτής σας είναι έτοιμος προς λειτουργία.

Για περισσότερες πληροφορίες για τη χρήση του εκτυπωτή και την αντιμετώπιση προβλημάτων, ανατρέξτε στα εξής βοηθήματα:

- Ηλεκτρονική τεκμηρίωση στο Starter CD
- 'Αμεση υποστήριξη Ηρ (ανατρέξτε στον ηλεκτρονικό οδηγό χρήσης.)
- Τοποθεσία τεχνικής υποστήριξης: http://www.hp.com/support/dj460

#### Поздравляем!

Принтер готов к работе.

Сведения об эксплуатации принтера и устранении неполадок, возникающих при работе с ним, можно получить из следующих источников:

- Электронное руководство пользователя, записанное на компакт диске с программами и драйверами.
- Служба оперативной поддержки НР (см. электронное руководство пользователя)
- Сайт поддержки данного изделия: http://www.hp.com/support/dj460

#### Blahoželáme!

Vaša tlačiareň je pripravená na používanie.

Informácie o používaní tlačiarne a odstraňovaní problémov sú uvedené v nasledujúcich dokumentoch a materiáloch:

- Dokumentácia na obrazovke, ktorá sa nachádza na Starter CD
- HP Instant Support (pozri používateľskú príručku na obrazovke)
- Stránka produktovej podpory: http://www.hp.com/support/dj460

# Travel tips

The following tips will help you prepare for traveling with your printer:

- If you are bringing an extra black or photo print cartridge, follow these guidelines: For a partially used black print cartridge, or a partially used or full photo print cartridge, store it in the travel holder to prevent ink leakage. A newly opened black print cartridge will leak slightly at high altitudes (such as in airplanes). To avoid this, wait to install new black cartridges until you reach your destination. Until then, keep them in their original, taped packaging.
- Turn off the printer using the power button. This ensures that the print cartridges return to the home position at the left side of the printer and lock in place.
- If you need to buy print cartridges while traveling to another country/region, see the online help called "Traveling with your HP mobile printer", available through the Toolbox or HP Printer Utility, for regional cartridge compatibility information.
- Use only the power adapter that is supplied with the printer. Do not use any other voltage transformer or converter. The power adapter can be used with AC power sources of 100 to 240 volts, 50 or 60 Hz.
- Remove the battery if you will not be using the printer for more than a month.
- When traveling with photo paper, pack it flat so it doesn't warp or curl. Photo paper should be flat before printing. If the corners of the photo paper curl more than 10mm (3/8 inch), flatten the paper by putting it in the resealable storage bag, then rolling the bag on a table edge until the paper is flat.

# Printer buttons and lights

The printer lights indicate printer status and are useful for diagnosing printing problems. This chapter provides a list of light status light combinations, what they indicate and how to solve the problem.

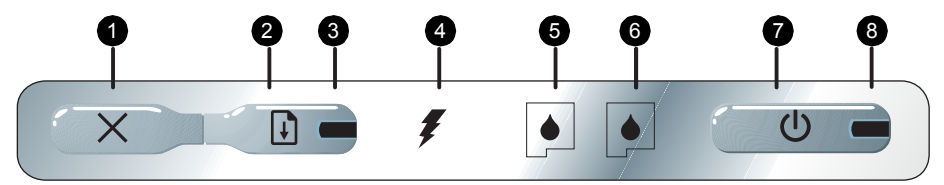

- (Cancel button) Cancels the current print job. The time it takes to cancel depends on the size of the print job. Press this button only once to cancel a queued print job.
- Q (Resume button) Resumes a print job that is waiting or after temporary interruption (for example, when adding print media to the printer).
- Resume light Lights up in amber when a print job is waiting, and blinks or turns on to relay status or a need for intervention (see the table below).
- 4. **Battery charging light** Lights up in green when the battery is charging.

- Left print cartridge light –Blinks when the left print cartridge is absent or improperly functioning. Turns on solid when the ink is low or empty.
- Right print cartridge light –Blinks when the right print cartridge is absent or improperly functioning. Turns on solid when the ink is low or empty.
- 7. (Power button) Turns the printer off or on.
- Power light Lights up in green when the printer is turned on using the AC adapter or a 41-100% charged battery. When powered by battery, lights up in amber when battery is 10-40% charged, and red when battery is below 10% charged. Blinks during printing.

# Printer light patterns

| Light description and light pattern           | Explanation and recommended action                                                                                                    |
|-----------------------------------------------|----------------------------------------------------------------------------------------------------|
| Power light is green.                         | If using AC power: Printer is turned on and idle.<br>If using battery power: Battery is 41-100%<br>charged and printer is turned on and idle.<br>• No action required.                                                                                 |
| Power light is amber.                         | <ul> <li>Battery is 10-40% charged and printer is turned on and idle.</li> <li>Plug in the power adapter to begin recharging the battery. See the onscreen user's guide on the Starter CD for more information.</li> </ul>                             |
| Power light is red.                           | <ul> <li>Battery is less than 10% charged and printer is turned on and idle.</li> <li>Plug in the power adapter to begin recharging the battery.<br/>See the onscreen user's guide on the Starter CD for more information.</li> </ul>                  |
| Battery charge light is green.                | Battery is charging.<br>• No action required.                                                                                                    |
| Battery charge light is red.                  | <ul> <li>Battery is faulty.</li> <li>Replace the battery.</li> <li>See the onscreen user's guide on the<br/>Starter CD for more information.</li> </ul>                                                                                                |
| Power light is green and Resume light blinks. | <ul> <li>Printer is paused either to wait for media to dry, out of paper, or processing Digital Print Order Format (DPOF) printing.</li> <li>If out of paper, load paper. Press (Resume button) to continue the print job.</li> </ul>                  |
| Left print cartridge light blinks.            | <ul> <li>The left print cartridge needs attention.</li> <li>Reinstall the print cartridge and try to print.<br/>If the error persists, replace the cartridge.<br/>See the onscreen user's guide on the<br/>Starter CD for more information.</li> </ul> |

| Light description and light pattern                                                | Explanation and recommended action                                                                                                    |  |
|------------------------------------------------------------------------------------|----------------------------------------------------------------------------------------------------|--|
| Right print cartridge light blinks.                                                | <ul> <li>The right print cartridge needs attention.</li> <li>Reinstall the print cartridge and try to print.<br/>If the error persists, replace the cartridge.<br/>See the onscreen user's guide on the<br/>Starter CD for more information.</li> </ul> |  |
| Left print cartridge light on.                                                     | <ul> <li>Tri-color print cartridge is low on ink.</li> <li>Replace the print cartridge. See the onscreen user's guide on the Starter CD for more information.</li> </ul>                                                                                |  |
| Right print cartridge light on.                                                    | Right print cartridge is low on ink.<br>• Replace the print cartridge.<br>See the onscreen user's guide on the<br>Starter CD for more information.                                                                                                    |  |
| Power light off, resume light blinks.                                              | <ul> <li>Media jam or paper motor stall.</li> <li>Clear the jammed paper. See the onscreen user's guide on the Starter CD for more information. After clearing the jam, press</li> <li>(Resume button) to continue the print</li> </ul>                 |  |
|                                                                                    |                                                                                                    |  |
| rower light blinks, resume light blinks.                                           | job.                                                                                                    |  |
|                                                                                    | It no paper Jam exists, press y (Kesume<br>button). If this does not work, try turning the<br>printer off and then on again, and resend                                                                                                    |  |
| Power light blinks, resume light blinks, left and right print cartridge lights on. | the print job.                                                                                                    |  |
|                                                                                    | )                                                                                                    |  |
| Resume light blinks, left and right print cartridge lights on.                     |                                                                                                    |  |
|                                                                                    |                                                                                                    |  |
| Resume light blinks, left and right print cartridge lights cycle.                  |                                                                                                    |  |
|                                                                                    | )                                                                                                    |  |

## Light description and light pattern

Power light on, resume light blinks, right print cartridge light turns on twice as long as off.

Power light on, resume light on, right print cartridge light turns on twice as long as off.

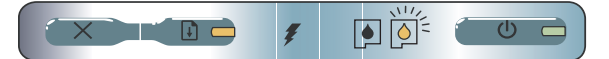

## Explanation and recommended action

Ink service module almost full.

- If you have a replacement for the ink service module, replace it immediately by following the instructions that come with it.
  - Otherwise, visit: http://www.hp.com/support/dj460 or call Customer Support to get a replacement.

In the meantime, you can press (Resume button) to continue printing, but this light error state will remain until the ink service module is replaced. When the ink service module is full, the printer will stop printing.

# Solving installation problems

This section provides troubleshooting suggestions for some of the most common problems associated with hardware and software installation.

## Problems printing

## Check the printer to ensure the following

- Power light is on and not blinking. When the printer is first turned on, it takes about a minute to initialize.
- No lights on the control panel are lit or blinking and that the printer is in the Ready state. If lights are lit
  or blinking, see page 20.
- Ensure power cord and other cables are working and firmly connected to the printer.
- All packing tape and shipping materials are removed from the printer.
- Print cartridges are properly installed in their correct carriage compartments. Press down firmly on each one to ensure proper contact.
- Ensure you have removed the tape from each print cartridge.
- Ensure that the cartridges are not damaged.
- Print cartridge latches and covers are closed.
- Media is loaded correctly in the input tray and is not jammed in the printer.

## Problems installing software

## Check the computer requirements

 Make sure the computer meets the system requirements. See the onscreen user's guide on the Starter CD.

## Check the installation preliminaries

- Before installing software on a Windows computer, ensure all other programs are closed.
- If the computer does not recognize the path to the CD drive that you type, ensure you are specifying the correct drive letter.
- If the computer cannot recognize the Starter CD in the CD drive, inspect the CD for damage. You can
  download the printer driver from http://www.hp.com/support/dj460.
- In the Windows device manager, make sure that the USB drivers have not been disabled.

## Reinstall the printer software

 If you are using Windows and the computer cannot detect the printer, run the Scrubber utility (located in the Utils\Scrubber folder on the Starter CD) to perform a clean driver uninstallation. Restart your computer, and reinstall the printer driver. See "To uninstall the printer software" in the onscreen user's guide on the Starter CD.

# Problems setting up 802.11 or Bluetooth wireless communication

If you have problems printing from an 802.11 or Bluetooth wireless connection, try the following suggestions:

## Check the wireless printer card

- Make sure the wireless printer card is inserted properly.
- Make sure you inserted the wireless printer card before or after, and not during, printer initialization.
- If the light on the wireless printer card is not on, do the following:
  - a. Remove the wireless printer card.
  - b. Turn off the printer, wait a few seconds, and then turn it back on again.
  - c. Reinsert the card when the printer is in the Ready state. If there is no response, repeat this procedure a few times. If there is still no response, contact HP.
- To see if the wireless printer card is working, try printing using another wireless device. If you still
  cannot print, the wireless printer card might be faulty. Replace the card if necessary.

## Check the wireless settings

- Make sure the wireless profile switch on the back of the printer is switched to the correct wireless profile you are using. Make sure you are using a profile that was configured during installation.
- If you cannot communicate with the printer after completing the software installation and removing the USB cable, then one or more of the following wireless settings might be incorrect:
  - Network Name (SSID)
  - Communication Mode (infrastructure or ad hoc)
  - Channel (ad hoc networks only)
  - Security settings (such as Authentication Type and Encryption)

 To configure Bluetooth settings or monitor printer status (such as ink levels) using the Toolbox (Windows), you must connect the printer to your computer using a USB cable.

## Check the wireless signal

Wireless communication can be interrupted or unavailable if there is signal interference, distance or signal strength problems, or if the printer is not ready for some reason.

- Make sure the printer is within range of the 802.11 or Bluetooth sending device. 802.11 printing
  allows wireless printing up to 100 meters (300 feet). Bluetooth printing allows wireless printing up to 10
  meters (30 feet).
- If a document doesn't print, there could be signal interruption. If a message appears on the computer
  explaining that there is a signal problem, cancel the print job and then resend it from the computer.

## General wireless troubleshooting tips

- Delete and re-add the printer in the Print Center (Mac OS).
- PING the printer: If turning off the printer and turning it back on again does not solve the problem (or, deleting and re-adding the printer in the Print Center doesn't work on the Mac OS), do the following:

  - **b.** PING the printer using MS-DOS (Windows) or Terminal (Mac OS) to verify network communication.
- Manually assign the IP address for the printer in the Ports tab of the printer properties.
- Boxes might appear when trying to print Asian fonts from a mobile phone on printers purchased outside Asia. Asian fonts for Bluetooth mobile phone printing are only supported by models purchased in Asia.
- Printing larger files using a Bluetooth wireless connection can result in printing issues. Try printing a smaller file.
- Wireless communication drains power from the printer battery. Check the battery charge level.

See the onscreen user's guide on the Starter CD for more wireless network troubleshooting and configuration information.

## About 802.11 wireless printing

This section provides a quick overview of factory default 802.11 wireless communication with the printer.

See the onscreen user's guide on the Starter CD to:

- Set up the printer on an infrastructure network.
- Set up multiple printers at one time using the 802.11 Wireless Profile Configuration Utility.
- Solve problems with 802.11 connections that do not use the factory default configuration.
- Set up the printer with an 802.11 connection without using a USB cable.

## 802.11 wireless printing using factory defaults

The setup instructions describe setting up a single printer for wireless communication using an ad-hoc network and factory defaults.

The factory default Wireless Network settings are:

- Communication mode: ad hoc
- Network Name (SSID): hpsetup
- Security (encryption): disabled

Once the printer is connected to the computer, either wirelessly or through the USB cable, you can change the SSID by configuring wireless profiles using the HP Toolbox (Windows) or HP Deskjet 460 Network Setup Tool (Mac OS).

## **Communication mode**

On an "ad hoc" network, the network communication mode is set to ad hoc, and the printer communicates directly with other wireless devices without the use of a wireless access point (WAP).

## Network name (SSID)

By default, the printer looks for an ad hoc network with the network name, or Service Set Identifier (SSID), "hpsetup."

## Wireless security settings

The printer's factory default setting is open network and security (encryption) disabled. The printer will attempt to detect and automatically associate to open wireless network named "hpsetup". The network does not require security for authentication or encryption.

All devices on the ad hoc network must:

- Be 802.11-compatible
- Have ad hoc as the communication mode
- Have the same network name (SSID)
- Be on the same subnet
- Be on the same channel
- Have the same 802.11 security settings

## Wireless profile switch

The printer includes an 802.11 wireless profile switch so you can store settings for up to three 802.11 computers or networks. This allows you to easily move the printer from home to office or between any three wireless network environments. The "current" profile is the one associated with the current position (1, 2, or 3) of the wireless profile switch on the printer. For more information, see the onscreen user's guide on the Starter CD.

# Hewlett-Packard limited warranty statement

| HP product       | Duration of Limited Warranty                                                                                                    |
|------------------|----------------------------------------------------------------------------------------------------|
| Software         | 90 days                                                                                                    |
| Accessories      | 90 days                                                                                                    |
| Print cartridges | Until the HP print cartridge has been depleted of HP ink, or until the "end of warranty" date printed on the cartridge, whichever occurs first. |

Printer peripheral hardware (see below for details) 1 year

\*For more detailed warranty information, see http://www.hp.com/support/inkjet\_warranty

## Extent of limited warranty

- Hewlett-Packard warrants to the end-user customer that the HP products specified above will be free from defects in materials and workmanship for the duration specified above, which duration begins on the date of purchase by the customer.
- For software products, HP's limited warranty applies only to a failure to execute programming instructions. HP does not warrant that the operation of any product will be uninterrupted or error free.
- HP's limited warranty covers only those defects that arise as a result of normal use of the product, and does not cover any other problems, including those that arise as a result of:
  - a. Improper maintenance or modification;
  - Software, media, parts, or supplies not provided or supported by HP; or
  - c. Operation outside the product's specifications.
  - d. Unauthorized modification or misuse.
- 4. For HP printer products, the use of a non-HP ink cartridge or a refilled ink cartridge does not affect either the warranty to the customer or any HP support contract with the customer. However, if printer failure or damage is attributable to the use of a non-HP or refilled ink cartridge, HP will charge its standard time and materials charges to service the printer for the particular failure or damage.
- If HP receives, during the applicable warranty period, notice of a defect in any product which is covered by HP's warranty, HP shall either repair or replace the product, at HP's option.
- 6. If HP is unable to repair or replace, as applicable, a defective product which is covered by HP's warranty, HP shall, within a reasonable time after being notified of the defect, refund the purchase price for the product.
- 7. HP shall have no obligation to repair, replace, or refund until the customer returns the defective product to HP.
- Any replacement product may be either new or like new, provided that it has functionality at least equal to that of the product being replaced.
- 9. HP products may contain remanufactured parts, components, or materials equivalent to new in performance.
- 10. HP's Limited Warranty Statement is valid in any country/ region where the covered HP product is distributed by HP. Contracts for additional warranty services, such as on-site service, are available from any authorized HP service facility in countries/regions where the product is distributed by HP or by an authorized importer.

## Limitations of warranty

TO THE EXTENT ALLOWED BY LOCAL LAW, NEITHER HP NOR ITS THIRD PARTY SUPPLIERS MAKES ANY OTHER WARRANTY OR CONDITION OF ANY KIND, WHETHER EXPRESS OR IMPLIED WARRANTIES OR CONDITIONS OF MERCHANTABILITY, SATISFACTORY QUALITY, AND FITNESS FOR A PARTICULAR PURPOSE.

### Limitations of liability

- To the extent allowed by local law, the remedies provided in this Warranty Statement are the customer's sole and exclusive remedies.
- TO THE EXTENT ALLOWED BY LOCAL LAW, EXCEPT FOR THE OBLIGATIONS SPECIFICALLY SET FORTH IN THIS WARRANTY STATEMENT, IN NO EVENT SHALL HP OR ITS THIRD PARTY SUPPLIERS BE LIABLE FOR DIRECT, INDIRECT, SPECIAL, INCIDENTAL, OR CONSEQUENTIAL DAMAGES, WHETHER BASED ON CONTRACT, TORT, OR ANY OTHER LEGAL THEORY AND WHETHER ADVISED OF THE POSSIBILITY OF SUCH DAMAGES.

## Local law

- This Warranty Statement gives the customer specific legal rights. The customer may also have other rights which vary from state to state in the United States, from province to province in Canada, and from country/region to country/ region elsewhere in the world.
- 2. To the extent that this Warranty Statement is inconsistent with local law, this Warranty Statement shall be deemed modified to be consistent with such local law. Under such local law, certain disclaimers and limitations of this Warranty Statement may not apply to the customer. For example, some states in the United States, as well as some governments outside the United States (including provinces in Canada), may:
  - Preclude the disclaimers and limitations in this Warranty Statement from limiting the statutory rights of a customer (e.g. the United Kingdom);
  - b. Otherwise restrict the ability of a manufacturer to enforce such disclaimers or limitations; or
  - c. Grant the customer additional warranty rights, specify the duration of implied warranties which the manufacturer cannot disclaim, or allow limitations on the duration of implied warranties.
- 3. FOR CONSUMER TRANSACTIONS IN AUSTRALIA AND NEW ZEALAND, THE TERMS IN THIS WARRANTY STATEMENT, EXCEPT TO THE EXTENT LAWFULLY PERMITTED, DO NOT EXCLUDE, RESTRICT, OR MODIFY, AND ARE IN ADDITION TO, THE MANDATORY STATUTORY RIGHTS APPLICABLE TO THE SALE OF THE HP PRODUCTS TO SUCH CUSTOMERS.

# Συμβουλές για τα ταξίδια

Οι ακόλουθες συμβουλές θα σας βοηθήσουν να προετοιμαστείτε για να ταξιδέψετε με τον εκτυπωτή σας:

- Εάν παίρνετε μαζί σας ένα επιπλέον δοχείο μελάνης μαύρης ή φωτογραφικής εκτύπωσης, ακολουθήστε τις παρακάτω οδηγίες: Εάν έχετε δοχείο μαύρης μελάνης που είναι εν μέρει χρησιμοποιημένο ή δοχείο μελάνης φωτογραφικής εκτύπωσης εν μέρει χρησιμοποιημένο ή πλήρως γεμάτο, αποθηκεύστε το στη θήκη ταξιδίου για να αποφευχθεί η διαρροή της μελάνης. Ένα δοχείο μαύρης μελάνης που ανοίξατε πρόσφατα θα "τρέξει" ελαφρώς σε μεγάλο υψόμετρο (όπως στα αεροπλάνα). Για να αποφύγετε κάτι τέτοιο, περιμένετε να φτάσετε στον προορισμό σας για να τοποθετήσετε τα νέα δοχεία μαύρης μελάνης. Μέχρι τότε, κρατήστε τα στην αρχική τους σφραγισμένη συσκευασία.
- Απενεργοποιήστε τον εκτυπωτή από το κουμπί τροφοδοσίας. Αυτό εξασφαλίζει ότι τα δοχεία μελάνης επιστρέφουν στην αρχική τους θέση στην αριστερή πλευρά του εκτυπωτή και ασφαλίζουν στη θέση τους.
- Εάν χρειαστεί να αγοράσετε δοχεία μελάνης κατά τη διάρκεια της παραμονής σας σε άλλη χώρα/περιοχή, ανατρέξτε στην ηλεκτρονική βοήθεια"Traveling with your HP mobile printer" (Ταξιδεύοντας με το φορητό εκτυπωτή σας HP), την οποία θα βρείτε μέσα από το Toolbox (Πλαίσιο εργαλείων) ή το βοηθητικό πρόγραμμα εκτυπωτή HP, για πληροφορίες σχετικά με την κατά τόπους συμβατότητα των δοχείων μελάνης.
- Χρησιμοποιείτε μόνο το μετασχηματιστή που παρέχεται με τον εκτυπωτή σας. Μην χρησιμοποιείτε άλλο μετασχηματιστή ή μετατροπέα τάσης. Ο μετασχηματιστής μπορεί να χρησιμοποιηθεί με πηγές εναλλασσόμενου ρεύματος (AC) από 100 έως 240 volt, από 50 έως 60 Hz.
- Εάν δεν θα χρησιμοποιήσετε τον εκτυπωτή για περισσότερο από ένα μήνα, αφαιρέστε τη μπαταρία.
- Όταν παίρνετε μαζί σας στο ταξίδι φωτογραφικό χαρτί, συσκευάστε το ευθεία, ώστε να μην υποστεί στρέβλωση ή κύρτωση. Το φωτογραφικό χαρτί πρέπει να είναι επίπεδο πριν από την εκτύπωση. Αν οι γωνίες του φωτογραφικού χαρτιού λυγίζουν περισσότερο από 10 mm (3/8 in), ισιώστε το χαρτί τοποθετώντας το στη σακούλα αποθήκευσης και κυλώντας τη σακούλα πάνω στην άκρη ενός τραπεζιού μέχρι να ισιώσει το χαρτί.

# Κουμπιά και φωτεινές ενδείξεις εκτυπωτή

Οι φωτεινές ενδείξεις του εκτυπωτή δείχνουν την κατάσταση του εκτυπωτή και είναι χρήσιμες για τη διάγνωση προβλημάτων εκτύπωσης. Το κεφάλαιο αυτό παρέχει μια λίστα συνδυασμών των φωτεινών ενδείξεων, τι υποδεικνύουν και πώς μπορείτε να επιλύσετε ένα πρόβλημα.

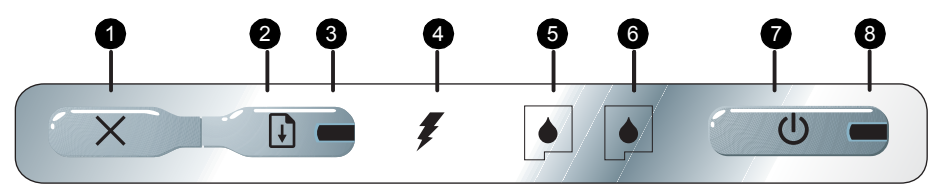

- [] (Κουμπί συνέχισης) Με το κουμπί αυτό συνεχίζεται η εργασία εκτύπωσης που βρίσκεται σε αναμονή ή συνεχίζεται η εργασία εκτύπωσης μετά από προσωρινή διακοπή (για παράδειγμα, κατά την προσθήκη μέσω εκτύπωσης στον εκτυπωτή).
- Φωτεινή ένδειξη συνέχισης Ανάβει κίτρινη όταν μια εργασία εκτύπωσης αναμένει και αναβοσβήνει ή ενεργοποιείται για να υποδείξει την κατάσταση ή την ανάγκη για παρέμβαση (ανατρέξτε στον πίνακα παρακάτω).
- Φωτεινή ένδειξη φόρτισης της μπαταρίας Ανάβει πράσινη όταν φορτίζεται η μπαταρία.

- 5. Αριστερή φωτεινή ένδειξη δοχείου μελάνης Αναβοσβήνει όταν το αριστερό δοχείο μελάνης δεν βρίσκεται στη θέση του ή λειτουργεί εσφαλμένα. Παραμένει σταθερά αναμμένο όταν η στάθμη της μελάνης είναι χαμηλή ή το δοχείο είναι άδειο.
- 6. Δεξιά φωτεινή ένδειξη δοχείου μελάνης –Αναβοσβήνει όταν το δεξιό δοχείο μελάνης δεν βρίσκεται στη θέση του ή λειτουργεί εσφαλμένα. Παραμένει σταθερά αναμμένο όταν η στάθμη της μελάνης είναι χαμηλή ή το δοχείο είναι άδειο.
- (Κουμπί τροφοδοσίας) Απενεργοποιεί ή ενεργοποιεί τον εκτυπωτή.
- 8. Φωτεινή ένδειξη τροφοδοσίας Ανάβει πράσινη όταν ο εκτυπωτής είναι ενεργοποιημένος με τη χρήση προσαρμογέα AC ή μπαταρίας φορτισμένης κατά 41-100%. Όταν τροφοδοτείται από τη μπαταρία, η φωτεινή ένδειξη ανάβει κίτρινη όταν η μπαταρία είναι φορτισμένη κατά 10-40% και κόκκινη όταν είναι φορτισμένη κάτω από 10%. Αναβοσβήνει κατά την εκτύπωση.

# Μοτίβα φωτεινών ενδείξεων εκτυπωτή

| Περιγραφή και μοτίβο φωτεινής ένδειξης                                                      | Εξήγηση και προτεινόμενη ενέργεια                                                                                                    |
|---------------------------------------------------------------------------------------------|----------------------------------------------------------------------------------------------------|
| Η φωτεινή ένδειξη τροφοδοσίας είναι πράσινη.                                                | Εάν χρησιμοποιείται εναλλασσόμενο (AC)<br>ρεύμα: Ο εκτυπωτής είναι ενεργοποιημένος και<br>δεν χρησιμοποιείται.<br>Εάν χρησιμοποιείται τροφοδοσία μπαταρίας: Η<br>μπαταρία είναι φορτισμένη κατά 41-100% και ο<br>εκτυπωτής είναι ενεργοποιημένος και δεν<br>χρησιμοποιείται.<br>• Δεν απαιτείται καμία ενέργεια.      |
| Η φωτεινή ένδειξη τροφοδοσίας είναι κίτρινη.                                                | Η μπαταρία είναι φορτισμένη κατά 10-40% και<br>ο εκτυπωτής είναι ενεργοποιημένος και δεν<br>χρησιμοποιείται.<br>• Συνδέστε το μετασχηματιστή για να ξεκινήσει<br>η επαναφόρτιση της μπαταρίας.<br>Για περισσότερες πληροφορίες, ανατρέξτε<br>στον ηλεκτρονικό οδηγό χρήσης στο<br>Starter CD.                         |
| Η φωτεινή ένδειξη τροφοδοσίας είναι κόκκινη.                                                | Η μπαταρία είναι φορτισμένη λιγότερο από 10%<br>και ο εκτυπωτής είναι ενεργοποιημένος και δεν<br>χρησιμοποιείται.<br>• Συνδέστε το μετασχηματιστή για να ξεκινήσει<br>η επαναφόρτιση της μπαταρίας.<br>Για περισσότερες πληροφορίες, ανατρέξτε<br>στον ηλεκτρονικό οδηγό χρήσης στο<br>Starter CD.                    |
| Η φωτεινή ένδειξη φόρτισης της μπαταρίας είναι πράσινη.                                     | Η μπαταρία φορτίζεται.<br>• Δεν απαιτείται καμία ενέργεια.                                                                                                    |
| Η φωτεινή ένδειξη φόρτισης της μπαταρίας είναι κόκκινη.                                     | Η μπαταρία είναι ελαττωματική.<br>• Αντικαταστήστε τη μπαταρία.<br>Για περισσότερες πληροφορίες, ανατρέξτε<br>στον ηλεκτρονικό οδηγό χρήσης στο<br>Starter CD.                                                                                                    |
| Η φωτεινή ένδειξη τροφοδοσίας είναι πράσινη και η φωτεινή<br>ένδειξη συνέχισης αναβοσβήνει. | Ο εκτυπωτής βρίσκεται σε κατάσταση παύσης<br>για να στεγνώσουν τα μέσα εκτύπωσης, γιατί<br>τελείωσε το χαρτί ή γιατί επεξεργάζεται την<br>εκτύπωση Digital Print Order Format (DPOF).<br>• Αν το χαρτί έχει τελειώσει, αντικαταστήστε<br>το. Πατήστε το 😱 (Κουμπί συνέχισης) για<br>να συνεχίσει η εργασία εκτύπωσης. |

| Περιγραφή και μοτίβο φωτεινής ένδειξης                         | Εξήγηση και προτεινόμενη ενέργεια                                                                                                    |
|----------------------------------------------------------------|----------------------------------------------------------------------------------------------------|
| Η αριστερή φωτεινή ένδειξη του δοχείου μελάνης<br>αναβοσβήνει. | <ul> <li>Το αριστερό δοχείο μελάνης χρειάζεται την προσοχή σας.</li> <li>Επανατοποθετήστε το δοχείο μελάνης και προσπαθήστε να εκτυπώστε. Αν το σφάλμα εξακολουθεί να εμφανίζεται, αντικαταστήστε το δοχείο. Για περισσότερες πληροφορίες, ανατρέξτε στον ηλεκτρονικό οδηγό χρήσης στο Starter CD.</li> </ul> |
| Η δεξιά φωτεινή ένδειξη του δοχείου μελάνης αναβοσβήνει.       | <ul> <li>Το δεξιό δοχείο μελάνης χρειάζεται την προσοχή σας.</li> <li>Επανατοποθετήστε το δοχείο μελάνης και προσπαθήστε να εκτυπώστε. Αν το σφάλμα εξακολουθεί να εμφανίζεται, αντικαταστήστε το δοχείο. Για περισσότερες πληροφορίες, ανατρέξτε στον ηλεκτρονικό οδηγό χρήσης στο Starter CD.</li> </ul>    |
| Αριστερή φωτεινή ένδειξη δοχείου μελάνης αναμμένη.             | Η στάθμη της μελάνης στο δοχείο μελάνης τριών<br>χρωμάτων είναι χαμηλή.<br>• Αντικαταστήστε το δοχείο μελάνης. Για<br>περισσότερες πληροφορίες, ανατρέξτε στον<br>ηλεκτρονικό οδηγό χρήσης στο Starter CD.                                                                                                    |
| Δεξιά φωτεινή ένδειξη δοχείου μελάνης αναμμένη.                | Η στάθμη μελάνης στο δεξιό δοχείο μελάνης<br>είναι χαμηλή.<br>• Αντικαταστήστε το δοχείο μελάνης.<br>Για περισσότερες πληροφορίες, ανατρέξτε<br>στον ηλεκτρονικό οδηγό χρήσης στο<br>Starter CD.                                                                                                    |

## Περιγραφή και μοτίβο φωτεινής ένδειξης

Η φωτεινή ένδειξη τροφοδοσίας είναι σβηστή, η φωτεινή ένδειξη συνέχισης αναβοσβήνει.

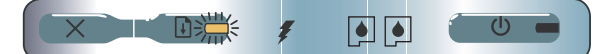

Η φωτεινή ένδειξη τροφοδοσίας αναβοσβήνει, η φωτεινή ένδειξη συνέχισης αναβοσβήνει.

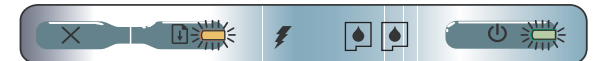

Η φωτεινή ένδειξη τροφοδοσίας αναβοσβήνει, η φωτεινή ένδειξη συνέχισης αναβοσβήνει, η αριστερή και η δεξιά φωτεινή ένδειξη δοχείων μελάνης είναι αναμμένες.

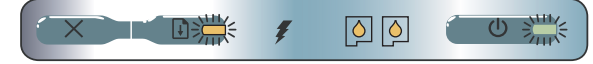

Η φωτεινή ένδειξη συνέχισης αναβοσβήνει, η αριστερή και η δεξιά φωτεινή ένδειξη δοχείων μελάνης είναι αναμμένες.

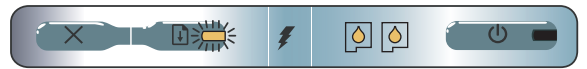

Η φωτεινή ένδειξη συνέχισης αναβοσβήνει, εναλλαγή αριστερής και δεξιάς φωτεινής ένδειξης δοχείων μελάνης.

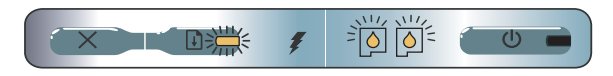

Η φωτεινή ένδειξη τροφοδοσίας είναι αναμμένη, η φωτεινή ένδειξη συνέχισης αναβοσβήνει, η δεξιά φωτεινή ένδειξη δοχείου μελάνης παραμένει αναμμένη δύο φορές περισσότερο από ότι παραμένει σβηστή.

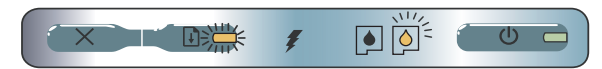

Η φωτεινή ένδειξη τροφοδοσίας είναι αναμμένη, η φωτεινή ένδειξη συνέχισης είναι αναμμένη, η δεξιά φωτεινή ένδειξη δοχείου μελάνης παραμένει αναμμένη δύο φορές περισσότερο από ότι παραμένει σβηστή.

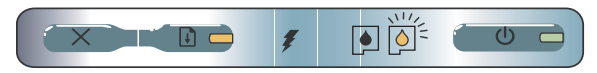

## Εξήγηση και προτεινόμενη ενέργεια

Εμπλοκή μέσου εκτύπωσης ή ακινητοποίηση κινητήρα χαρτιού.

Αφαιρέστε το μπλοκαρισμένο χαρτί. Για περισσότερες πληροφορίες, ανατρέξτε στον ηλεκτρονικό οδηγό χρήσης στο Starter CD. Αφού διορθώσετε το πρόβλημα, πατήστε το [] (Κουμπί συνέχισης) για να συνεχιστεί η εργασία εκτύπωσης.

Εάν δεν υπάρχει εμπλοκή χαρτιού, πατήστε το [] (Κουμπί συνέχισης). Εάν το πρόβλημα δεν λυθεί, δοκιμάστε να απενεργοποιήσετε και να ενεργοποιήσετε ξανά τον εκτυπωτή και στη συνέχεια στείλτε πάλι την εργασία εκτύπωσης.

Η μονάδα σέρβις μελάνης είναι σχεδόν πλήρης.

- Εάν έχετε ανταλλακτικό για τη μονάδα σέρβις μελάνης, αντικαταστήστε το αμέσως, ακολουθώντας τις οδηγίες που το συνοδεύουν.
- Διαφορετικά, επισκεφθείτε τη διεύθυνση: <u>http://www.hp.com/support/dj460</u> ή καλέστε το Τμήμα Εξυπηρέτησης Πελατών για να πάρετε ένα ανταλλακτικό.

Εν τω μεταξύ, μπορείτε να πατήσετε το (Κουμπί συνέχισης) για να συνεχιστεί η εκτύπωση, αλλά η φωτεινή ένδειξη κατάστασης σφάλματος θα παραμείνει αναμμένη έως ότου αντικαταστήσετε τη μονάδα σέρβις μελάνης. Όταν η μονάδα σέρβις μελάνης πληρωθεί, ο εκτυπωτής θα σταματήσει να εκτυπώνει.

# Επίλυση προβλημάτων εγκατάστασης

Η ενότητα αυτή παρέχει συστάσεις σχετικά με την αντιμετώπιση ορισμένων από τα πιο κοινά προβλήματα που σχετίζονται με την εγκατάσταση υλικού και λογισμικού.

## Προβλήματα εκτύπωσης

## Ελέγξτε τον εκτυπωτή για να βεβαιωθείτε για τα εξής

- Η φωτεινή ένδειξη τροφοδοσίας είναι αναμμένη και δεν αναβοσβήνει. Την πρώτη φορά που θα ενεργοποιήσετε τον εκτυπωτή, χρειάζεται περίπου ένα λεπτό για να προετοιμαστεί.
- Στον πίνακα ελέγχου, δεν υπάρχουν αναμμένες φωτεινές ενδείξεις ή ενδείξεις που αναβοσβήνουν και ο εκτυπωτής βρίσκεται σε κατάσταση ετοιμότητας. Εάν υπάρχουν φωτεινές ενδείξεις που είναι αναμμένες ή αναβοσβήνουν, ανατρέξτε στη page 30.
- Βεβαιωθείτε ότι το καλώδιο τροφοδοσίας, καθώς και τα άλλα καλώδια λειτουργούν και είναι συνδεδεμένα σταθερά στον εκτυπωτή.
- Όλα τα υλικά συσκευασίας έχουν αφαιρεθεί από τον εκτυπωτή.
- Τα δοχεία μελάνης έχουν τοποθετηθεί κατάλληλα στα σωστά τμήματα φορέα. Πιέστε καλά τα δοχεία προς τα κάτω για να διασφαλιστεί η σωστή επαφή.
- Βεβαιωθείτε ότι έχετε αφαιρέσει την ταινία από κάθε δοχείο μελάνης.
- Βεβαιωθείτε ότι τα δοχεία μελάνης δεν έχουν υποστεί φθορές.
- Οι ασφάλειες και τα καλύμματα των δοχείων μελάνης είναι κλειστά.
- Τα μέσα εκτύπωσης είναι σωστά τοποθετημένα στο δίσκο εισόδου και δεν υπάρχει εμπλοκή στον εκτυπωτή.

## Προβλήματα στην εγκατάσταση του λογισμικού

## Ελέγξτε τις απαιτήσεις υπολογιστή

 Βεβαιωθείτε ότι ο υπολογιστής πληροί τις απαιτήσεις συστήματος. Ανατρέξτε στον ηλεκτρονικό οδηγό χρήσης του Starter CD

## Ελέγξτε τα προκαταρκτικά της εγκατάστασης

- Πριν εγκαταστήσετε λογισμικό σε υπολογιστή με Windows, βεβαιωθείτε ότι όλα τα άλλα προγράμματα είναι κλειστά.
- Αν ο υπολογιστής δεν αναγνωρίζει τη διαδρομή που πληκτρολογείτε για τη μονάδα δίσκου CD, βεβαιωθείτε ότι προσδιορίζετε το σωστό γράμμα για τη μονάδα δίσκου.
- Αν ο υπολογιστής δεν μπορεί να αναγνωρίσει το Starter CD στη μονάδα δίσκου CD, ελέγξτε το CD για ζημιές. Μπορείτε να κάνετε λήψη του προγράμματος οδήγησης του εκτυπωτή από τη διεύθυνση http://www.hp.com/support/dj460.
- Στο Device manager (Διαχείριση συσκευών) των Windows, βεβαιωθείτε ότι τα προγράμματα οδήγησης USB δεν έχουν απενεργοποιηθεί.

## Επαναλάβετε την εγκατάσταση του λογισμικού του εκτυπωτή

 Εάν χρησιμοποιείτε Windows και ο υπολογιστής δεν μπορεί να εντοπίσει τον εκτυπωτή, εκτελέστε το βοηθητικό πρόγραμμα Scrubber (βρίσκεται στο φάκελο Utils\Scrubber στο Starter CD) για να πραγματοποιήσετε μια καθαρή απεγκατάσταση του προγράμματος οδήγησης. Επανεκκινήστε τον υπολογιστή σας και εγκαταστήστε ξανά το πρόγραμμα οδήγησης του εκτυπωτή. Στον ηλεκτρονικό οδηγό χρήσης του Starter CD, ανατρέξτε στην ενότητα"Το uninstall the printer software" (Απεγκατάσταση του λογισμικού του εκτυπωτή).

## Προβλήματα στην εγκατάσταση ασύρματης επικοινωνίας 802.11 ή Bluetooth

Εάν αντιμετωπίζετε προβλήματα στην εκτύπωση από ασύρματη σύνδεση 802.11 ή Bluetooth, επιχειρήστε να πραγματοποιήσετε τις παρακάτω ενέργειες:

## Ελέγξτε την ασύρματη κάρτα εκτυπωτή

- Βεβαιωθείτε ότι η ασύρματη κάρτα εκτυπωτή είναι σωστά τοποθετημένη.
- Βεβαιωθείτε ότι τοποθετήσατε την ασύρματη κάρτα εκτυπωτή πριν ή μετά και όχι κατά τη διάρκεια της προετοιμασίας του εκτυπωτή.
- Εάν η φωτεινή ένδειξη στην ασύρματη κάρτα εκτυπωτή είναι αναμμένη, πραγματοποιήστε τις εξής ενέργειες:
  - α. Αφαιρέστε την ασύρματη κάρτα εκτυπωτή.
  - **b.** Απενεργοποιήστε τον εκτυπωτή, περιμένετε λίγα δευτερόλεπτα και ενεργοποιήστε τον ξανά.
  - c. Τοποθετήστε ξανά την κάρτα όταν ο εκτυπωτής βρίσκεται σε κατάσταση ετοιμότητας. Εάν δεν υπάρχει ανταπόκριση, επαναλάβετε τη διαδικασία μερικές φορές. Εάν εξακολουθεί να μην υπάρχει ανταπόκριση, επικοινωνήστε με την ΗΡ.
- Για να δείτε εάν η ασύρματη κάρτα εκτυπωτή λειτουργεί, δοκιμάστε να εκτυπώσετε χρησιμοποιώντας άλλη ασύρματη συσκευή. Εάν εξακολουθείτε να μην μπορείτε να εκτυπώσετε, η ασύρματη κάρτα εκτυπωτή μπορεί να είναι ελαττωματική. Εάν είναι απαραίτητο, αντικαταστήστε την κάρτα.

## Ελέγξτε τις ασύρματες ρυθμίσεις

- Βεβαιωθείτε ότι ο διακόπτης ασύρματου προφίλ στο πίσω μέρος του εκτυπωτή βρίσκεται στο σωστό ασύρματο προφίλ που χρησιμοποιείτε. Βεβαιωθείτε ότι χρησιμοποιείτε ένα προφίλ του οποίου οι παράμετροι έχουν ρυθμιστεί κατά την εγκατάσταση.
- Εάν δεν μπορείτε να επικοινωνήσετε με τον εκτυπωτή μετά την ολοκλήρωση της εγκατάστασης του λογισμικού και την αφαίρεση του καλωδίου USB, τότε μία ή περισσότερες από τις ακόλουθες ασύρματες ρυθμίσεις μπορεί να είναι λάθος:
  - 'Ονομα δικτύου (SSID)
  - Κατάσταση επικοινωνίας (υποδομή ή ad hoc)
  - Κανάλι (μόνο δίκτυα ad hoc)
  - Ρυθμίσεις ασφαλείας (όπως τύπος ελέγχου ταυτότητας και κρυπτογράφηση)
- Για να προσαρμόσετε τις ρυθμίσεις Bluetooth ή να παρακολουθήσετε την κατάσταση του εκτυπωτή (όπως τη στάθμη της μελάνης) χρησιμοποιώντας το Toolbox (Windows), πρέπει να συνδέσετε τον εκτυπωτή στον υπολογιστή σας με καλώδιο USB.

## Ελέγξτε το ασύρματο σήμα

Η ασύρματη επικοινωνία μπορεί να διακοπεί ή να τεθεί σε μη διαθεσιμότητα εάν υπάρχει παρεμβολή σήματος, προβλήματα απόστασης ή ισχύος σήματος, ή εάν ο εκτυπωτής για κάποιο λόγο δεν είναι έτοιμος.

- Βεβαιωθείτε ότι ο εκτυπωτής βρίσκεται κοντά στη συσκευή αποστολής 802.11 ή Bluetooth. Η εκτύπωση 802.11 επιτρέπει την ασύρματη εκτύπωση από απόσταση έως και 100 μέτρα (300 πόδια). Η εκτύπωση Bluetooth επιτρέπει την ασύρματη εκτύπωση από απόσταση έως και 10 μέτρα (30 πόδια).
- Εάν ένα έγγραφο δεν εκτυπώνεται, ενδεχομένως να υπάρχει διακοπή σήματος. Εάν εμφανιστεί στον υπολογιστή ένα μήνυμα που υποδεικνύει ότι υπάρχει πρόβλημα σήματος, ακυρώστε την εργασίας εκτύπωσης και στη συνέχεια στείλτε την ξανά από τον υπολογιστή.

## Γενικές συμβουλές για την αντιμετώπιση προβλημάτων ασύρματων λειτουργιών

- Διαγράψτε και προσθέστε ξανά τον εκτυπωτή στο Print Center (Κέντρο εκτύπωσης) (Mac OS).
- Κάντε PING στον εκτυπωτή: Εάν το πρόβλημα δεν λυθεί απενεργοποιώντας και ενεργοποιώντας ξανά τον εκτυπωτή (ή η διαγραφή και η εκ νέου πρόσθεση του εκτυπωτή στο Print Center δεν λειτουργεί σε Mac OS), κάντε τα εξής:
  - Εκτυπώστε μια σελίδα ασύρματων ρυθμίσεων: κρατήστε πατημένο το 💥 (κουμπί ακύρωσης) για δύο δευτερόλεπτα.
  - Εκτελέστε τη λειτουργία PING στον εκτυπωτή χρησιμοποιώντας MS-DOS (Windows) ή Terminal (Mac OS) για να επιβεβαιώσετε την επικοινωνία δικτύου.
- Εκχωρήστε με μη αυτόματο τρόπο τη διεύθυνση ΙΡ για τον εκτυπωτή στην καρτέλα "Θύρες" των ιδιοτήτων του εκτυπωτή.
- Εάν προσπαθείτε να εκτυπώσετε ασιατικές γραμματοσειρές από κινητό τηλέφωνο σε εκτυπωτές που έχουν αγοραστεί εκτός Ασίας, μπορεί να εμφανιστούν κουτάκια. Οι ασιατικές γραμματοσειρές για εκτύπωση από κινητό τηλέφωνο Bluetooth υποστηρίζονται μόνο από μοντέλα που έχουν αγοραστεί στην Ασία.
- Η εκτύπωση μεγαλύτερων αρχείων με ασύρματη σύνδεση Bluetooth μπορεί να έχει ως αποτέλεσμα προβλήματα στην εκτύπωση. Προσπαθήστε να εκτυπώσετε ένα μικρότερο αρχείο.
- Η ασύρματη επικοινωνία αντλεί ενέργεια από τη μπαταρία του εκτυπωτή. Ελέγξτε τη στάθμη φόρτισης της μπαταρίας.

Για περισσότερες πληροφορίες σχετικά με την αντιμετώπιση προβλημάτων και τη ρύθμιση παραμέτρων ασύρματου δικτύου, ανατρέξτε στον ηλεκτρονικό οδηγό χρήσης του Starter CD.

# Πληροφορίες σχετικά με την ασύρματη εκτύπωση 802.11

Η ενότητα αυτή παρέχει μια γρήγορη επισκόπηση της προεπιλεγμένης από το εργοστάσιο ασύρματης σύνδεσης 802.11 με τον εκτυπωτή.

Ανατρέξτε στον ηλεκτρονικό οδηγό χρήσης του Starter CD για να κάνετε τα εξής:

- Να εγκαταστήσετε τον εκτυπωτή σε ένα δίκτυο υποδομής.
- Να εγκαταστήσετε πολλούς εκτυπωτές ταυτόχρονα χρησιμοποιώντας το βοηθητικό πρόγραμμα ρύθμισης παραμέτρων ασύρματου προφίλ 802.11.

- Να επιλύσετε προβλήματα με συνδέσεις 802.11 που δεν χρησιμοποιούν τις προεπιλεγμένες ρυθμίσεις εργοστασίου.
- Εγκατάσταση του εκτυπωτή σε σύνδεση 802.11 χωρίς τη χρήση καλωδίου USB.

## Ασύρματη εκτύπωση 802.11 με τις προεπιλογές εργοστασίου

Οι οδηγίες εγκατάστασης περιγράφουν την εγκατάσταση ενός μόνο εκτυπωτή για ασύρματη επικοινωνία χρησιμοποιώντας ένα δίκτυο ad-hoc και τις εργοστασιακές προεπιλογές.

Οι εργοστασιακές προεπιλεγμένες ρυθμίσεις ασύρματου δικτύου είναι οι εξής:

- Κατάσταση επικοινωνίας: **ad hoc**
- 'Ονομα δικτύου (SSID): hpsetup
- Ασφάλεια (κρυπτογράφηση): απενεργοποιημένη

Μόλις ο εκτυπωτής συνδεθεί στον υπολογιστή είτε ασύρματα είτε μέσω του καλωδίου USB, μπορείτε να αλλάξετε το SSID, ρυθμίζοντας τις παραμέτρους ασύρματων προφίλ με το HP Toolbox (Windows) ή το εργαλείο ρύθμισης δικτύου HP Deskjet 460 (Mac OS).

## Κατάσταση επικοινωνίας

Σε ένα δίκτυο "ad hoc", η κατάσταση επικοινωνίας δικτύου έχει οριστεί σε ad hoc και ο εκτυπωτής επικοινωνεί απευθείας με άλλες ασύρματες συσκευές χωρίς τη χρήση ασύρματου σημείου πρόσβασης (WAP).

## Όνομα δικτύου (SSID)

Εξ ορισμού, ο εκτυπωτής αναζητά ένα δίκτυο ad hoc με το όνομα δικτύου ή το αναγνωριστικό συνόλου υπηρεσιών (SSID), "hpsetup."

## Ασύρματες ρυθμίσεις ασφαλείας

Η εργοστασιακή προεπιλεγμένη ρύθμιση του εκτυπωτή είναι open network χωρίς ασφάλεια (κρυπτογράφηση). Ο εκτυπωτής θα επιχειρήσει να εντοπίσει αυτόματα ένα ανοιχτό ασύρματο δίκτυο με το όνομα "hpsetup" και να συσχετιστεί με αυτό. Το δίκτυο δεν απαιτεί ασφάλεια για έλεγχο ταυτότητας ή κρυπτογράφηση.

Όλες οι συσκευές στο δίκτυο ad hoc πρέπει να:

- Είναι συμβατό με 802.11
- Έχουν ad hoc ως την κατάσταση επικοινωνίας
- Έχουν το ίδιο όνομα δικτύου (SSID)
- Βρίσκονται στο ίδιο subnet
- Βρίσκονται στο ίδιο κανάλι
- Έχουν τις ίδιες ρυθμίσεις ασφαλείας 802.11

## Διακόπτης ασύρματου προφίλ

Ο εκτυπωτής περιλαμβάνει ένα διακόπτη ασύρματου προφίλ 802.11, ώστε να μπορείτε να αποθηκεύετε τις ρυθμίσεις για έως και τρεις υπολογιστές ή δίκτυα 802.11. Αυτό σας επιτρέπει να μετακινείτε εύκολα τον εκτυπωτή από το σπίτι στο γραφείο ή μεταξύ οποιωνδήποτε τριών περιβαλλόντων ασύρματου δικτύου. Το "τρέχον προφίλ" είναι αυτό που σχετίζεται με την τρέχουσα θέση (1, 2, ή 3) του διακόπτη ασύρματου προφίλ στον εκτυπωτή. Για περισσότερες πληροφορίες, ανατρέξτε στον ηλεκτρονικό οδηγό χρήσης στο Starter CD.
## Δήλωση περιορισμένης εγγύησης της Hewlett-Packard

| Προϊόν ΗΡ                                                    | Διάρκεια της περιορισμένη εγγύησης                                                                    |
|--------------------------------------------------------------|----------------------------------------------------------------------------------------------------|
| Λογισμικό                                                    | 90 μέρες                                                                                              |
| Εξαρτήματα                                                   | 90 μέρες                                                                                              |
| Δοχεία μελάνης                                               | Περιορισμένη εξάμηνη εγγύηση αν έχουν εγκατασταθεί μέχρι την<br>ημερομηνία που αναγράφεται στο κουτί. |
| Περιφερικό υλικό εκτυπωτή (βλ. παρακάτω για<br>λεπτομέσειες) | 1 έτος                                                                                                |

http://www.hp.com/support/inkjet\_warranty

### Έκταση περιορισμένης εγγὑησης

- Η Hewlett-Packard εγγυάται στον πελάτη τελικό χρήστη ότι τα ανωτέρω προϊόντα ΗΡ δεν θα παρουσιάσουν ελαπώματα στα υλικά και την εργασία για τη χρονική διάρκεια που προσδιορίζεται ανωτέρω, η οποία διάρκεια ξεκινά την ημερομηνία αγοράς του προϊόντος από τον πελάτη.
- Για τα προϊόντα λογισμικού, η περιορισμένη εγγύηση της ΗΡ ισχύει μόνο για την περίπτωση αδυναμίας εκτέλεσης εντολών προγραμματισμού. Η ΗΡ δεν εγγυάται ότι η λειτουργία οποιουδήποτε προϊόντος θα είναι χωρίς διακοπές ή σφάλματα.
- 3. Η περιορισμένη εγγύηση της ΗΡ καλύπτει μόνο τις βλάβες που προκύπτουν από την κανονική χρήση του προϊόντος, ενώ δεν καλύπτει άλλα προβλήματα, μεταξύ των οποίων περιλαμβάνονται αυτά που προκύπτουν από τους παρακάτω λόγους:
  - α. Ακατάλληλη συντήρηση ή τροποποίηση
  - β. Λογισμικό, μέσα, εξαρτήματα, ή προμήθειες που δεν παρέχονται ούτε υποστηρίζονται από την ΗΡ
  - γ. Λειτουργία εκτός των προδιαγραφών του προϊόντος.
  - σ. Μη εγκεκριμένη τροποποίηση ή χρήση.
- 4. Για τους εκτυπωτές της ΗΡ, η χρήση δοχείου μελάνης που δεν είναι της ΗΡ ή ξαναγεμισμένου δοχείου μελάνης δεν επιδρά ούτε στην εγγύηση προς τον πελάτη ούτε στα συμβόλαια υποστήριξης του πελάτη με την ΗΡ. Όμως, αν η δυσλειτουργία ή βλάβη του εκτυπωτή αποδοθεί στη χρήση δοχείου μελάνης που δεν είναι της ΗΡ ή σε ξαναγεμισμένο δοχείο μελάνης, η ΗΡ θα χρεώσει τις κανονικές τιμές για το χρόνο και τα υλικά που απαιτήθηκαν για να επιδιορθωθεί η συγκεκριμένη δυσλειτουργία ή βλάβη.
- 5. Αν η ΗΡ λάβει, κατά τη διάρκεια της περιόδου εγγύησης, ειδοποίηση για ελάττωμα σε οποιοδήποτε προϊόν το οποίο καλύπτεται από την εγγύηση της ΗΡ, η ΗΡ θα επισκευάσει ή θα αντικαταστήσει το προϊόν, κατά την κρίση της ΗΡ.
- 6. Αν η ΗΡ δεν μπορεί να επισκευάσει ή να αντικαταστήσει, ανάλογα με την περίπτωση, ένα ελαπωματικό προϊόν που καλύπτεται από την εγγύηση της ΗΡ, η ΗΡ μέσα σε εύλογο χρόνο από τη στιγμή που θα λάβει την ειδοποίηση για το ελάπωμα θα επιστρέψει το ποσό που καταβλήθηκε για την αγορά του προϊόντος.
- Η ΗΡ δεν είναι υποχρεωμένη να επισκευάσει, να αντικαταστήσει, ή να καταβάλει χρηματική αποζημίωση έως ότου ο πελάτης επιστρέψει το ελαπωματικό προϊόν στην ΗΡ.
- Οποιοδήποτε προϊόν αντικατάστασης ενδέχεται να είναι καινούριο ή σαν καινούριο, υπό την προϋπόθεση ότι λειτουργεί τουλάχιστον εξίσου καλά με το προϊόν που αντικαθίσταται.
- Τα προϊόντα ΗΡ μπορεί να περιέχουν ανακατασκευασμένα τεμάχια, εξαρτήματα ή υλικά τα οποία είναι ισοδύναμα σε απόδοση με τα καινούρια.
- 10. Η δήλωση περιορισμένης εγγύησης της ΗΡ ισχύει σε οποιαδήποτε χώρα/περιοχή στην οποία το καλυπτόμενο προϊόν ΗΡ διανέμεται από την ΗΡ. Συμβόλαια για πρόσθετες υπηρεσίες εγγύησης, όπως επιτόπια συντήρηση, είναι διαθέσιμα από όλες τις εξουσιοδοτημένες από την ΗΡ υπηρεσίες στις χώρες / περιοχές όπου διανέμεται το προϊόν από την ΗΡ ή από εξουσιοδοτημένο εισαγωγέα.

### Περιορισμοί της εγγύησης

ΣΤΟ ΒΑΘΜΟ ΠΟΥ ΕΠΙΤΡΕΠΕΤΑΙ ΑΠΟ ΤΗΝ ΤΟΠΙΚΗ ΝΟΜΟΘΕΣΙΑ, Η ΗΡ ΚΑΙ ΟΙ ΠΡΟΜΗΘΕΥΤΕΣ ΤΗΣ ΔΕΝ ΠΑΡΕΧΟΥΝ ΟΠΟΙΑΔΗΠΟΤΕ ΑΛΛΗ ΕΓΓΥΗΣΗ 'Η ΣΥΜΦΩΝΙΑ ΟΠΟΙΟΥΔΗΠΟΤΕ ΕΙΔΟΥΣ, ΡΗΤΕΣ 'Η ΥΠΟΝΟΟΥΜΕΝΕΣ ΕΓΓΥΗΣΕΙΣ 'Η ΣΥΜΦΩΝΙΕΣ ΕΜΠΟΡΕΥΣΙΜΟΤΗΤΑΣ, ΙΚΑΝΟΠΟΙΗΤΙΚΗΣ ΠΟΙΟΤΗΤΑΣ, 'Η ΚΑΤΑΛΛΗΛΟΤΗΤΑΣ ΓΙΑ ΣΥΓΚΕΚΡΙΜΕΝΗ ΧΡΗΣΗ.

### Περιορισμοί της ευθύνης

- Στο βαθμό που επιτρέπεται από την τοπική νομοθεσία, οι επανορθώσεις που παρέχονται στην παρούσα εγγύηση προορίζονται αποκλειστικά και μόνο για τον πελάτη.
- 2. ΣΤΟ ΒΑΘΜΟ ΠΟΥ ΕΠΙΤΡΕΠΕΤΑΙ ΑΠΌ ΤΗΝ ΤΟΠΙΚΗ ΝΟΜΟΘΕΣΙΑ, ΜΕ ΕΞΑΙΡΕΣΗ ΤΙΣ ΥΠΟΧΡΕΩΣΕΙΣ ΠΟΥ ΑΝΑΦΕΡΟΝΤΑΙ ΣΥΓΚΕΚΡΙΜΕΝΑ ΣΤΗΝ ΠΑΡΟΥΣΑ ΕΓΓΥΗΣΗ, ΣΕ ΚΑΜΙΑ ΠΕΡΙΠΤΩΣΗ Η ΗΡ ΚΑΙ ΟΙ ΠΡΟΜΗΘΕΥΤΕΣ ΤΗΣ ΔΕΝ ΕΙΝΑΙ ΥΠΕΥΘΥΝΟΙ ΓΙΑ ΑΜΕΣΕΣ, ΕΜΜΕΣΕΣ, ΕΙΔΙΚΕΣ, ΤΥΧΑΙΕΣ Η ΣΥΝΕΠΑΚΟΛΟΥΘΕΣ ΖΗΜΙΕΣ, ΑΝΕΞΑΡΤΗΤΑ ΑΠΟ ΤΟ ΑΝ ΒΑΣΙΖΟΝΤΑΙ ΣΕ ΣΥΜΒΟΛΑΙΟ, ΑΔΙΚΟΠΡΑΞΙΑ, Ή ΑΛΛΗ ΝΟΜΙΚΗ ΘΕΩΡΙΑ Ή ΑΝ ΕΧΟΥΝ ΕΙΔΟΠΟΙΗΘΕΙ ΓΙΑ ΤΗΝ ΠΙΘΑΝΟΤΗΤΑ ΝΑ ΠΑΡΟΥΣΙΑΣΤΟΥΝ ΖΗΜΙΕΣ ΑΥΤΟΥ ΤΟΥ ΕΙΔΟΥΣ.

### Τοπική νομοθεσία

- Η παρούσα εγγύηση δίνει στον πελάτη συγκεκριμένα νομικά δικαιώματα. Ο πελάτης ενδέχεται επίσης να έχει και άλλα δικαιώματα τα οποία ποικίλλουν από πολιτεία σε πολιτεία στις ΗΠΑ, από επαρχία σε επαρχία στον Καναδά και από χώρα/ περιοχή σε χώρα/περιοχή στον υπόλοιπο κόσμο.
- 2. Στο βαθμό που η παρούσα εγγύηση είναι ασύμβατη με την τοπική νομοθεσία, η εγγύηση θα θεωρείται ότι έχει τροποποιηθεί ώστε να συμμορφώνεται προς την τοπική νομοθεσία. Σύμφωνα με την τοπική νομοθεσία, ορισμένες όηλώσεις αποποίησης και ορισμένοι περιορισμοί της εγγύησης μπορεί να μην έχουν εφαρμογή στον πελάτη. Για παράδειγμα, ορισμένες πολιπείες στις ΗΠΑ, καθώς και ορισμένες κυβερνήσεις εκτός των ΗΠΑ (συμπεριλαμβανομένων των επαρχιών του Καναδά), ενδέχεται να:
  - Μην επιτρέπουν να περιορίζονται τα θεσπισμένα δικαιώματα ενός πελάτη από τις δηλώσεις αποποίησης και τους περιορισμούς της παρούσας εγγύησης (π.χ. στο Ηνωμένο Βασίλειο)
  - β. Περιορίζουν τη δυνατότητα ενός κατασκευαστή να εφαρμόσει αποποιήσεις και περιορισμούς αυτού του είδους, ή
  - γ. Παρέχουν στον πελάτη πρόσθετα δικαιώματα εγγύησης, καθορίζουν τη διάρκεια των υπονοούμενων εγγυήσεων τις οποίες ο κατασκευαστής δεν μπορεί να αποποιηθεί, ή δεν επιτρέπουν περιορισμούς στη διάρκεια των υπονοούμενων εγγυήσεων.
- 3. ΓΙΑ ΤΙΣ ΣΥΝΑΛΛΑΓΕΣ ΤΩΝ ΚΑΤΑΝΑΛΩΤΩΝ ΣΤΗΝ ΑΥΣΤΡΑΛΙΑ ΚΑΙ ΤΗ ΝΕΑ ΖΗΛΑΝΔΙΑ, ΟΙ ΟΡΟΙ ΤΗΣ ΠΑΡΟΥΣΑΣ ΕΓΓΥΗΣΗΣ, ΕΚΤΟΣ ΑΠΟ ΤΟ ΒΑΘΜΟ ΠΟΥ ΤΟ ΕΠΙΤΡΕΠΕΙ Η ΝΟΜΟΘΕΣΙΑ, ΔΕΝ ΑΠΟΚΛΕΙΟΥΝ, ΠΕΡΙΟΡΙΖΟΥΝ, Η ΤΡΟΠΟΠΟΙΟΥΝ, ΚΑΙ ΠΡΟΣΤΙΘΕΝΤΑΙ ΣΤΑ ΥΠΟΧΡΕΩΤΙΚΑ ΘΕΣΠΙΣΜΕΝΑ ΔΙΚΑΙΩΜΑΤΑ ΠΟΥ ΙΣΧΥΟΥΝ ΓΙΑ ΤΗΝ ΠΩΛΗΣΗ ΤΩΝ ΠΡΟΙΟΝΤΩΝ ΤΗΣ ΗΡ ΣΕ ΑΥΤΟΥΣ ΤΟΥΣ ΠΕΛΑΤΕΣ.

# Советы для путешествующих

Приведенные ниже советы помогут вам подготовиться к поездке с принтером:

- Если вы берете с собой запасной черный или фотокартридж, соблюдайте следующие рекомендации: Для хранения частично использованного черного картриджа или частично использованного или полного фотокартриджа используйте транспортный контейнер во избежание утечки чернил. Недавно открытый черный картридж будет немного подтекать на большой высоте (например, в самолете). Во избежание этого, не устанавливайте черный картридж до вашего прибытия на место. До этого момента храните картриджи в оригинальной заклеенной упаковке.
- Выключите питание принтера, нажав кнопку питания. Этим обеспечивается перемещение картриджей в исходное положение на левой стороне принтера и их фиксация на месте.
- Если вам необходимо приобрести картриджи во время поездки в другую страну/регион, обратитесь к интерактивной справке, называемой "Поездки с принтером", доступной через Набор инструментов или HP Printer Utility (Утилиту принтера HP) для получения региональной информации о совместимости картриджей.
- Используйте только сетевой адаптер, входящий в комплект поставки принтера. Не пользуйтесь другим трансформатором или преобразователем напряжения. Сетевой адаптер может подключаться к источникам питания переменного тока с напряжением от 100 до 240 вольт переменного тока, частотой 50 или 60 Гц.
- Извлеките аккумулятор, если вы не будете пользоваться принтером более одного месяца.
- При поездках с фотобумагой упакуйте ее так, чтобы она не мялась и не скручивалась. Перед печатью фотобумага должна быть ровной. Если углы фотобумаги закручены более чем на 10 мм (3/ 8 дюйма), выправите бумагу, поместив ее в закрывающийся пакет для хранения и протянув пакет через край стола для выравнивания бумаги.

## Кнопки и индикаторы принтера

Индикаторы принтера показывают состояние принтера и помогают выявить проблемы, возникающие при печати. В данной главе приведен список комбинаций свечения индикаторов, даны объяснения этих комбинаций и рекомендации по разрешению проблем.

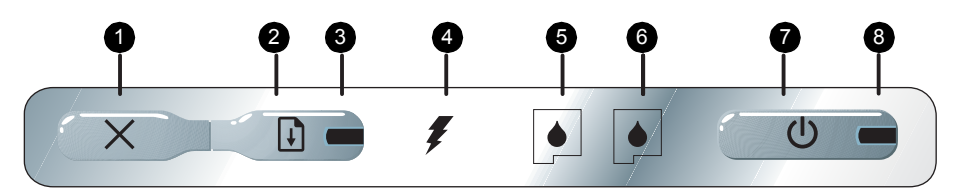

- Кнопка отмены) Отменяет выполнение текущего задания печати. Время, требующееся для отмены, зависит от размера задания печати. Чтобы отменить задание печати, помещенное в очередь, нажмите эту клавишу только один раз.
- Скнопка продолжения) Возобновляет выполнение задания печати очередного документа или продолжает печать после временного прерывания (например, при добавлении печатных носителей в принтер).
- Индикатор продолжения Светится желтым цветом при наличии в очереди задания на печать и начинает мигать или светится постоянным светом для информации о состоянни или необходимости вмешательства (см. таблицу ниже).
- Индикатор заряда аккумулятора Светится зеленым цветом при заряде аккумулятора.

- Индикатор левого картриджа Мигает, когда левый картридж отсутствует или работает неправильно. Светится постоянным светом при низком уровне чернил или при их отсутствии.
- Индикатор правого картриджа Мигает, когда правый картридж отсутствует или работает неправильно. Светится постоянным светом при низком уровне чернил или при их отсутствии.
- С (Кнопка питания) Включает или выключает принтер.
- 8. Индикатор питания Светится зеленым цветом при работе принтера от сетевого адаптера или от аккумулятора, заряженного на 41-100%. При питании от аккумулятора, светится желтым светом, когда уровень зарядки аккумулятора составляет 10-40%, и красным, когда уровень зарядки не превышает 10%. Во время печати этот индикатор мигает.

## Примеры свечения индикаторов принтера

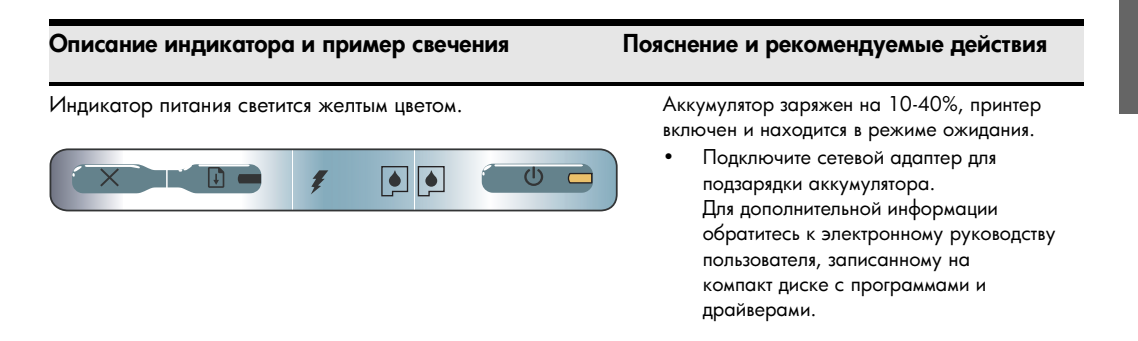

| Описание индикатора и пример свечения                                         | Пояснение и рекомендуемые действия                                                                                                    |
|-------------------------------------------------------------------------------|----------------------------------------------------------------------------------------------------|
| Индикатор питания светится красным цветом.                                    | <ul> <li>Аккумулятор заряжен менее чем на 10%, принтер включен и находится в режиме ожидания.</li> <li>Подключите сетевой адаптер для подзарядки аккумулятора. Для дополнительной информации обратитесь к электронному руководству пользователя, записанному на компакт диске с программами и драйверами.</li> </ul>                                      |
| Индикатор зарядки аккумулятора светится зеленым цветом.                       | Идет зарядка аккумулятора.<br>• Никаких действий не требуется.                                                                                                    |
| Индикатор зарядки аккумулятора светится красным цветом.                       | <ul> <li>Аккумулятор неисправен.</li> <li>Замените аккумулятор.<br/>Для дополнительной информации<br/>обратитесь к электронному руководству<br/>пользователя, записанному на<br/>компакт диске с программами и<br/>драйверами.</li> </ul>                                                                                                    |
| Индикатор питания светится зеленым цветом, и индикатор<br>продолжения мигает. | Принтер либо ожидает высыхания печатного<br>носителя, либо в нем отсутствует бумага, либо<br>идет обработка печати DPOF.<br>• Если в принтере нет бумаги, загрузите<br>бумагу. Для продолжения печати<br>нажмите 😱 (кнопку продолжения).                                                                                                    |
| Индикатор левого картриджа мигает.                                            | <ul> <li>Работа левого картриджа требует<br/>вмешательства.</li> <li>Переустановите картридж и попробуйте<br/>продолжить печать. Если сбой<br/>повторяется, замените картридж. Для<br/>дополнительной информации обратитесь<br/>к электронному руководству<br/>пользователя, записанному на<br/>компакт диске с программами и<br/>драйверами.</li> </ul>  |
| Индикатор правого картриджа мигает.                                           | <ul> <li>Работа правого картриджа требует<br/>вмешательства.</li> <li>Переустановите картридж и попробуйте<br/>продолжить печать. Если сбой<br/>повторяется, замените картридж. Для<br/>дополнительной информации обратитесь<br/>к электронному руководству<br/>пользователя, записанному на<br/>компакт диске с программами и<br/>драйверами.</li> </ul> |

| Описание индикатора и пример свечения                                                                                                    | Пояснение и рекомендуемые действия                                                                                                    |
|----------------------------------------------------------------------------------------------------|----------------------------------------------------------------------------------------------------|
| Индикатор левого картриджа светится.                                                                                                    | В трехцветном картридже заканчиваются<br>чернила.<br>• Замените картридж. Для дополнительной<br>информации обратитесь к электронному<br>руководству пользователя, записанному<br>на компакт диске с программами и<br>драйверами.                                                                                                    |
| Индикатор правого картриджа светится.                                                                                                    | <ul> <li>В правом картридже заканчиваются чернила.</li> <li>Замените картридж.<br/>Для дополнительной информации<br/>обратитесь к электронному руководству<br/>пользователя, записанному на<br/>компакт диске с программами и<br/>драйверами.</li> </ul>                                                                                                    |
| Индикатор питания не светится, а индикатор продолжения<br>мигает.<br>Индикатор питания мигает, индикатор продолжения<br>мигает.<br>Индикаторы питания и продолжения печати мигают, а<br>левого и правого картриджа светятся. | Заедание печатного носителя или<br>блокирование двигателя подачи бумаги.<br>• Удалите застрявшую бумагу. Для<br>дополнительной информации обратитесь<br>к электронному руководству<br>пользователя, записанному на<br>компакт диске с программами и<br>драйверами. После устранения<br>застрявшего носителя нажмите<br>(кнопку продолжения) для возобновления<br>выполнения задания печати.<br>Если заедания бумаги нет, нажмите<br>(кнопку продолжения). Если это не<br>помогает, попробуйте выключить и снова<br>включить принтер и заново отправьте<br>задание на печать. |
| Индикатор продолжения печати мигает, а левого и правого картриджа светятся.                                                                                                    | ,                                                                                                    |
|                                                                                                    |                                                                                                    |

Индикатор продолжения печати мигает, а индикаторы левого и правого картриджа мигают поочередно.

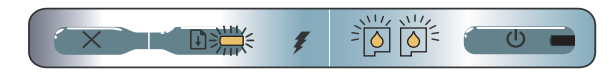

41

Русский

#### Описание индикатора и пример свечения

#### Пояснение и рекомендуемые действия

Индикатор питания светится, индикатор продолжения мигает, индикатор правого картриджа циклически дважды мигает и гаснет.

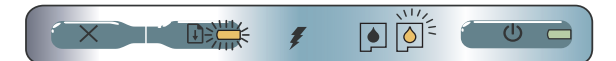

Индикаторы питания и продолжения печати светятся, индикатор правого картриджа циклически дважды мигает и гаснет.

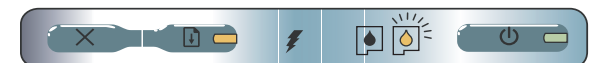

Модуль отработанных чернил почти заполнен.

- Если у вас есть запасной модуль отработанных чернил, немедленно замените его, соблюдая инструкции, прилагаемые к модулю.
- В противном случае, зайдите на: <u>http://www.hp.com/support/dj460</u> или обратитесь в службу поддержки для заказа замены.

Тем временем, вы можете нажать (кнопку продолжения) для продолжения печати, однако данное состояние индикатора, свидетельствующее об ошибке, будет действовать до замены модуля отработанных чернил. Когда модуль отработанных чернил будет заполнен, принтер прекратит печать.

# Устранение проблем установки

В данном разделе приводятся рекомендации по устранению наиболее часто встречающихся неполадок, связанных с установкой аппаратного и программного обеспечения.

## Проблемы печати

## Проверьте принтер и убедитесь в следующем:

- Индикатор питания светится и не мигает. При первом включении принтеру требуется около минуты для инициализации.
- Ни один из индикаторов на панели управления не горит и не мигает, что свидетельствует о готовности принтера. Если индикаторы светятся или мигают см. 39.
- Убедитесь, что шнур питания и другие кабели в рабочем состоянии и надежно подключены к принтеру.
- Убедитесь, что все материалы, в которые принтер был упакован изготовителем, удалены.
- Картриджи правильно установлены в соответствующие гнезда. С усилием нажмите на каждый картридж, чтобы обеспечить надлежащий контакт.
- Убедитесь, что с каждого картриджа была удалена защитная пленка.
- Убедитесь в отсутствии повреждений картриджей.
- Защелки картриджей и крышки должны быть закрыты.
- Носитель правильно загружен в лоток подачи и в принтере нет застрявшей бумаги.

## Проблемы с установкой программного обеспечения

## Проверьте требования к компьютеру

 Убедитесь, что компьютер отвечает требованиям к системе. Обратитесь к электронному руководству пользователя, которое находится на компакт-диске с программами и драйверами.

## Проверьте предварительную подготовку компьютера.

- Перед установкой программного обеспечения на компьютер, работающий под Windows, убедитесь, что все программы закрыты.
- Если компьютер не может распознать введенный вами путь доступа к компакт-диску, убедитесь, что вы правильно указали букву дисковода.
- Если компьютер не может распознать компакт-диск с программами и драйверами в дисководе CD-ROM, проверьте компакт-диск на наличие повреждений. Драйвер принтера можно загрузить с webсайта http://www.hp.com/support/dj460.
- В менеджере устройства Windows убедитесь, что USB-драйверы не были отключены.

## Заново установите программное обеспечение принтера

 Если вы используете Windows и компьютер не смог обнаружить принтер, запустите утилиту Scrubber (Тщательная очистка) для полного удаления драйвера (расположена на компакт-диске с программами и драйверами в папке Utils\Scrubber). Перезагрузите компьютер и снова установите драйвер принтера. Обратитесь к разделу "Удаление программного обеспечения принтера" электронного руководства пользователя на компакт-диске с программами и драйверами.

# Проблемы с настройкой беспроводной связи 802.11 или Bluetooth

Если у вас возникли проблемы печати с использованием беспроводного соединения 802.11 или Bluetooth, попробуйте выполнить следующие рекомендации:

## Проверьте карту беспроводного доступа принтера

- Убедитесь в правильной установке карты беспроводного доступа принтера.
- Убедитесь, что вы установили карту беспроводного доступа принтера до или после инициализации принтера, а не во время ее.
- Если индикатор карты беспроводного доступа принтера не светится, выполните следующее:
  - а. Извлеките карту беспроводного доступа принтера.
  - b. Выключите принтер, подождите несколько секунд и затем снова включите его.
  - с. Снова вставьте карту, когда принтер будет находиться в состоянии готовности. При отсутствии реакции, повторите данную процедуру несколько раз. Если ответная реакция все равно отсутствует, обратитесь в НР.
- Для проверки работоспособности карты беспроводного доступа принтера, попробуйте выполнить печать с этой картой на другом беспроводном устройстве. Если печать невозможна, это может свидетельствовать о неисправности беспроводной карты принтера. При необходимости, замените карту.

## Проверьте настройки беспроводной связи

- Убедитесь, что переключатель профиля беспроводного доступа на задней панели принтера установлен в правильное положение, соответствующее используемому вами профилю. Убедитесь, что вы используете профиль, сконфигурированный во время установки.
- Если после установки программного обеспечения и отключения USB-кабеля вы не можете установить связь с принтером, это свидетельствует о том, что один из следующих параметров беспроводного доступа принтера был установлен неправильно:
  - Имя сети (SSID)
  - Режим связи (инфраструктура или ad hoc)
  - Канал (только сети ad hoc)
  - Параметры безопасности (такие как Тип проверки подлинности и Шифрование)
- Для конфигурации настроек Bluetooth или отслеживания состояния принтера (например, уровня чернил) через Набор инструментов (Windows), вам необходимо подключить принтер к компьютеру через USB-кабель.

## Проверьте наличие сигнала беспроводной связи

Беспроводная связь может прерываться или отсутствовать при наличии помех сигнала, проблем с расстоянием между устройствами или силой сигнала или при отсутствии готовности принтера по какойлибо причине.

- Убедитесь, что принтер находится в пределах досягаемости устройства 802.11 или Bluetooth, отправляющего задание на печать. Печать по протоколу 802.11 позволяет вам печатать на расстоянии до 100 метров (300 футов). Печать через Bluetooth позволяет вам печатать на расстоянии до 10 метров (300 футов).
- Если документ не распечатывается, это может свидетельствовать о прерывании сигнала. При появлении на компьютере сообщения о наличии проблем сигнала, отмените задание на печать и затем снова отправьте его с компьютера.

## Общие рекомендации по устранению неисправностей беспроводной связи

- Удалите и снова добавьте принтер в Print Center (Центр печати) (Мас OS).
- Отправьте команду PING на принтер: Если выключение и повторное включение принтера не устранило возникшей проблемы (или удаление и повторное добавление принтера в Print Center (Центр печати) не работает в Mac OS), выполните следующее:
  - Распечатайте страницу конфигурации: держите нажатой 💥 (кнопка отмены) в течение двух секунд.
  - b. Отправьте команду PING на принтер, используя MS-DOS (Windows) или Terminal (Mac OS) для проверки наличия связи в сети.
- Вручную присвойте IP-адрес принтеру во вкладке Порты свойств принтера.
- При попытке печати шрифтов азиатских стран с мобильного телефона на принтере, приобретенном вне Азии, на странице могут появляться "квадратики". Печать с мобильного телефона через Bluetooth шрифтов азиатских стран поддерживается только моделями, приобретенными в Азии.
- Печать файлов большого размера через Bluetooth может привести к сбоям печати. Попробуйте распечатывать файлы меньшего размера.
- Беспроводная связь потребляет питание аккумулятора принтера. Проверьте уровень зарядки аккумулятора.

Для дополнительной информации по устранению проблем работы в беспроводной сети и конфигурации принтера обратитесь к электронному руководству пользователя, записанному на компакт диске с программами и драйверами.

## О беспроводной печати 802.11

В данном разделе приводится краткий обзор беспроводной связи с компьютером по протоколу 802.11, являющейся заводской настройкой по умолчанию.

См. электронное руководство пользователя на компакт-диске с программами и драйверами:

- для настройки принтера в структурированной сети;
- для настройки нескольких принтеров одновременно с использованием утилиты конфигурации профиля 802.11;
- для устранения проблем с подключением 802.11, которое не использует заводскую конфигурацию по умолчанию.
- Настройка принтера с подключением по стандарту 802.11 без использования кабеля USB.

## Беспроводная печать 802.11 с использованием заводских настроек по умолчанию

Инструкции по установке описывают настройку одного принтера для беспроводной связи с использованием специальной сети и заводскими настройками по умолчанию.

Настройками беспроводной сети по умолчанию являются:

- Режим связи: ad hoc
- Имя сети (SSID): hpsetup
- Безопасность (шифрование): отключена

После того, как принтер будет подключен к компьютеру, через беспроводной доступ или USB-кабель вы можете изменить SSID, выполнив конфигурацию беспроводных профилей при помощи Набора инструментов HP (Windows) или HP Deskjet 460 Network Setup Tool (Инструмента настройки сети HP Deskjet 460) (Mac OS).

### Режим связи

В сети "ad hoc" режим связи установлен на ad hoc и принтер может непосредственно связываться с другими беспроводными устройствами, не используя точки беспроводного доступа (WAP).

### Имя сети (SSID)

По умолчанию принтер будет искать сеть ad hoc с названием сети или Service Set Identifier (SSID), "hpsetup."

### Настройки безопасности беспроводного доступа

Настройкой по умолчанию принтера является открытая сеть и отключенная безопасность (шифрование). Принтер попытается обнаружить и автоматически ассоциироваться в открытой беспроводной сети с названием "hpsetup". Сеть не требует безопасности для проверки подлинности или шифрования.

Все устройства сети ad-hoc должны:

- быть совместимы с протоколом 802.11
- иметь ad hoc в качестве режима связи
- иметь одно и тоже имя сети (SSID)
- быть в одной и той же подсети
- быть на одном и том же канале
- иметь одинаковые настройки безопасности 802.11

## Переключатель профиля беспроводного доступа

Принтер имеет переключатель профиля беспроводного доступа 802.11, благодаря которому вы можете сохранить параметры для трех компьютеров 802.11 или беспроводных сетей. Это позволяет вам легко перемещать принтер из дома в офис или между любыми тремя беспроводными сетями. "Текущий профиль" – это профиль, ассоциируемый с текущим положением (1, 2 или 3) переключателя профиля беспроводного доступа принтера. Для дополнительной информации обратитесь к электронному руководству пользователя, записанному на компакт диске с программами и драйверами.

## Заявление об Ограниченной гарантии компании Hewlett-Packard

| Продукт НР                                    | Срок действия ограниченной гарантии                                           |
|-----------------------------------------------|-------------------------------------------------------------------------------|
| Программное обеспечение                       | 90 дней                                                                       |
| Дополнительные принадлежности                 | 90 дней                                                                       |
| Печатающие картриджи                          | Ограниченная 6-месячная гарантия при установке до даты, указанной на коробке. |
| Периферийное оборудование принтера (подробнее | 1 год                                                                         |

см. ниже)

http://www.hp.com/support/inkjet\_warranty

#### Условия ограниченной гарантии

- Компания Hewlett-Packard гарантирует конечному пользователю отсутствие в течение вышеуказанного срока, который отсчитывается с момента покупки изделия пользователем, дефектов в вышеуказанных изделиях НР, связанных с качеством материалов или изготовлением.
- В отношении программного обеспечения ограниченная гарантия НР распространяется только на случаи отказов при выполнении команд программы. Компания НР не гарантирует отсутствие сбоев или ошибок в работе продуктов.
- Ограниченная гарантия НР распространяется только на те дефекты, которые возникают в результате стандартных условий эксплуатации продукта, и не распространяется на другие случаи, включая неисправности, возникшие в результате:

а. неправильного обслуживания или модификации продукта;

- использования программного обеспечения, печатных носителей, деталей или расходных материалов, которые не поставляются или не поддерживаются компанией HP;
- эксплуатации в условиях, не предусмотренных техническими характеристиками продукта.
- d. несанкционированной модификации или неправильного использования.
- 4. В случае принтеров НР использование печатающего картриджа, изготовленного другой компанией, или повторно заправленного картриджа не влияет ни на гарантию пользователя, ни на договоры по технической поддержке между пользователем и компанией НР. Однако в случае отказа в работе или повреждения принтера в результате использования изготовленного другой компанией или повторно заправленного печатающего картриджа компания НР выполняет платное техническое обслуживание и ремонт по действующим стандартным расценкам НР, в зависимости от затрат времени и материалов.
- Если в период действия гарантии компания НР получит уведомление о дефекте в любом продукте, на который распространяется гарантия НР, компания НР обязуется по своему выбору либо отремонтировать, либо заменить дефектный продукт.
- 6. Если компания НР окажется не в состоянии отремонтировать или заменить дефектный продукт, на который распространяется гарантия НР, компания НР обязуется в течение разумного периода времени после получения уведомления о дефекте возместить покупную цену продукта.
- Компания НР не несет никаких обязательств по ремонту, замене или возмещению стоимости продукта до тех пор, пока потребитель не возвратит дефектный продукт компании НР.
- В случае замены допускается предоставление нового или полностью восстановленного продукта при условии, что его функциональные возможности не хуже возможностей заменяемого продукта.
- Продукты НР могут содержать восстановленные узлы, компоненты или материалы, по характеристикам не отличающиеся от новых.
- 10. Положения ограниченной гарантии НР действуют в любой стране/регионе, где изделие с действующей гарантией распространяется компанией НР. Возможно заключение договора на дополнительное гарантийное обслуживание, например, обслуживание на рабочем месте, с любым предприятием, имеющим разрешение НР на обслуживание в тех странах/регионах, где изделие распространяется компанией НР или уполномоченным импортером.

#### Ограничения гарантии

В ПРЕДЕЛАХ, ДОПУСКАЕМЫХ МЕСТНЫМ ЗАКОНОДАТЕЛЬСТВОМ, НИ КОМПАНИЯ НР, НИ ЕЕ НЕЗАВИСИМЫЕ ПОСТАВЩИКИ НЕ ОБУСЛАВЛИВАЮТ И НЕ ПРЕДОСТАВЛЯЮТ НИКАКИХ ДРУГИХ ГАРАНТИИ, ВКЛЮЧАЯ ЯВНЫЕ ИЛИ ПОДРАЗУМЕВАЕМЫЕ ГАРАНТИИ ИЛИ УСЛОВИЯ ПРИГОДНОСТИ ДЛЯ ПРОДАЖИ, УДОВЛЕТВОРИТЕЛЬНОГО КАЧЕСТВА И ПРИГОДНОСТИ ДЛЯ ОПРЕДЕЛЕННОЙ ЦЕЛИ.

#### Ограничение ответственности

- В пределах, допускаемых местным законодательством, средства защиты прав, установленные настоящим гарантийным обязательством, являются единственными и исключительными средствами защиты прав покупателя.
- средствоим защиты прав покупателя. 2. В ПРЕДЕЛАХ, ДОПУСКАЕМЫХ МЕСТНЫМ ЗАКОНОДАТЕЛЬСТВОМ, ЗА ИСКЛЮЧЕНИЕМ ОБЯЗАТЕЛЬСТВ, ЯВНО ОГОВОРЕННЫХ В НАСТОЯЩЕЙ ГАРАНТИИ, НИ КОМПАНИЯ НР, НИ ЕЕ НЕЗАВИСИМЫЕ ПОСТАВЩИКИ НИ ПРИ КАКИХ ОБСТОЯТЕЛЬСТВАХ НЕ НЕСУТ ОТВЕТСТВЕННОСТИ ЗА КАКОЙ-ЛИБО ПРЯМОЙ, КОСВЕННЫЙ, ОСОБЫЙ, СЛУЧАЙНЫЙ ИЛИ ОПОСРЕДОВАННЫЙ УЩЕРБ ИЛИ УБЫТКИ, ПОНЕСЕННЫЕ В РЕЗУЛЬТАТЕ НАРУШЕНИЯ ДОГОВОРНЫХ ОБЯЗАТЕЛЬСТВ, ГРАЖДАНСКИХ ИЛИ ИНЫХ ПРАВОВЫХ НОРМ, ДАЖЕ ЕСЛИ ОНИ БЫЛИ ПРЕДУПРЕЖДЕНЫ О ВОЗМОЖНОСТИ ВОЗНИКНОВЕНИЯ ТАКОГО УЩЕРБА.

#### Местное законодательство

- Настоящее гарантийное обязательство предоставляет покупателю конкретные юридические права. Покупатель может иметь и другие права, различающиеся в разных штатах в пределах США, в разных провинциях в пределах Канады и в разных странах/регионах мира.
- 2. В тех случаях и в той степени, в которой настоящее гарантийное обязательство противоречит местному законодательству, действует местное законодательство. В сфере действия такого местного законодательства некоторые ограничения и исключения, оговоренные в настоящем гарантийном обязательстве, могут не относиться к покупателю. Например, законодательство отдельных штатов США, провинций Канады, а также некоторых стран может:
  - не допускать, чтобы ограничения и исключения, содержащиеся в настоящем гарантийном обязательстве, ограничивали законные права потребителя (например, в Великобритании);
  - иным образом ограничивать возможности изготовителя вводить подобные ограничения или исключения;
  - с. предоставлять покупателю дополнительные гарантийные права, определять срок действия подразумеваемых гарантий, от которых изготовитель не имеет права отказаться, а также допускать ограничения срока действия подразумеваемых гарантий.
- 3. ДЛЯ ПОЌУПАТЕЛЕЙ ПРОДУКТОВ НР В АВСТРАЛИИ И НОВОЙ ЗЕЛАНДИИ УСЛОВИЯ НАСТОЯЩЕГО ГАРАНТИЙНОГО ОБЯЗАТЕЛЬСТВА НЕ ИСКЛЮЧАЮТ, НЕ ОГРАНИЧИВАЮТ И НЕ ИЗМЕНЯЮТ (ЗА ИСКЛЮЧЕНИЕМ ТЕХ СЛУЧАЕВ И В ТОИ СТЕПЕНИ, КОТОРЫЕ ДОПУСКАЕТСЯ ДЕЙСТВУЮЩИМ ЗАКОНОДАТЕЛЬСТВОМ, А ЛИШЬ ДОПОЛНЯЮТ ОБЯЗАТЕЛЬНЫЕ ПО ЗАКОНУ ПРАВА ПОКУПАТЕЛЕЙ В ОТНОШЕНИИ ПРОДАЖИ ПРОДУКТОВ НР УКАЗАННЫМ ПОКУПАТЕЛЯМ.

# Tipy na cestovanie

Nasledujúce tipy vám pomôžu pri príprave na cestu spolu s tlačiarňou:

- Ak si so sebou beriete náhradnú čiernu alebo trojfarebnú tlačovú kazetu, riaďte sa nasledujúcimi usmerneniami: Pokiaľ máte čiastočne použitú čiernu fotografickú kazetu, alebo čiastočne použitú alebo plnú fotografickú tlačovú kazetu, uchovávajte ju v cestovnom držiaku, čím zabránite úniku atramentu. Vo veľkých nadmorských výškach (napríklad v lietadle) môže z novo otvorenej čiernej tlačovej kazety unikať atrament. Vzhľadom na uvedené počkajte s inštaláciou čiernych kaziet, až pokiaľ nedorazíte na miesto určenia. Dovtedy ich uchovávajte v originálnom zalepenom balení.
- Vypnite tlačiareň pomocou hlavného vypínača. Týmto zabezpečíte, že tlačové kazety sa vrátia do domovskej pozície na l'avej strane tlačiarne a ich poloha sa uzamkne.
- Ak si počas cesty o inej krajiny/regióna potrebujete zaobstarať tlačové kazety a chcete zistiť informácie o regionálnej kompatibilite tlačových kaziet, pozrite si on-line pomocníka s názvom "Cestovanie s mobilnou tlačiarňou HP", ktorého spustíte pomocou Tlačidla panela s nástrojmi alebo Pomôcka pre tlačiareň HP.
- Používajte výlučne napájací adaptér dodávaný spolu s tlačiarňou. Nepoužívajte žiadny iný napäťový transformátor alebo menič. Napájací adaptér možno použiť so zdrojom striedavého prúdu s napätím 100 až 240 V a frekvenciou 50 alebo 60 Hz.
- Ak nebudete tlačiareň používať dlhšie, než mesiac, vyberte z tlačiarne batériu.
- Ak si na cestu so sebou beriete aj fotografický papier, zabaľte ho veľmi starostlivo, aby sa neskrútil alebo inak nezdeformoval. Fotografický papier musí byť pred použitím v tlačiarni úplne rovný. Ak sa rohy fotografického papiera skrútia viac, než 10 mm (3/8 palca), papier narovnajte – vložte ho do uzatvárateľnej plastovej tašky a následne tašku posúvajte po okraji stola dovtedy, kým sa papier nevyrovná.

# Tlačidlá a kontrolky tlačiarne

Kontrolky tlačiarne označujú stav tlačiarne a súčasne ich možno použiť pri diagnostike problémov s tlačiarňou. V tejto kapitole sa nachádza zoznam kombinácií stavových kontroliek, popis situácie, ktorú jednotlivé kombinácie znamenajú a charakteristika krokov, ktoré treba uskutočniť za účelom odstránenia problému.

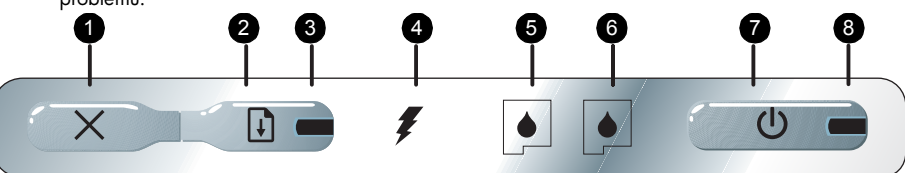

- X (Tlačidlo Zrušiť) Zrušenie aktuálnej tlačovej úlohy. Cas potrebný na zrušenie tlačovej úlohy závisí od veľkosti tlačovej úlohy. Jedným stlačením tohto tlačidla zrušíte tlačovú úlohu v poradí.
- Q (Tlačidlo Obnoviť) Obnovenie tlačovej úlohy, ktorá čaká alebo po dočasnom prerušení (napríklad po vložení tlačového média do tlačiarne).
- Kontrolka pre obnovenie Rozsvieti sa na žlto v prípade, keď tlačová úloha čaká a bliká alebo sa rozsvieti v prípade prenosu alebo potreby zásahu používateľa (pozri nižšie uvedenú tabuľku).
- Kontrolka nabíjania batérie Pri nabíjaní batérie svieti na zeleno.
- Kontrolka l'avej tlačovej kazety –Bliká v prípade neprítomnosti l'avej tlačovej kazety alebo jej nesprávneho fungovania. Rozsvieti sa v prípade nízkej úrovne alebo spotrebovania atramentu.
- Kontrolka pravej tlačovej kazety –Bliká v prípade neprítomnosti pravej tlačovej kazety alebo jej nesprávneho fungovania. Rozsvieti sa v prípade nízkej úrovne alebo spotrebovania atramentu.
- (Hlavný vypínač) Pomocou tohto vypínača sa vypína alebo zapína tlačiareň.
- 8. Kontrolka napájania Rozsvieti sa na zeleno v prípade, ak sa tlačiareň napája prostredníctvom adaptéra na striedavý prúd, alebo prostredníctvom batérie s hladinou nabitia 41 – 100 %. Pri napájaní pomocou batérie sa kontrolka rozsvieti na žlto v prípade, ak je úroveň nabitia batérie 10 – 40 %, a na červeno, ak úroveň nabitia batérie klesne pod 10 %. Kontrolka počas tlače bliká.

## Svetlená signalizácia kontroliek tlačiarne

| Popis signalizácie a systém svetelnej signalizácie                    | Vysvetlenie a odporúčaná činnosť                                                                                                    |
|-----------------------------------------------------------------------|----------------------------------------------------------------------------------------------------|
| Kontrolka napájania svieti na zeleno.                                 | Ak používate napájanie elektrickým prúdom:<br>Tlačiareň je zapnutá a je v základnom stave (v<br>stave nečinnosti).<br>Ak používate napájanie prostredníctvom batérie:<br>Úroveň nabitia batérie je 41 – 100 %, tlačiareň je<br>zapnutá a je v základnom stave.<br>• Nevyžaduje sa žiadna činnosť.                       |
| Kontrolka napájania svieti na žlto.                                   | Úroveň nabitia batérie je 10 – 40 %, tlačiareň je<br>zapnutá a je v základnom stave.<br>• Pripojte napájací adaptér a nabite batériu.<br>Podrobnejšie informácie sú uvedené v<br>používateľskej príručke na obrazovke, ktorá<br>sa nachádza na Starter CD.                                                              |
| Kontrolka napájania svieti na červeno.                                | Úroveň nabitia batérie nižšia než 10 %, tlačiareň<br>je zapnutá a je v základnom stave.<br>• Pripojte napájací adaptér a nabite batériu.<br>Podrobnejšie informácie sú uvedené v<br>používateľskej príručke na obrazovke, ktorá<br>sa nachádza na Starter CD.                                                           |
| Kontrolka nabíjania batérie svieti na zeleno.                         | Batéria sa nabíja.<br>• Nevyžaduje sa žiadna činnosť.                                                                                                    |
|                                                                       |                                                                                                    |
| Kontrolka nabíjania batérie svieti na červeno.                        | Batéria sa vadná.<br>• Vymeňte batériu.<br>Podrobnejšie informácie sú uvedené v<br>používateľskej príručke na obrazovke, ktorá<br>sa nachádza na Starter CD.                                                                                                    |
| Kontrolka napájania svieti na zeleno a kontrolka pre obnovenie bliká. | <ul> <li>Tlačiareň je pozastavená z dôvodu čakania na vyschnutie média, v tlačiarni nie je papier, alebo tlačiareň spracúva Formát digitálneho výtlačku (Digital Print Order Format, DPOF).</li> <li>Ak v tlačiarni nie je papier, doplňte ho. Stlačením i (tlačidlo Obnoviť) bude tlačová úloha pokračovať.</li> </ul> |
| Kontrolka l'avej tlačovej kazety bliká.                               | <ul> <li>Ľavá tlačová kazeta vyžaduje zásah používateľa.</li> <li>Opätovne nainštalujte tlačovú kazetu a pokúste sa o tlač. Ak chyba pretrváva, tlačovú kazetu vymeňte. Podrobnejšie informácie sú uvedené v používateľskej príručke na obrazovke, ktorá sa nachádza na Starter CD.</li> </ul>                          |
| Kontrolka pravej tlačovej kazety bliká.                               | <ul> <li>Pravá tlačová kazeta vyžaduje zásah používateľa.</li> <li>Opätovne nainštalujte tlačovú kazetu a pokúste sa o tlač. Ak chyba pretrváva, tlačovú kazetu vymeňte. Podrobnejšie informácie sú uvedené v používateľskej príručke na obrazovke, ktorá sa nachádza na Starter CD.</li> </ul>                         |
| Kontrolka l'avej tlačovej kazety svieti.                              | <ul> <li>V trojťarebnej tlačovej kazete je nedostatok<br/>atramentu.</li> <li>Tlačovú kazetu vymeňte. Podrobnejšie<br/>informácie sú uvedené v používateľskej<br/>príručke na obrazovke, ktorá sa nachádza na<br/>Starter CD.</li> </ul>                                                                                |

#### Popis signalizácie a systém svetelnej signalizácie Vysvetlenie a odporúčaná činnosť Kontrolka pravej tlačovej kazety svieti. V pravej tlačovej kazete je nedostatok atramentu. Tlačovú kazetu vymeňte. Podrobnejšie informácie sú uvedené v používateľskej príručke na obrazovke, ktorá sa nachádza na Starter CD. Kontrolka napájania je vypnutá, kontrolka pre obnovenie bliká. Zaseknuté médium alebo zaseknutý motor pre posun papiera. Odstráňte zaseknutý papier. Podrobnejšie informácie sú uvedené v používateľskej príručke na obrazovke, ktorá sa nachádza na Starter CD. Po odstránení zaseknutého papiera stlačte 📓 (tlačidlo Obnoviť), čím bude tlačová úloňa pokračovať. Kontrolka napájania bliká, kontrolka pre obnovenie bliká. Ak nedošlo k zaseknutiu papiera, stlačte 📗 (tlačidlo Obnoviť). Ak tento krok nepomôže, • • vypnite a zapnite tlačiareň a opätovne odošlite tlačovú úlohu. Kontrolka napájania bliká, kontrolka pre obnovenie bliká, kontrolky ľavej a pravej tlačovej kazety svietia. $|\diamond|$ 0 Kontrolka pre obnovenie bliká, kontrolky ľavej a pravej tlačovej kazety svietia. Kontrolka pre obnovenie bliká, kontrolky ľavej a pravej tlačovej kazety blikajú v signalizačnom cykle. 20 $\diamond$ (1)Kontrolka napájania svieti, kontrolka pre obnovenie bliká, doba Atramentový servisný modul je takmer plný. svietenia pravej tlačovej kazety je dvakrát dlhšia, než doba jej Ak máte k dispozícii náhradný atramentový servisný modul, ihneď ho vymeňte (postupujte vypnutia. podľa pokynov tvoriacich súčasť jeho dodávky). V opačnom prípade navštívte webovú stránku: http://www.hp.com/support/dj460 alebo zavolajte na Oddelenie zákazníckej podpory, kde si môžete objednať náhradný modul. Kontrolka napájania svieti, kontrolka pre obnovenie svieti, doba svietenia pravej tlačovej kazety je dvakrát dlhšia, než doba jej Stlačte 🖟 (tlačidlo Obnoviť), čím obnovíte vypnutia. tlač, avšak táto chybová svetelná signalizácia ostane svietiť až dovtedy, kým nenainštalujete nový servisný modul. Keď sa atramentový servisný modul naplní, tlačiareň sa zastaví.

# Riešenie problémov s inštaláciou

V tejto časti sa nachádzajú usmernenia a návrhy riešenia problémov, ktoré sa najčastejšie vyskytujú pri inštalácii hardvéru a softvéru.

## Problémy s tlačou

## Skontrolujte tlačiareň a ubezpečte sa o nasledujúcich skutočnostiach

- Kontrolka napájania svieti a nebliká. Po prvom zapnutí tlačiarne sa tlačiareň bude inicializovať približne minútu.
- Keď je tlačiareň v stave pripravenosti ("Ready"), na ovládacom paneli nebudú svietiť a ani blikať žiadne kontrolky. Ak kontrolky svietia alebo blikajú, pozri stránku 48.
- Skontrolujte funkčnosť a správne pripojenie napájacieho kábla a iných káblov.
- Všetky baliace pásky a prepravný materiál je z tlačiarne odstránený.
- Tlačové kazety sú správne nainštalované v správnych priestoroch pre tlačové kazety. Zatlačením na každú tlačovú kazetu zabezpečíte správny kontakt.
- Skontrolujte, či ste z každej tlačovej kazety odstránili ochrannú pásku.
- Skontrolujte, či kazety nie sú poškodené.
- Poistky a kryty tlačových kaziet sú zatvorené.
- Do vstupného zásobníka je správne vložené médium a médium nie je v tlačiarni zaseknuté.

## Problémy pri inštalácii softvéru

## Skontrolujte požiadavky kladené na počítač

 Ubezpečte sa, že počítač spĺňa systémové požiadavky. Podrobnejšie informácie sú uvedené v používateľskej príručke na obrazovke, ktorá sa nachádza na Starter CD.

## Skontrolujte splnenie minimálnych inštalačných predpokladov

- Pred nainštalovaním softvéru na počítači s OS Windows skontrolujte, či sú všetky ostatné programy zatvorené.
- Ak počítač nedokáže rozpoznať cestu k CD jednotke, ktorú ste zadali, skontrolujte, či zadávate správne písmeno označenia tejto jednotky.
- Ak počítač nedokáže rozpoznať Starter CD v jednotke CD, skontrolujte, či CD disk nie je poškodený. Ovládač tlačiarne si môžete stiahnuť z adresy http://www.hp.com/support/dj460.
- Skontrolujte Správnu zariadení Windows a ubezpečte sa, že USB ovládače nie sú zablokované.

## Opätovne nainštalujte ovládač tlačiarne

 Ak používate operačný systém Windows a počítač nedokáže rozpoznať tlačiareň, spustite pomôcku Scrubber (nachádza sa v priečinku Utils\Scrubber na Starter CD) a vykonajte odinštalovanie ovládača. Reštartujte počítač a opätovne nainštalujte ovládač tlačiarne. Pozri časť "Odinštalovanie softvéru tlačiarne" v používateľskej príručke na obrazovke, ktorá sa nachádza na Starter CD.

## Problémy s inštaláciou bezdrôtovej komunikácie 802.11 alebo Bluetooth

Ak máte problém s tlačou prostredníctvom bezdrôtového pripojenia 802.11 alebo Bluetooth, vyskúšajte nasledujúce kroky:

## Skontrolujte kartu bezdrôtovej tlačiarne

- Ubezpečte sa, že karta bezdrôtovej tlačiarne je správne vložená.
- Ubezpečte sa, že kartu bezdrôtovej tlačiarne ste vložili pred alebo po, ale nie počas inicializácie tlačiarne.
- Ak kontrolka karty bezdrôtovej tlačiarne nesvieti, vykonajte nasledovné:
  - a. Vyberte kartu bezdrôtovej tlačiarne.
  - b. Vypnite tlačiareň, počkajte pár sekúnd a následne tlačiareň opätovne zapnite.
  - c. Keď bude tlačiareň v stave pripravenosti ("Ready"), zasuňte do nej kartu. AK nedôjde k žiadne reakcii, niekoľkokrát opakujte tento postup. Ak stále nedochádza k žiadnej reakcii, obráť te sa na HP.
- Ak chcete zistiť funkčnosť karty bezdrôtovej tlačiarne, pokúste sa o tlač z iného bezdrôtového zariadenia. Ak sa vám stále nepodarilo spustiť tlač, karta bezdrôtovej tlačiarne j pravdepodobne poškodená. Podľa potreby kartu vymeňte.

## Skontrolujte nastavenie bezdrôtovej komunikácie

- Skontrolujte, či je prepínač bezdrôtového profilu, ktorý a nachádza na zadnej strane tlačiarne, prepnutý na správny bezdrôtový profil, ktorý práve používate. Skontrolujte, či používate profil, ktorý sa nakonfiguroval počas inštalácie.
- Ak po ukončení inštalácie softvéru a odpojení USB kábla stále nedokážete nadviazať komunikáciu s tlačiarňou, je pravdepodobné, že jedno alebo viacero z nasledujúcich nastavení bezdrôtovej komunikácie bude nesprávnych:
  - Názov siete (SSID)
  - Režim komunikácie (infraštruktúra alebo ad hoc)
  - Kanál (len siete ad hoc)
  - Nastavenia zabezpečenia (napr. typ autentifikácie alebo šifrovania)
- Ak chcete nakonfigurovať nastavenia Bluetooth alebo stav monitorovania tlačiarne (napr. úrovne atramentu) pomocou Tlačidla panela s nástrojmi (Windows), musíte pripojiť tlačiareň k počítaču pomocou USB kábla.

## Skontrolujte signál bezdrôtovej komunikácie

Bezdrôtová komunikácia a môže prerušovať alebo môže byť nedostupná v prípade, ak dochádza k rušeniu signálu, v dôsledku príliš veľkej vzdialenosti alebo problémov so silou signálu, alebo ak tlačiareň z akéhokoľvek dôvodu nie je pripravená.

- Skontrolujte, či sa tlačiareň nachádza v požadovanej blízkosti odosielacieho zariadenia s technológiou 802.11 alebo Bluetooth. Tlač pomocou technológie 802.11 umožňuje bezdrôtovú tlač na vzdialenosť max. 100 metrov (300 stôp). Tlač pomocou technológie Bluetooth umožňuje bezdrôtovú tlač na vzdialenosť max. 10 metrov (30 stôp).
- Ak nedôjde k vytlačeniu dokumentu, môže dochádzať k rušeniu (prerušovaniu) signálu. Ak sa v počítači zobrazí správa o problémoch so signálom, tlačovú úlohu zrušte a opätovne ju z počítača odošlite.

# Všeobecné rady na odstránenie problémov s bezdrôtovou komunikáciou

- Vymažte a opätovne pridajte tlačiareň do Print Center (Mac OS).
- Overte sieťovú komunikáciu tlačiarne: Ak vypnutie a zapnutie tlačiarne nepomôže problém vyriešiť (alebo - v prípade OS Mac – odstránenie a pridanie tlačiarne do Print Center v tomto OS nefunguje), vykonajte nasledovné:
  - a. Vytlačte stránku s konfiguráciou bezdrôtovej komunikácie: pridržte 💥 (tlačidlo Zrušiť) stlačené po dobu dvoch sekúnd.
  - b. Overte sieť ovú komunikáciu (PING (MS-DOS (Windows) alebo Terminal (Mac OS)).
- Na karte Porty v rámci vlastností tlačiarne manuálne priraď te tlačiarni IP adresu.
- Ak budete tlačiť ázijské typy písma z mobilného telefónu na tlačiarňach zakúpených mimo územia Ázie, môžu sa namiesto písma zobraziť štvorce. Ázijské typy písma v rámci tlače z mobilného telefónu pri použití technológie Bluetooth sú podporované len modelmi, zakúpenými na území Ázie.
- Tlač veľkých súborov pomocou technológie bezdrôtového pripojenia Bluetooth môže vyústiť do problémov s tlačou. Pokúste sa vytlačiť menší súbor.
- Bezdrôtová komunikácia významne odčerpáva energie z batérie tlačiarne. Skontrolujte úroveň nabitia batérie.

Ďalšie informácie o odstraňovaní problémov s bezdrôtovou sieťou a informácie o konfigurácii sú uvedené v používateľskej príručke na obrazovke, ktorá sa nachádza na Starter CD.

## O bezdrôtovej tlači 802.11

Táto časť obsahuje stručný prehľad predvolenej bezdrôtovej komunikácie 802.11 s tlačiarňou.

V používateľskej príručke na obrazovke, ktorá sa nachádza na Starter CD, si pozrite nasledujúce informácie:

- Inštalácia tlačiarne do infraštruktúrnej siete.
- Inštalácia viacerých tlačiarní naraz pomocou Konfiguračnej pomôcky bezdrôtového profilu 802.11.
- Odstraňovanie problémov s pripojeniami 802.11, ktoré nevyužívajú predvolenú konfiguráciu.
- Nastavenie tlačiarne pomocou pripojenia 802.11 bez použitia kábla USB.

## Bezdrôtová tlač 802.11 pri použití predvolených nastavení

Inštalačné pokyny obsahujú charakteristiku inštalácie jednej tlačiarne v rámci systému bezdrôtovej komunikácie v sieti ad-hoc a pri použití predvolených nastavení.

Predvolené nastavenia Bezdrôtovej siete sú:

- Komunikačný režim: ad hoc
- Názov siete (SSID): hpsetup
- Zabezpečenie (šifrovanie): zablokované

Po pripojení tlačiarne k počítaču (buď bezdrôtové pripojenie alebo pripojenie prostredníctvom USB kábla) môžete zmeniť SSID prostredníctvom konfigurácie bezdrôtových profilov pri použití funkcie HP Toolbox (Windows) alebo HP Deskjet 460 Network Setup Tool (Mac OS).

## Komunikačný režim

V rámci siete "ad hoc" je siet'ový komunikačný režim nastavený na ad hoc a tlačiareň komunikuje priamo s ostatnými bezdrôtovými zariadeniami bez použitia bodu bezdrôtového prístupu (WAP).

## Názov siete (SSID)

Tlačiareň vyhľadáva sieť ad hoc so sieťovým názvom "hpsetup" alebo Identifikátor množiny služieb (SSID) s názvom "hpsetup."

## Nastavenie zabezpečenia bezdrôtovej komunikácie

Predvolené nastavenie je otvorená sieť a zabezpečenie (šifrovanie) zablokované. Tlačiareň sa bude snažiť p zistenie a automatické pripojenie sa k otvorenej bezdrôtovej sieti s názvom "hpsetup". Táto sieť nevyžaduje zabezpečenie pre autentifikáciu alebo šifrovanie.

Všetky zariadenia v sieti ad hoc musia:

- Byť kompatibilné so systémom 802.11
- Disponovať komunikačným režimom ad hoc
- Mať ten istý názov siete (SSID)
- Nachádzať sa v rámci rovnakej podsiete
- Nachádzať sa v rámci rovnakého kanála
- Mať rovnaké nastavenia zabezpečenia 802.11

## Prepínač bezdrôtového profilu

Táto tlačiareň je vybavená prepínačom bezdrôtového profilu 802.11, pomocou ktorého môžete uložiť nastavenia pre max. tri počítače alebo siete 802.11. Získate tým možnosť prenosu tlačiarne z domova do kancelárie alebo jej používania v rámci akýchkoľvek troch prostredí s bezdrôtovou sieťou. "Aktuálny" profil je profil, ktorý súvisí s aktuálnou pozíciou (1, 2 alebo 3) prepínača bezdrôtového profilu na tlačiarni. Podrobnejšie informácie nájdete v používateľskej príručke na obrazovke, ktorá sa nachádza na Starter CD.

# Prehlásenie o obmedzenej záruke HP

| HP produkt                                         | Trvanie obmedzenej záruky                                            |
|----------------------------------------------------|----------------------------------------------------------------------|
| Softvér                                            | 90 dní                                                               |
| Príslušenstvo                                      | 90 dní                                                               |
| Tlačové náplne                                     | Obmedzená 6 mesačná záruka ak sú inštalované do dátumu na<br>krabici |
| Vonkajšie zariadenia tlačiarne (bližšie informácie | 1 rok                                                                |

http://www.hp.com/support/inkjet\_warranty

### Rozšírenie obmedzenej záruky

- Hewlett-Packard zaručuje koncovému užívateľovi, že HP produkt špecifikovaný vyššie nebude obsahovať chyby materiálu a spracovania počas doby uvedenej vyššie, pričom doba začína plynúť od dátumu nákupu zákazníkom.
- Pre softvérové produkty sa obmedzená záruka HP uplatňuje iba na chyby pri vykonávaní programových inštrukcií. HP nezaručuje neprerušenú, alebo bezporuchovú činnosť akéhokoľvek produktu.
- HP obmedzená záruka pokrýva iba tie závady, ktoré vzniknú pri normálnom používaní produktu a nepokrýva iné problémy, ktoré vznikajú ako výsledok:
  - a. nesprávnej manipulácie, alebo modifikácie;
  - b. softvéru, médií, častí, alebo náhradných dielov nevyvinutých spoločnosť ou HP;
  - c. činnosti mimo špecifikácií produktu;
  - d. neautorizovanej úprave, alebo chybného používania.
- 4. Pre HP tlačiareň použitie tlačovej náplne nie od HP, alebo znovu naplnenie náplne nepokrýva záruku zákazníkovi ani dohodu o poskytnutí podpory zákazníkovi. Avšak, ak kvôli použitiu znovu naplnenej náplne, alebo náplne nie od HP vznikne závada, alebo poškodenie, HP poskytne štandardný čas a materiál na servis tlačiarne pre konkrétnu závadu, alebo poškodenie.
- Ak HP dostane počas platnej záručnej doby správu o závade akéhokoľvek produktu, ktorá je krytá zárukou, HP buď opraví, alebo vymení produkt.
- Ak HP nie je schopná v rozumnom čase po oznámení závady opraviť, alebo vymeniť produkt podľa záručných podmienok, vráti Vám čiastku, za ktorú ste produkt kúpili.
- HP nemá povinnosť opraviť, nahradiť, alebo zaplatiť za chybný produkt, kým ho zákazník nevráti HP.
- Akákoľvek vymenená časť môže byť buď nová, alebo ako nová a musí mať aspoň takú funkčnosť ako vymieňaná časť.
- HP produkty môžu obsahovať vyrobené časti, komponenty, alebo materiál s rovnakým výkonom ako nové časti.
- 10. Prehlásenie o obmedzenej záruke HP je platné v krajinách / regiónoch kde je zahrnutý produkt distribuovaný HP. Dohody o prídavnom záručnom servise ako je kontrola v mieste užívateľa je možné autorizovanými servisnými strediskami HP v krajinách / regiónoch, kde je produkt distribuovaný HP, alebo autorizovanými dovozcami.

### Obmedzenia záruky

v rozsahu povolenom miestnymi zákonmi ani hp ani tretí zásobovatelia neposkytujú žiadnu inú záruku alebo podmienku akéhokoľvek druhu či výslovné, alebo zahrnuté záruky, alebo podmienky obchodovateľnosti, splnenia kvality a schopnos pre špeciálny účel.

### Obmedzenia zodpovednosti

- V rozsahu povolenom miestnymi zákonmi opatrenia poskytnuté v tomto vyhlásení o záruke sú výhradné zákaznícke opatrenia.
- 2. V ROZSAHU POVOLENOM MIESTNYMI ZÁKONMI, OKREM POVINNOSTÍ ŠPECIFIKOVANÝCH VYŠŠIE V TOMTO PREHLÁSENÍ O ZÁRUKE, V ŽIADNOM PRÍPADE NEBUDÚ HP, ALEBO JEJ DODÁVETELIA ZODPOVEDNÍ ZA ŽIADNE PRIAME, NEPRIAME, NÁHODNÉ, ALEBO NÁSLEDNÉ POŠKODENIA, ČI ZALOŽENÉ NA ZMLUVE, ÚMYSELNOM POŠKODENÍ, ALEBO INÝCH PRÁVOPLATNÝCH TEÓRIÁCH A ČI OZNÁMENÝCH AKO MOŽNOS TAKÝCHTO POŠKODENÍ.

### Miestne zákony

- Toto oznámenie o záruke dáva zákazníkovi špecifické zákonné práva. Zákazník môže nať tiež iné práva, ktoré sú rôzne v rôznch štátoch USA, v rôznych proviciách Kanady a v rôznych krajinách/regiónoch kdekoľvek na svete.
- 2. Ak rozsah záruky uvedený v tomto vyhlásení nie je konzistentný s miestnymi zákonmi, toto vyhlásenie o záruke sa bude považovať za konzistentné s takýmito miestnymi zákonmi. V takýchto miestnych zákonoch určité ustanovenia a ohraničenia prehlásenia o záruke sa nemusia uplatňovať voči zákazníkovi. Napríklad určité štáty USA, ako aj určité vlády mimo Spojených štátov (vrátane provincií v Kanade) môžu:
  - Zabrániť ustanoveniam a obmedzeniam v tomto ptrehlásení o záruke z obmedzení štatutárnych pravidiel o zákazníkovi (napríklad Veľká Británia);
  - b. Z iného hľadiska obmedziť možnosť výrobcu uplatniť takéto ustanovenia, alebo obmedzenia; alebo
  - Poskytnúť zákazníkovi prídavné práva záruky určujúce dobu implicitnej záruky, ktorú výrobca nemôže uprieť, alebo dovoľujú obmedzenia v dobe implicitnej záruky.
- 3. PRE OPERÁCIE SPOTREBITEľA V AUSTRÁLIÍ A NA NOVOM ZÉLANDE PODMIENKY V TOMTO PREHLÁSENÍ O ZÁRUKE OKREM ROZSAHU ZÁKONNE DOVOLENÉHO NEVYLUČUJE, NEOBMEDZUJE, ALEBO NEMODIFIKUJE A SÚ OKREM TOHO DIREKTÍVNE ZÁKONY APLIKOVANÉ PRE PREDAJ HP PRODUKTOV TÝMTO ZÁKAZNÍKOM.

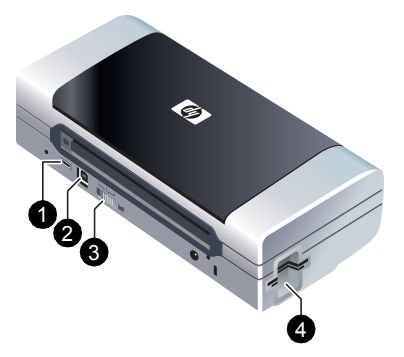

#### Pisač HP Deskjet 460.

Ovaj pisač omogućuje brz i profesionalan ispis za mobilne potrebe.

Ispisivati možete izravno preko USB kabela s računala i fotoaparata PictBridge, s memorijskih kartica digitalnih fotoaparata ili s USB "flash" diskova na kojima se nalaze datoteke DPOF, odnosno bežičnom vezom s uređaja koji podržavaju standarde 802.11 i Bluetooth®.

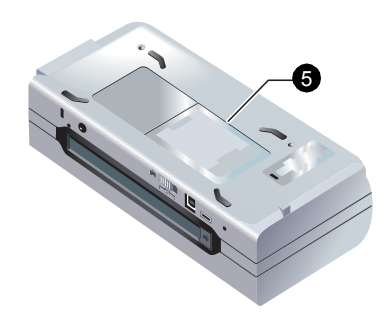

Pojedinosti o tomu pročitajte u elektroničkom priručniku na CD-u Starter. 1) Priključak za PictBridge/USB uređaj, 2) Priključak univerzalne serijske sabirnice (USB), 3) Prekidač profila bežične veze, 4) Otvor za CompactFlash™ karticu / memorijsku karticu, 5) Držač kartice

łomănă

### Tiskalnik HP Deskjet 460 series.

Tiskalnik zagotavlja hitro, profesionalno in mobilno tiskanje. Lahko tiskate direktno preko povezave USB kabla z računalnikom in kamero -PictBridge, z digitalne spominske kartice kamere ali USB flash pogona z DPOF -datotekami, ali brezžično z 802.11 ali Bluetooth®-priključene naprave. Za detajlnejše informacije, glej prikaz napotkov na zaslonu, ki so shranjeni na zagonskem CD-ju. 1) Priključek -PictBridge/USB Host Port, 2) Univerzalna serijski priklop bus, 3) Brezžično profilno stikalo, 4) Utor za kartico CompactFlash™ card slot/Memory card, 5) Držalo kartice

#### Imprimantă HP seria Deskjet 460.

Această imprimantă mobilă oferă imprimări profesionale și rapide.

Puteți imprima direct printr-un cablu USB de la calculatoare și camere PictBridge, de pe cardurile de memorie ale camerelor digitale, de pe flash drive-uri USB cu fișiere DPOF sau la distanță, prin dispozitive 802. 11 sau Bluetooth®. Pentru informații detaliate, consultați ghidul utilizatorului afișabil pe ecran, care se găsește pe CD-ul de instalare. 1) Port gazdă PictBridge/USB, 2) Port bus serial universal (USB), 3) Comutator de profil wireless, 4) Slot pentru card CompactFlash™/slot pentru card de memorie, 5) Suport de card

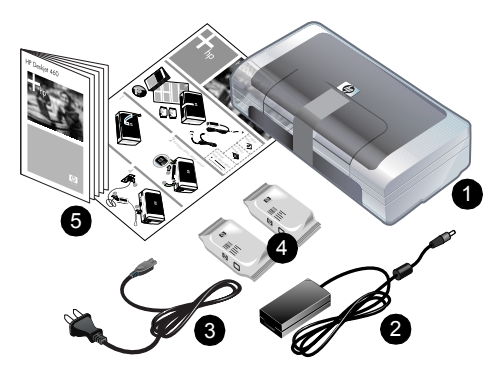

Sadržaj kutije.

pisač HP Deskjet 460, 2) strujni adapter, 3) strujni kabel,
 ulošci s crnom tintom i s tri boje, 5) tiskana dokumentacija,

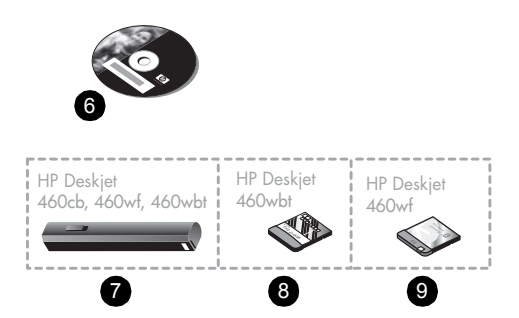

6) CD Starter (softver i elektronička dokumentacija),
7) baterija (priložena uz HP Deskjet 460cb, 460wf i 460wbt),
8) kartica za Bluetooth (za HP Deskjet 460wbt),
9) kartica za vezu 802.11 (za HP Deskjet 460wf).

Preverite vsebino paketa.

HP Tiskalnik Deskjet 460 series, 2) povezovalni kabel,
 omrežni kabel, 4) črna in tribarvna kartuša, 5) tiskana dokumentacija,

6) Zagonski CD (software in elektronska dokumentacija),
7) baterija (vključno za HP Deskjet 460cb, 460wf, in 460wbt),
8) Bluetooth tiskalna kartica (HP Deskjet 460wbt),
9) 802.11 tiskalna kartica (HP Deskjet 460wf).

Verificați conținutul pachetului. 1) Imprimantă HP seria Deskjet 460, 2) Adaptor de alimentare, 3) Cablu de alimentare, 4) Cartușe de imprimare, negru și în trei culori, 5) Documentație tipărită, 6) CD de instalare (software şi documentație electronică),
7) Acumulator (inclus cu HP Deskjet 460cb, 460wf şi 460wbt),
8) Card Bluetooth pentru imprimantă (HP Deskjet 460wbt),
9) Card 802.11 pentru imprimantă (HP Deskjet 460wf).

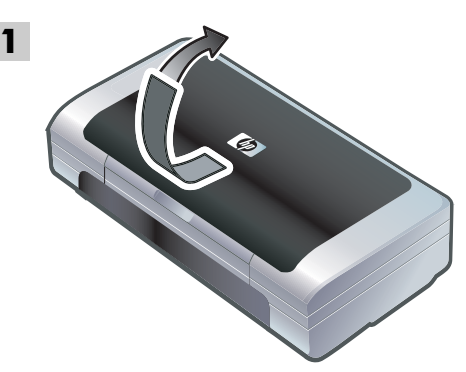

Korak 1: Skinite ambalažne trake. Skinite sve ambalažne trake s pisača.

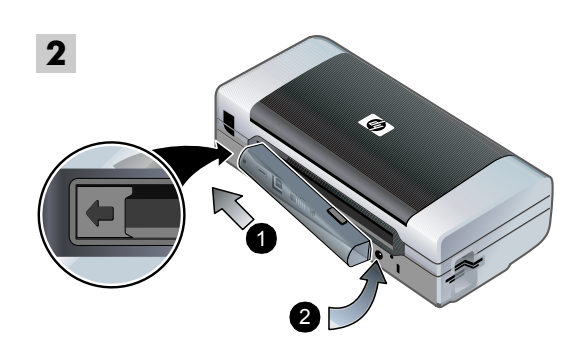

Korak 2: Baterija.

 Uvucite bateriju nakošenu u otvor za bateriju dok se ne poravna s kontaktima.
 Pogurnite bateriju u otvor tako da sjedne u pravi položaj (čut će se "klik").

Hrvatski

Korak 1: Odstranjevanje embalažnih trakov. Odstranite vse embalažne trakove s tiskalnika. Korak 2: Baterija.

 Vstavite baterijo pod določenih kotom v utor, tako da se ujame s kontakti.
 Potisnite baterijo v utor, tako da slišno zaskoči v pravem položaju.

Pas 1: Îndepărtarea benzii de împachetare. Îndepărtați toate benzile de împachetare de pe imprimantă. Pas 2: Acumulatorul.

 Glisați acumulatorul în fanta pentru acumulator, la un anumit unghi, până când acesta este la nivel cu contactele.
 Împingeți acumulatorul în fanta pentru acumulator până când acesta se fixează cu un clic.

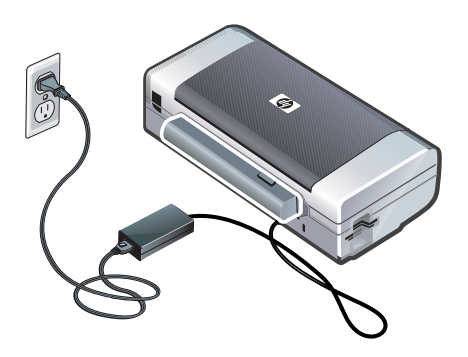

Napomena: Koristite isključivo bateriju koja je namijenjena za ovaj pisač. Pojedinosti o tomu pročitajte u elektroničkom priručniku na CD-u Starter.

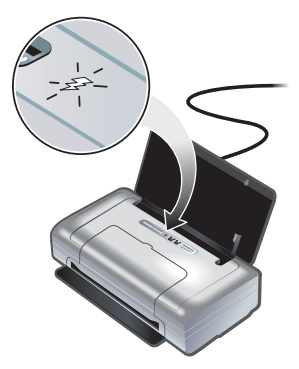

Prije uporabe u potpunosti napunite bateriju (za prvo je punjenje potrebno oko 4, za sva ostala 2 sata). Dok se baterija puni, žaruljica punjenja svijetlit će zelenom bojom. Ako bi tijekom punjenja žaruljica zasvijetlila crvenom bojom, tada je možda baterija neispravna i potrebno ju je zamijeniti. Upute o zamjeni baterije pročitajte u elektroničkom priručniku na CD-u Starter.

**Opomba:** Uporabljajte samo baterije, ki so specialno projektirane za ta tiskalnik. Za detajlnejše informacije glej prikaz napotkov na zaslonu, ki so shranjeni na zagonskem CD-ju. Pred uporabo popolnoma napolnite baterijo (približno 4 ure za prvo polnjenje, 2 uri za občasno dopolnjevanje). Ko je baterija napolnjena, sveti zelena lučka. Če med polnjenjem sveti rdeča lučka, je možno, da je baterija neuporabna in jo je potrebno zamenjati. Za več napotkov pri menjavi baterije, glej prikaz napotkov na zaslonu, ki so shranjeni na zagonskem CD-ju.

**Notă:** Folosiți numai acumulatorul proiectat special pentru a fi utilizat cu această imprimantă. Pentru informații suplimentare, consultați ghidul utilizatorului afișabil pe ecran, care se găsește pe CD-ul de instalare. Înainte de utilizare încărcați complet acumulatorul (aproximativ 4 ore pentru prima încărcare, 2 ore pentru încărcările ulterioare). Atunci când acumulatorul se încarcă, LED-ul care indică încărcarea acumulatorului are culoarea verde. Dacă în timpul încărcării LED-ul are culoarea roșie, atunci acumulatorul poate fi defect și trebuie înlocuit. Pentru informații despre înlocuirea acumulatorului, consultați ghidul utilizatorului afișabil pe ecran, care se găsește pe CD-ul de instalare.

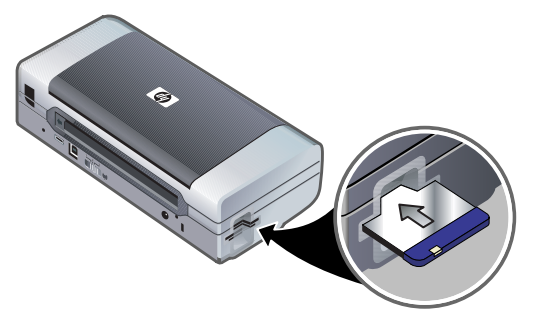

Korak 3: Ugradite karticu za bežičnu vezu (za HP Deskjet 460wf i HP Deskjet 460wbt).
1) Stavite HP-ovu karticu za vezu 802.11 ili za Bluetooth u otvor za karticu CompactFlash™ tako da su žaruljice okrenute prema gore. Napomena: Ukoliko ugrađujete karticu za Bluetooth, provjerite podržava li pisač vaš Bluetooth uređaj i operacijski sustav. Pojedinosti o tomu pročitajte na adresi http://www.hp.com/support/dj460.

Korak 3: Instaliranje brezžične tiskalne kartice (HP Deskjet 460wf or HP Deskjet 460wbt).
1) Vstavite HP 802.11 tiskalno kartico ali Bluetooth kartico, s svetlo površino obrnjeno navzgor, v utor za kartico-CompactFlash™. **Opomba:** Če ste instalirali Bluetooth kartico, se prepričajte če sta vaša Bluetooth priključena naprava in operacijski sistem podprta s strani printerja. Več informacij poiščite na internetni strani http://www.hp.com/support/dj460.

Pas 3: Instalarea cardului wireless pentru imprimantă (HP Deskjet 460wf sau HP Deskjet 460wbt). 1) Introduceți cardul de imprimantă HP 802.11 sau cardul Bluetooth, cu LED-urile îndreptate în sus, în slotul pentru carduri CompactFlash™. **Notă:** Dacă instalați un card Bluetooth, asigurați-vă că dispozitivul Bluetooth și sistemul de operare sunt suportate de către imprimantă. Pentru mai multe informații, consultați http://www.hp.com/support/dj460.

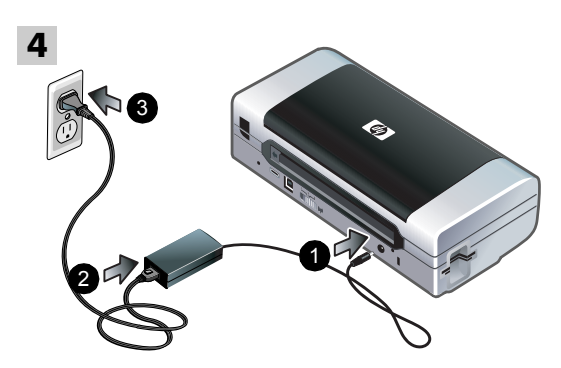

Korak 4: Spojite strujni kabel.

Spojite strujni adapter na pisač.
 Spojite kabel u strujni adapter.
 Drugi kraj strujnog kabela priključite u utičnicu izmjenične struje.

5 1

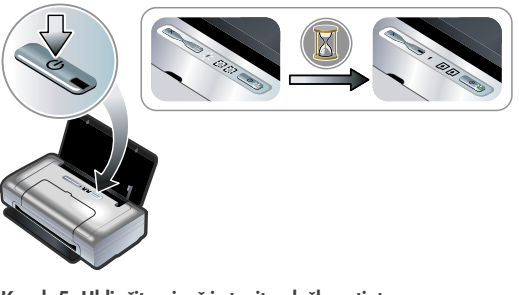

Korak 5: Uključite pisač i stavite uloške s tintom. 1) Uključite pisač tako da držite pritisnutu tipku (₺) (tipku za uključivanje). Žaruljice pisača treptat će redom. Napomena: Pričekajte dok ne ostane svijetliti samo žaruljica napajanja.

Korak 4: Priključitev omrežnega kabla.

1) Priključite povezovalni kabel, adapter na tiskalnik.

Priključite omrežni kabel na povezovalni kabel, adapter.
 Priključite zdaj drugi del omrežnega kabla v ustrezno vtičnico (AC) električnega omrežja.

Korak 5: Vklop tiskalnika in instaliranje kartušs črnilom. 1) Pritisnite in pridržite (b) (tipka vklop) za vklop tiskalnika. Lučke tiskalnika bodo zaporedoma utripale. **Opomba:** Pridržite toliko časa, da je lučka priklopa toka edina, ki še sveti.

Pas 4: Conectarea cablului de alimentare.
1) Conectați adaptorul de alimentare la imprimantă.
2) Conectați cablul de alimentare la adaptorul de alimentare.
3) Conectați celălalt capăt al cablului de alimentare la o priză de curent alternativ (c. a.).

Pas 5: Pornirea imprimantei și instalarea cartușelor de imprimare.

 Ţineți apăsat (butonul de alimentare) pentru a porni imprimanta. LED-urile imprimantei vor clipi secvențial. Notă: Aşteptați până când LED-ul de alimentare este singurul rămas aprins.

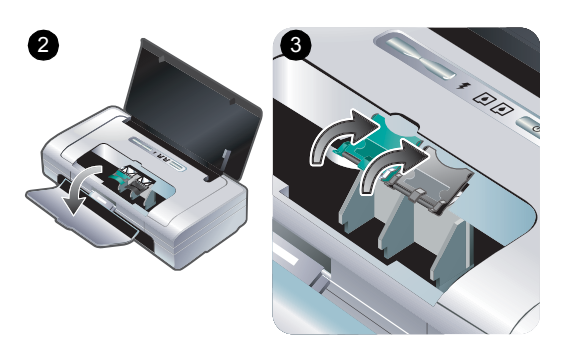

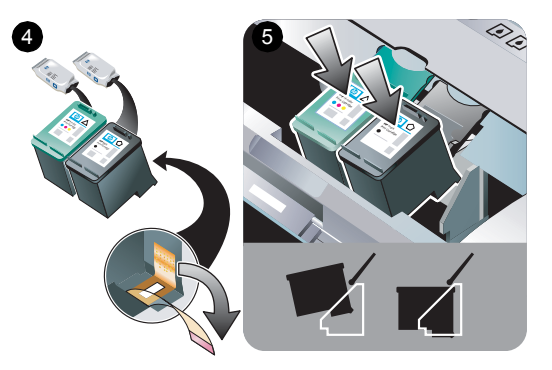

2) Nakon što ostane svijetliti samo žaruljica napajanja, otvorite prednji poklopac i pričekajte dok se nosač ne zaustavi u položaju za zamjenu uložaka. 3) Podignite blokade uložaka s tintom.

4) Izvadite svaki uložak iz ambalaže i skinite zaštitnu traku s uloška. 5) Uložak s bojom stavite u lijevi, a uložak s crnom tintom u desni odjeljak. Pritisnite oba uloška kako bi u potpunosti sjeli na svoje mjesto u odjeljcima.

Slovensko

Romănă

 Ko sveti samo lučka priklopa toka, odprite sprednji pokrov in počakajte, da se držalo kartuše premakne v pozicijo za menjavo kartuše.
 Dvignite pokrovčke držala kartuše. 4) Odstranite posamezno kartušo iz embalaže, potem odstranite zaščitni trak s kartuše. 5) Namestite barvno kartušo v levo vodilo kartuše in črno kartušo v desno vodilo kartuše. Pritisnite navzdol obe kartuši in se prepričajte, če sta pravilno vstavljeni v vodilu.

2) Atunci când numai LED-ul de alimentare rămâne aprins, deschideți capacul de acces frontal și așteptați oprirea carului de imprimare în poziția corespunzătoare schimbării cartușului. 3) Ridicați clemele cartușului de imprimare. 4) Scoateți fiecare cartuş din pachet, apoi eliminați banda de protecție de pe acesta. 5) Introduceți cartuşul de cerneală color în compartimentul din stânga al carului şi cartuşul de cerneală alb-negru în compartimentul din dreapta. Apăsați ambele cartuşe pentru a vă asigura că sunt binr aşezate în compartimentele carului.

62

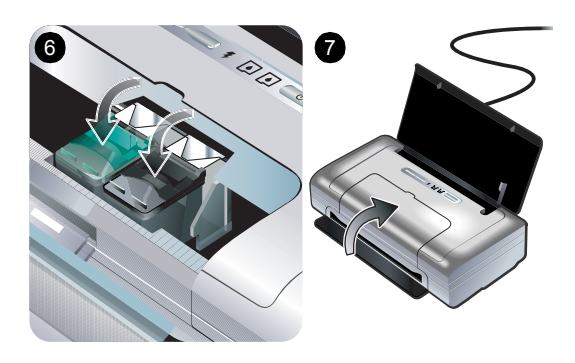

6) Spustite blokade na uloške.

7) Zatvorite prednji poklopac.

Napomena: Nemojte otvarati prednji poklopac dok pisač ne završi inicijalizaciju.

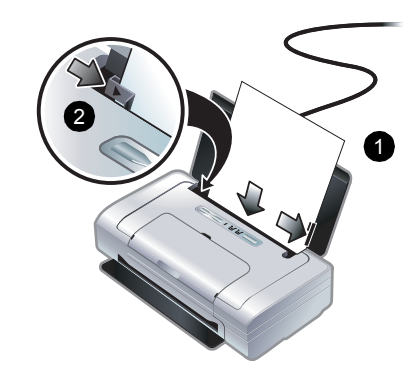

6

Korak 6: Stavite papir u ulaznu ladicu. 1) U ladicu stavite najviše 50 listova običnog papira ili 10 listova papira za fotografije.

2) Vodilice papira prilagodite prema veličini papira.

6) Zaprite pokrovčke na obeh kartušah.

7) Zaprite sprednji pokrov.

**Opomba:** Ne odpirajte sprednjega pokrova, dokler tiskalnik ne zaključi postopka prevzema kartuš. Korak 6: Vstavljanje papirja v servirni podstavek. 1) Vstavite do 50 listov papirja, ali 10 listov foto-papirja v servirni podstavek.

2) Namestite vodilo papirja tesno ob rob papirja.

6) Fixați clemele pe cartușele de imprimare.
7) Închideți capacul de acces frontal.
Notă: Nu deschideți capacul de acces frontal până când imprimanta nu și-a terminat inițializarea.

Pas 6: Încărcarea hârtiei în tava de alimentare. 1) Introduceți în tava de alimentare până la 50 de coli de hârtie normală sau 10 coli de hârtie fotografică. 2) Împingeți ghidajele pentru a sta fixe pe marginea colilor.

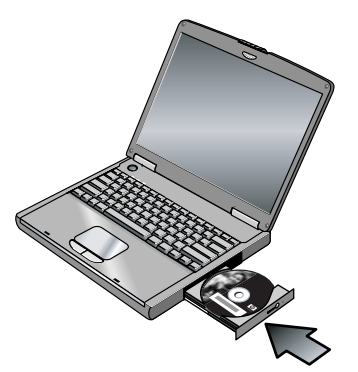

### Korak 7: Priključite pisač.

Zatvorite sve otvorene programe i u CD pogon stavite CD Starter. Automatski će biti prikazan izbornik CD-a. Ukoliko se izbornik CD-a automatski ne prikaže, dvaput pritisnite ikonu **Setup** (Instaliranje) na CD-u Starter.

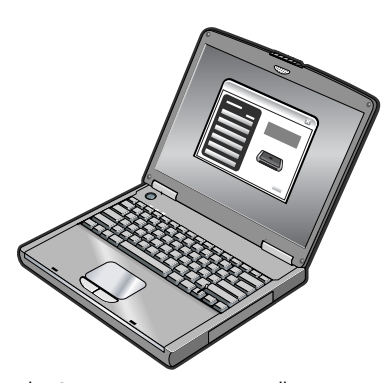

Na izborniku CD-a pritisnite opciju Install Printer Driver (Instaliraj upravljački program pisača) (u sustavu Windows) ili Install Driver (Instaliraj upravljački program) (u sustavu Mac). Za instaliranje softvera slijedite upute na zaslonu.

Hrvatski

#### Korak 7: Priključite tiskalnik. Zaprite vse delujoče aplikacij

Zaprite vse de<sup>j</sup>ujoče aplikacije in vstavite zagonski CD v CD pogon. Meni s CD-ja se bo vklopil avtomatsko. Če se meni CD-ja ne vklopi avtomatsko, dvakrat kliknite na ikono nastavitve **Setup** na zagonskem CD. V meniju CD-ja kliknite »Install Printer Driver« (Windows) ali »Install Driver« (Mac OS). Sledite navodilom na zaslonu ter izvedite instalacijo »software«.

#### **Pas 7: Conectarea imprimantei.** Închideți toate aplicațiile care rulează și introduceți CD-ul de instalare în unitatea CD. Meniul CD-ului pornește automat. Dacă meniul CD-ului nu pornește automat, faceți dublu-clic

pe pictograma Setup de pe CD-ul de instalare.

În meniul CD-ului, faceți clic pe Install Printer Driver ul de (Windows) sau Install Driver (Mac OS). Urmați instrucțiunile nat. de pe ecran pentru a termina instalarea software-ului. clic

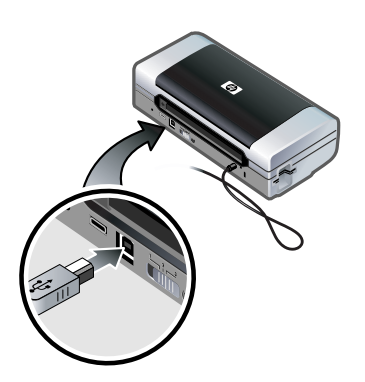

USB priključak: Windows®: Kad se to zatraži, priključite USB kabel. Mac OS: USB kabel priključite nakon instaliranja softvera.

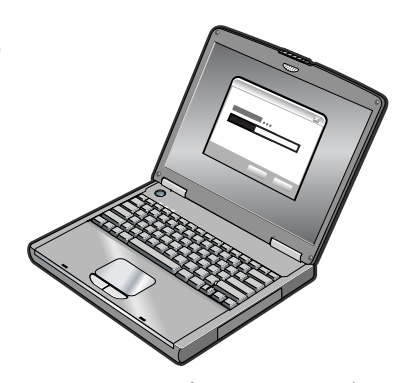

Bežična veza 802.11: Windows i Mac OS: Kad se to zatraži, priključite USB kabel, a nakon instaliranja ga iskopčajte. Samo za Mac OS: Obavite instaliranje pomoću programa Setup i alata za instaliranje mreže za pisač HP Deskjet 460.

Napomena: Pisač će se isključiti i ponovno uključiti kad preko USB kabela primi postavke. Kad se to zatraži, iskopčajte USB kabel.

USB priključek: Windows®: Priključite USB kabel, ko je zahtevano. Mac OS: Priključite USB kabel po zaključku instalacije »software«.

#### 802.11 brezžična povezava: Windows in Mac OS:

Namestite USB kabel za priključitev tiskalnika, ko je to zahtevano, nato ga odstranite po nastavitvi. **SamoMac OS:** Zaključite instalacijo z uporabo »Setup« programa nastavitve in HP Deskjet 460 Network nastavitvenega orodja.

**Opomba:** Tiskalnik se bo izključil in vključil, ko bo prejel nastavitev preko USB kabla. Odstranite USB kabel, ko je zahtevano.

Conectarea USB: Windows®: Conectați cablul USB atunci când vi se cere. Mac OS: Conectați cablul USB după ce software-ul a fost instalat. Conexiunea wireless 802.11: Windows și Mac OS: Țineți un cablu USB la îndemână pentru a conecta imprimanta atunci când vi se cere, apoi îndepărtați-l, după configurare. Mac OS numai: Numai Mac OS. Finalizați instalarea cu ajutorul programului de instalare și a Instrumentului de instalare în rețea a imprimantei HP Deskjet 460.

**Notă:** Imprimanta se va opri și va reporni atunci când va primi configurările prin cablul USB. Îndepărtați cablul USB atunci când vi se cere.

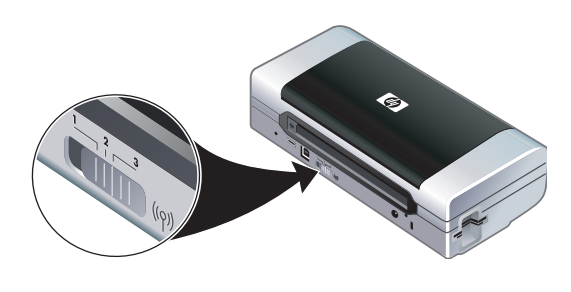

Napomena: Trenutne će postavke veze 802.11 biti spremljene u trenutni položaj prekidača profila bežične veze. Prekidač profila bežične veze služi za promjenu postavaka profila veze 802.11 kod promjene bežičnih mreža. Pojedinosti o podešavanju postavaka bežične veze pročitajte u dijelu "O ispisu preko bežične veze 802.11" na 77.

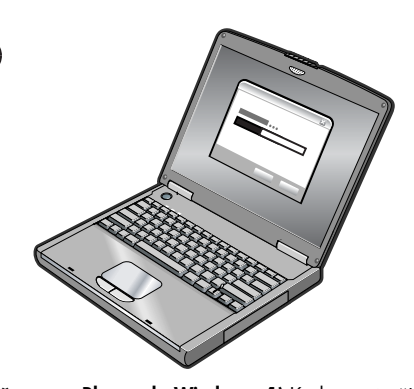

Bežična veza Bluetooth: Windows: 1) Kad se zatraži odabir priključka odaberite Other Port (Dugi priključak), a kad se zatraži da priključite pisač odaberite Skip (Preskoči). Instaliranje upravljačkog programa pisača bit će završeno.
2) Pomoću softvera za prilagodbu Bluetootha na računalu saznajte broj COM priključka klijenta Bluetootha koji je dodijeljen Bluetooth uređaju.

**Opomba:** Trenutne 802.11 nastavitve se bodo shranile v trenutni poziciji brezžičnega profilnega stikala. Brezžično profilno stikalo se uporablja za preklapljanje med nastavitvami profila 802.11, kadar menjate brezžično povezavo "network". Glej "Brezžično tiskanje 802.11" na 85 za informacije o konfiguracije brezžične nastavitve. Bluetooth brezžična povezava: Windows: 1) Izberi drugi priključek Other Port kadar zahteva povezavo »port« in preskok Skip kadar zahteva priključitev na tiskalnik in zaključite instalacijo gonilnika tiskalnika. 2) Za uporabo Bluetooth konfiguracije »software« na vašem računalniku, določite »COM port« številko za Bluetooth klienta, ki je pooblaščen za vašo Bluetooth napravo.

Notă: Configurările 802.11 curente vor fi salvate la poziția curentă a comutatorului de profil wireless. Comutatorul de profil wireless este folosit pentru a alterna configurările de profil 802.11 atunci când se schimbă rețelele wireless. Pentru informații despre configurările wireless, consultați "Despre imprimarea fără fir 802.11" de pe 93. Conexiunea wireless Bluetooth: Windows: 1) Selectați Other port atunci când vi se cere un port și Skip atunci când vi se cere să conectați imprimanta și să încheiați instalarea driverului de imprimantă. 2) Cu ajutorul programului de configurare Bluetooth de pe calculatorul dvs., localizați numărul portului COM pentru clientul Bluetooth atribuit dispozitivului dvs. Bluetooth.

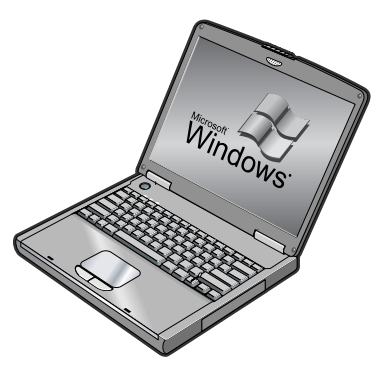

Ako, primjerice, na računalu koristite adapter za Bluetooth tvrtke 3Com, otvorite program Bluetooth Connection Manager, na izborniku Tools odaberite **COM ports** i zabilježite broj COM priključka uređaja 3Com Bluetooth Serial Client.  Na radnoj površini sustava Windows pritisnite gumb
 Start, odaberite Settings (Postavke), a zatim pritisnite Printers (Pisači) ili Printers and Faxes (Pisači i faksovi). 4) Desnom tipkom miša pritisnite ikonu pisača, a zatim pritisnite
 Properties (Svojstva). 5) Pritisnite karticu Ports (Priključci) i odaberite COM priključak koji ste zabilježili u 2. koraku.
 6) Pritisnite Apply (Primijeni), a zatim pritisnite OK (U redu).

Primer, če uporabljate 3Com Bluetooth priključni kabel na vašem računalniku, odprite priključitveni Bluetooth Connection Manager, izberite **COM ports** v meniju orodja (Tools), in zabeležite »COM port » številko na »3Com Bluetooth Serial Client port«. 3) Z omizja Windows kliknite tipko Start označite nastavitve Settings, in potem kliknite tiskalniki Printers ali tiskalniki in faksi Printers and Faxes. 4) Desni-klick na ikono tiskalnika, in potem kliknite lastnosti Properties. 5) Kliknite ikono Ports in izberite »COM port« kot identifikacijo v koraku 2. 6) Kliknite sprejmi Apply, in potem kliknite OK.

De exemplu, dacă folosiți un adaptor Bluetooth 3Com pe calculatorul dvs., deschideți Bluetooth Connection Manager, selectați **COM ports** din meniul Tools și notați numărul portului COM atribuit clientului Bluetooth 3Com. 3) În ecranul Windows, faceți clic pe butonul Start, mergeți la Settings, apoi faceți clic pe Printers sau Printers and Faxes. 4) Faceți clic dreaptape pictograma imprimantei, apoi faceți clic pe Properties. 5) Faceți clic pe eticheta Ports și selectați portul COM identificat la pasul 2. 6) Faceți clic pe Apply, apoi clic pe OK.

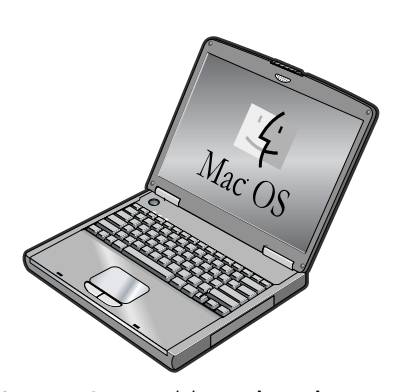

Mac OS: U Print Centeru odaberite Bluetooth, a zatim Add (Dodaj).

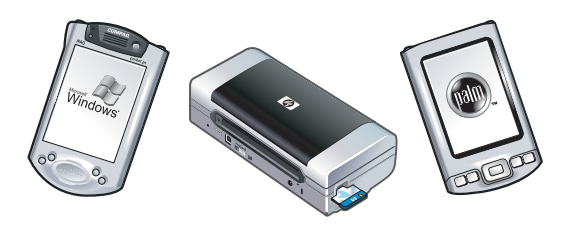

Napomena: Postupak ispisa s ostalih uređaja koji koriste Bluetooth vrlo je sličan gore opisanome (instalirajte upravljački program pisača i obavite traženje pisača). Pojedinosti o tomu pročitajte u elektroničkom priručniku na CD-u Starter. Za pomoć kod priključivanja pisača pročitajte dio "Rješavanje instalacijskih problema" na 75. Pojedinosti o povezivanju s mobilnim uređajima, kao što su mobilni telefoni i PDA računala, pročitajte u elektroničkom priručniku na CD-u Starter.

Mac OS: Izberite Bluetooth v centru tiskanja in izberite dodaj Add.

**Opomba:** Za tiskanje z Bluetooth-priključenih naprav, je postopek podoben (instalirajte gonilnik tiskalnika in izvedite iskanje tiskalnika). Za detajlnejše informacije glej prikaz napotkov na zaslonu, ki so shranjeni na zagonskem CD-ju. Glej "Reševanje težav pri instalaciji" na 83 pomoč za priključitev tiskalnika. Glej prikaz napotkov na zaslonu, ki so shranjeni na zagonskem CD-ju za informacijo o priključitvi mobilne naprave, kot so telefoni in PDA-ji.

Mac OS: Selectați Bluetooth in Print Center, apoi selectați Add.

Notă: Pentru a tipări de pe alte dispozitive cu posibilități Bluetooth, procesul este similar (instalați driverele de imprimantă și lăsați sistemul de operare să găsească imprimanta). Pentru informații suplimentare, consultați ghidul utilizatorului afișabil pe ecran, care se găsește pe CD-ul de instalare. Consultați "Rezolvarea problemelor de instalare" de pe 91 pentru asistență la conectarea imprimantei. Consultați ghidul utilizatorului afișabil pe ecran, de pe CD-ul de instalare, pentru informații despre conectarea la dispozitive mobile, cum sunt telefoanele și PDA-urile.

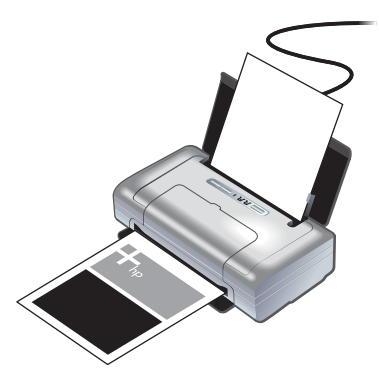

Korak 9: Poravnajte uloške s tintom. Nakon stavljanja novog uloška s tintom trebali biste poravnati uloške kako bi se postigla najveća kvaliteta ispisa.

Korak 8: Ispitajte instalaciju softvera.

8

Kako biste ispitali instalaciju softvera i povezanost pisača, ispišite neki dokument iz programa koji najčešće koristite. Ukoliko ne možete ništa ispisati, pročitajte dio "Rješavanje instalacijskih problema" na 75.

#### Korak 8: Test instalacije »software«

Za testiranje instalacije »software« in priključitve tiskalnika, natisnite dokument z aplikacije, ki jo običajno uporabljate. Glej "Reševanje težav pri instalaciji" na 83 Če ni možno tiskati.

#### Korak 9: Izravnava kartu tiskalnika.

Kadarkoli instalirate novo kartušo tiskalnika, naj bi izvedli izravnavo kartuše tiskalnika, kar bo zagotovilo kvalitetno tiskanje.

#### Pas 8: Testarea instalării software-ului.

Pentru a testa instalarea software 'li conexiunea imprimantei, imprimawi un document dintr-o aplicawie pe care o folosiwi frecvent. Dacy nu putewi imprima, consultawi "Rezolvarea problemelor de instalare" de pe 91.

#### Pas 9: Alinierea cartușelor de imprimare.

Atunci cβnd instalaώi un nou cartu'l de cernealγ trebuie sγ aliniaώi cartu'lele pentru a obώine cea mai bunγ calitate posibilγ a imprimyrii.

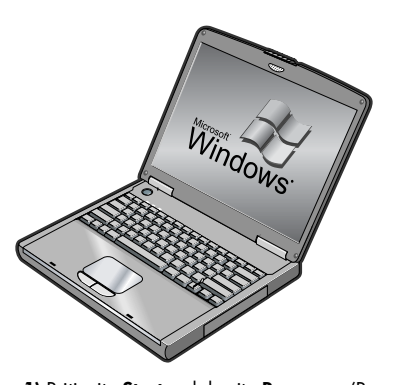

Windows: 1) Pritisnite Start, odaberite Programs (Programi), zatim HP Deskjet 460 Series, a nakon toga pritisnite ikonu Toolbox. 2) Pritisnite karticu Printer Services, a zatim Align Print Cartridges (Poravnaj uloške s tintom). Pisač će ispisati stranicu za poravnanje. 3) Slijedite upute na zaslonu i obavite postupak poravnanja.

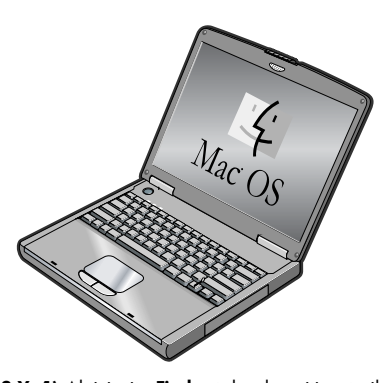

Mac OS X: 1) Aktivirajte Finder tako da pritisnete ikonu Finder koja se nalazi u Docku. Pritisnite File, a zatim odaberite New Finder Window. 2) Odaberite Library, Printer, hp, Utilities, a nakon toga HP Printer Selector i bit će otvoren HP Printer Utility. Pritisnite Align (Poravnaj). Pisač će ispisati stranicu za poravnanje. 3) Slijedite upute na zaslonu i obavite postupak poravnanja.

Windows: 1) Kliknite Start, označite programi Programs, označite HP Deskjet 460 Series, in kliknite ikono škatle orodja »Toolbox«. 2) Kliknite tipko vzdrževanje tiskalnika Printer Services in potem kliknite izravnavo kartuše Align Print Cartridges. Tiskalnik bo natisnil izravnalno stran.
3) Sledite navodilom na ekranu in izvedite kompleten postopek izravnavanja.

Mac OS X: 1) Vklopite iskalca Finder s klikom na Finderin izberite Dock, Kliknite datoteka File in izberite iskalca New Finder Window. 2) Izberite knjižnico, tiskalnik hp, urejanje Library, Printer, hp, Utilities, in potem izberite «HP Printer Selector« za odpiranje HP pripomočkov tiskalnika. Kliknite izravnava Align. Tiskalnik bo natisnil izravnalno stran. 3) Sledite navodilom na ekranu in izvedite kompleten postopek izravnavanja.

Windows: 1) Faceți clic pe Start, mergeți la Programs, apoi la HP Deskjet 460 Series, și faceți clic pe pictograma Toolbox. 2) Faceți clic pe eticheta Printer Services, apoi faceți clic pe Align Print Cartridges. Imprimanta va imprima o pagină de aliniere. 3) Urmați instrucțiunile de pe ecran pentru a încheia procedura de aliniere. Mac OS X: 1) Activați Finder prin efectuarea unui clic pe pictograma Finder localizată în Dock. Faceți clic pe File și selectați New Finder Window. 2) Selectați Library, Printer, hp, Utilitiesși apoi selectați HP Printer Selector pentru a deschide HP Printer Utility. Faceți clic pe Align. Imprimanta va imprima o pagină de aliniere. 3) Urmați instrucțiunile de pe ecran pentru a încheia procedura de aliniere.

Slovensko

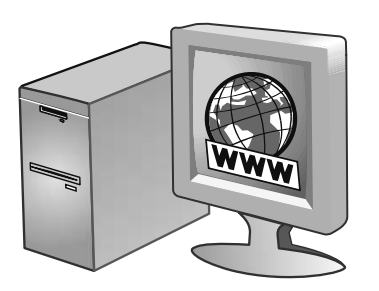

### Korak 10: Registrirajte pisač.

Registracijom pisača moći ćete primati važne obavijesti za podršku i tehničke informacije. Ako pisač niste registrirali tijekom instaliranja softvera, to možete učiniti naknadno na adresi http://www.register.hp.com.

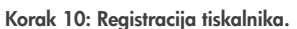

Registrirajte tiskalnik, da boste lahko prejemali pomembno podporo in tehnične informacije. Če ne registrirate vašega tiskalnika med instalacijo »software«, to lahko storite kasneje http://www.register.hp.com.

### Pas 10: Înregistrarea imprimantei.

Înregistrați imprimanta pentru a primi asistență și informații tehnice importante. Dacă nu ați înregistrat imprimanta în timpul instalării programului, puteți face acest lucru mai târziu la http://www.register.hp.com.

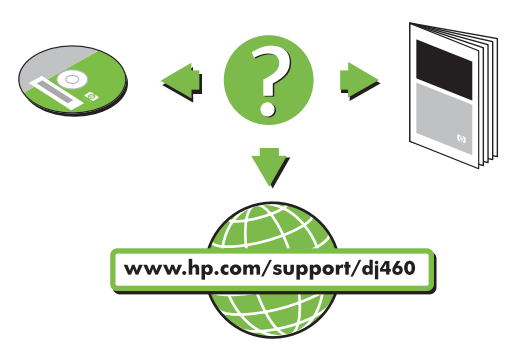

### Čestitamo!

Vaš je pisač spreman za uporabu.

Informacije o uporabi pisača i rješavanju problema pri radu možete pročitati u sljedećim izvorima:

- Elektronička dokumentacija na CD-u Starter
- HP Instant Support (Brza podrška) (pročitajte elektronički priručnik)
- Stranica za podršku proizvodu: http://www.hp.com/support/dj460

### Čestitamo!

Vaš tiskalnik je pripravljen za uporabo.

Za informacije o uporabi tiskalnika in odpravljanju motenj, uporabljajte sledeče vire informacij:

- Prikaz napotkov na zaslonu , ki so spravljeni na zagonskem CD-ju.
- HP stalno podporo (glej prikaz napotkov na zaslonu)
- Internetna stran za podporo izdelka: http://www.hp.com/support/dj460

### Felicitări!

Imprimanta dvs. este gata de utilizare.

Pentru informații despre utilizarea imprimantei și depistarea defectelor, consultați următoarele resurse:

- Documentație afișabilă pe ecran, de pe CD-ul de instalare
- Ajutor instantaneu HP (consultați ghidul utilizatorului afișabil pe ecran)
- Site pentru asistenţă privind produsul: http://www.hp.com/support/dj460

## Savjeti za putovanje

Sljedeći će vam savjeti biti od pomoći kad se spremate sa sobom nositi pisač:

- Ukoliko namjeravate ponijeti dodatan uložak s crnom tintom ili uložak za ispis fotografija, slijedite ove napomene: Djelomično rabljeni uložak s crnom tintom ili djelomično rabljeni ili puni uložak za ispis fotografija držite u spremniku kako tinta ne bi procurila. Tek otvoreni uložak s crnom tintom može na velikim visinima (primjerice u zrakoplovu) malo procuriti. Kako se to ne bi dogodilo, novi uložak s crnom tintom stavite tek kad stignete na odredište. Dotad ih držite u originalnoj, zatvorenoj ambalaži.
- Isključite pisač pritiskom tipke za uključivanje. Na taj će se način ulošci s tintom vratiti u početni položaj na lijevoj strani pisača i ondje ostati blokirani.
- Ako u inozemstvu trebate nabaviti uloške s tintom, pojedinosti o regionalnoj kompatibilnosti uložaka pročitajte u
  računalnoj temi pomoći pod nazivom "Traveling with your HP mobile printer" (Putovanje s HP-ovim prijenosnim
  pisačem), koju možete otvoriti preko Toolboxa ili alata HP Printer Utility.
- Koristite isključivo strujni adapter koji je priložen uz pisač. Nemojte koristiti neke druge transformatore ili pretvornike napona. Ovaj strujni adapter može koristiti izmjeničnu struju napona od 100 do 240 V, frekvencije 50 ili 60 Hz.
- Ako pisač ne namjeravate koristiti dulje od mjesec dana, izvadite bateriju.
- Ako sa sobom nosite papir za fotografije, spakirajte ga ravno tako da se ne savine ili uvine. Papir za fotografije mora uvijek biti ravan prije ispisa. Ako se rubovi papira za fotografije uvinu više od 10 mm, poravnajte papir tako da ga stavite u zatvorenu plastičnu vrećicu, a zatim vrećicu povlačite rubu stola dok se papir ne izravna.

## Tipke i žaruljice pisača

Žaruljice prikazuju status pisača i korisne su pri utvrđivanju problema s ispisom. U ovome poglavlju nalazi se popis svjetlosnih signala pojedinih žaruljica, što oni znače te kako razriješiti nastali problem.

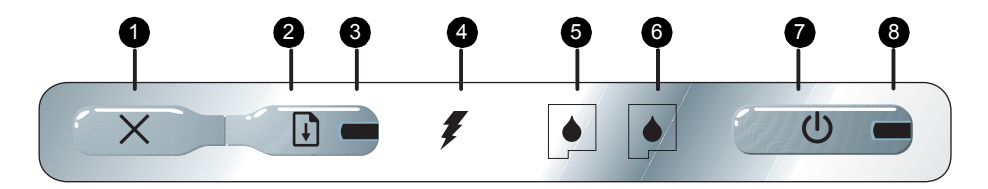

- X (tipka za prekid) Prekida ispis koji je u toku. Vrijeme potrebno za potpun prekid ovisi o veličini ispisa. Za prekid ispisa u toku dovoljno je jednom pritisnuti ovu tipku.
- Q (tipka za nastavak) Nastavlja ispis koji je na čekanju ili nakon privremenog prekida (primjerice zbog dodavanja medija u pisač).
- Žaruljica nastavka Svijetli jantarnom bojom ako je neki ispis na čekanju, odnosno trepti ili svijetli radi signaliziranja statusa ili kad je potrebna intervencija (pogledajte tablicu u nastavku).
- Žaruljica punjenja baterije Svijetli zelenom bojom dok se baterija puni.
- Žaruljica lijevog uloška s tintom Trepti kad nema ili ne radi ispravno uložak u lijevom odjeljku. Svijetli kad je tinta pri kraju ili je uložak prazan.
- Žaruljica desnog uloška s tintom Trepti kad nema ili ne radi ispravno uložak u desnom odjeljku. Svijetli kad je tinta pri kraju ili je uložak prazan.
- U (tipka za uključivanje) Služi za uključivanje i isključivanje pisača.
  - Žaruljica napajanja Svijetli zelenom bojom kad je pisač priključen u strujnu utičnicu ili je baterija na od 41 do 100% kapaciteta. Dok se koristi baterija, svijetli jantarnom bojom kad je baterija napunjena od 10 do 40% kapaciteta, a crvenom bojom kad je baterija ispod 10% kapaciteta. Trepti tijekom ispisa.
## Svjetlosni signali žaruljica

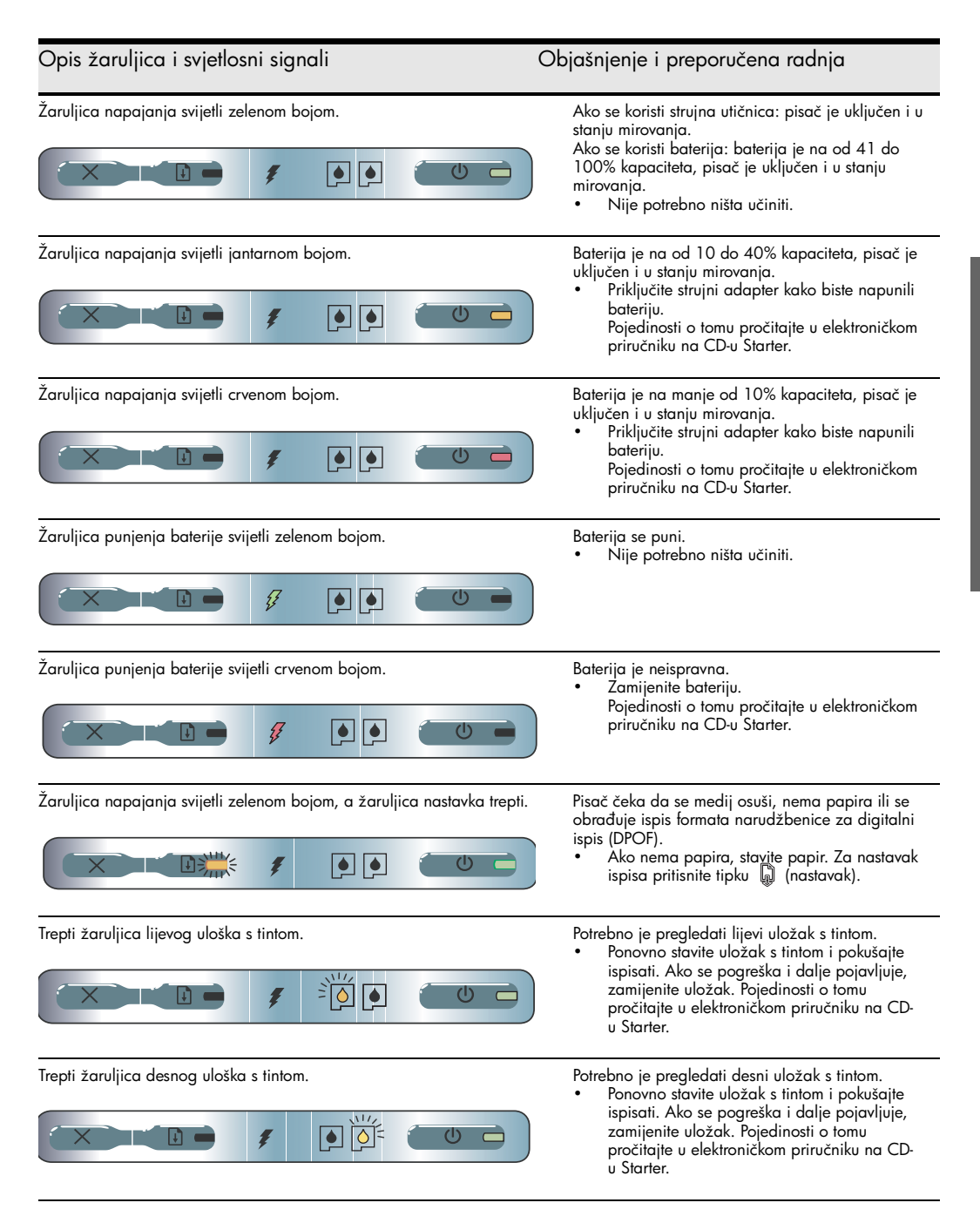

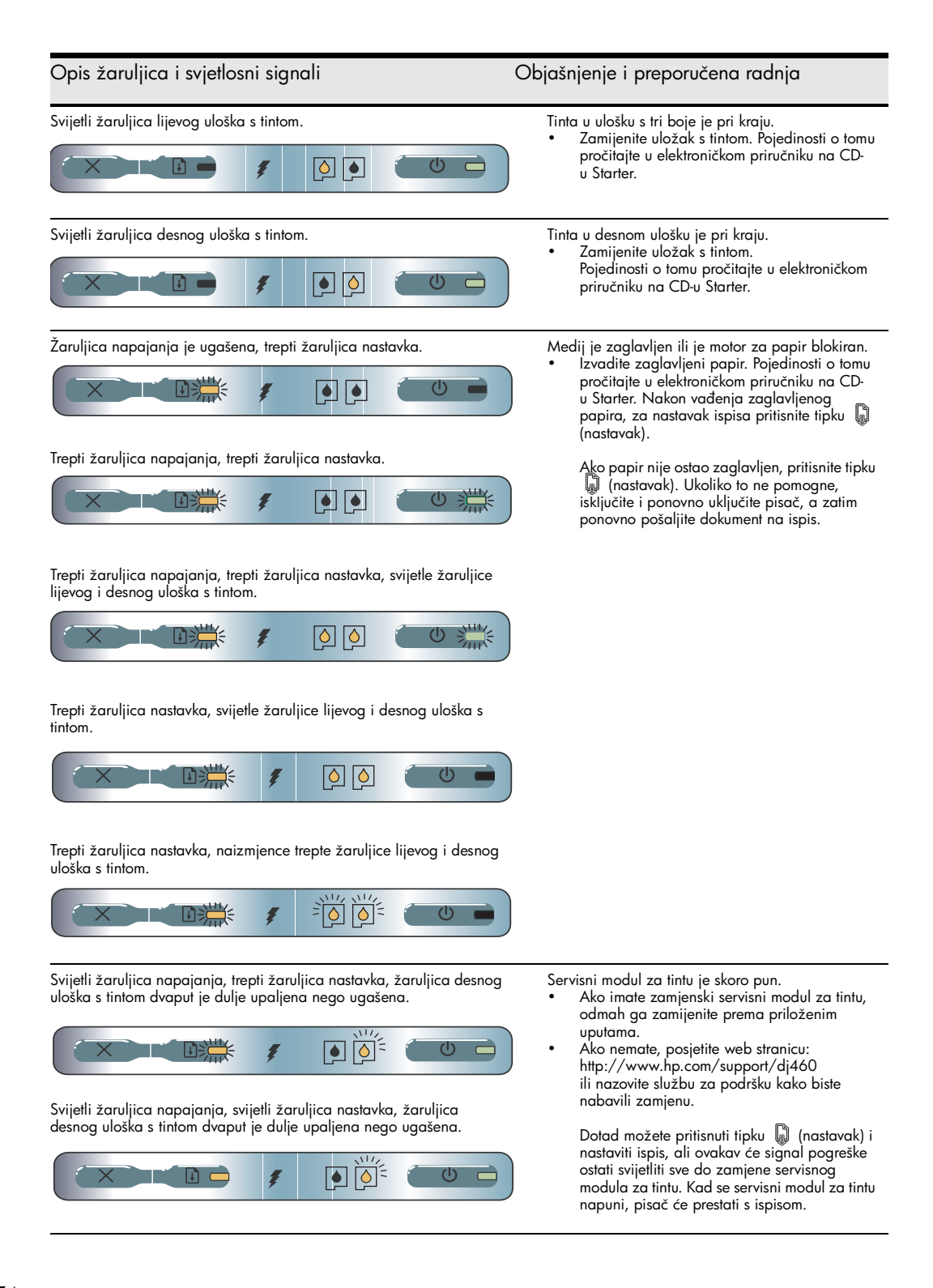

# Hrvatski

# Rješavanje instalacijskih problema

U ovome poglavlju nalaze se savjeti za rješavanje najčešćih problema vezanih uz instalaciju hardvera i softvera.

## Problemi s ispisom

#### Provjerite pisač i uvjerite se u sljedeće

- Žaruljica napajanja svijetli, ne trepti. Kad se pisač prvi put uključi, za inicijalizaciju je potrebna oko jedna minuta.
- Na upravljačkoj ploči ne svijetli ni ne trepti nijedna žaruljica, a pisač se nalazi u stanju pripravnosti. Ukoliko neka žaruljica svijetli ili trepti, pročitajte str. 72.
- Provjerite jesu li strujni kabel i ostali kabeli ispravni te čvrsto spojeni na pisač.
- Sve ambalažne trake i transportni materijal izvađeni su iz pisača.
- Ulošci s tintom pravilno su stavljeni u ispravne odjeljke uložaka. Čvrsto pritisnite oba odjeljka kako bi ulošci pravilno sjeli.
- Provjerite jeste li skinuli traku s oba uloška.
- Provjerite da ulošci nisu oštećeni.
- Blokade uložaka i poklopci moraju biti spušteni i zatvoreni.
- Medij je ispravno uložen u ulaznu ladicu i nije zaglavljen u pisaču.

## Problemi s instaliranjem softvera

#### Provjerite zahtjeve za računalom

• Provjerite da li računalo ispunjava zahtjeve sustava. Pročitajte elektronički priručnik na CD-u Starter.

#### Provjerite korake prije instaliranja

- Prije instaliranja softvera na računalo sa sustavom Windows, provjerite jesu li svi ostali programi zatvoreni.
- Ako računalo ne prepozna put do CD pogona koji ste upisali, provjerite jeste li upisali ispravnu oznaku pogona.
- Ako računalo ne može prepoznati CD Starter u CD pogonu, provjerite da CD nije oštećen. Upravljački
  program pisača možete preuzeti s web stranice http://www.hp.com/support/dj460.
- U upravitelju uređajima u sustavu Windows provjerite da USB upravljački programi nisu onemogućeni.

#### Ponovno instalirajte softver pisača

 Ako koristite sustav Windows i računalo ne može prepoznati pisač, pokrenite alat Scrubber (nalazi se u mapi Utils\Scrubber na CD-u Starter) kako biste potpuno deinstalirali upravljački program. Ponovno pokrenite računalo i instalirajte upravljački program pisača. Pročitajte dio "To uninstall the printer software" (Deinstaliranje softvera pisača) na CD-u Starter.

## Problemi s uspostavom bežične veze 802.11 ili Bluetooth

Ukoliko imate problema s ispisom preko bežične veze 802.11 ili Bluetooth, isprobajte sljedeće savjete:

#### Provjerite karticu za bežičnu vezu

- Provjerite je li kartica za bežičnu vezu ispravno ugrađena.
- Karticu za bežičnu vezu treba ugraditi prije ili nakon, a nikako ne tijekom inicijalizacije pisača.
- Ako žaruljica na kartici za bežičnu vezu ne svijetli, učinite sljedeće:
  - a. Izvadite karticu za bežičnu vezu
  - b. Isključite pisač, pričekajte nekoliko sekunda, a zatim ga ponovno uključite.
  - Ponovno ugradite karticu kad se pisač vrati u stanje pripravnosti. Ako nema reakcije, ponovite ovaj postupak još nekoliko puta. Ukoliko ni dalje nema reakcije, obratite se HP-u.
- Kako biste provjerili radi li kartica za bežičnu vezu, pokušajte ispisivati preko nekog drugog bežičnog uređaja. Ako ni dalje ne možete ispisivati, možda je kartica za bežičnu vezu neispravna. Ako je potrebno, zamijenite karticu.

#### Provjerite postavke bežične veze

- Provjerite je li prekidač profila bežične veze na stražnjoj strani pisača prebačen na ispravan profil bežične veze koji trenutno koristite. Obavezno koristite profil koji je podešen tijekom instalacije.
- Ako nakon instaliranja softvera i odspajanja USB kabela ne možete komunicirati s pisačem, onda je neka od sljedećih postavaka bežične veze neispravna:
  - naziv mreže (SSID)
  - način komunikacije (infrastrukturni ili "ad hoc")
  - kanal (samo za "ad hoc" mreže)
  - sigurnosne postavke (primjerice vrsta provjere (Authentication Type) i šifriranje (Encryption))
- Kako biste mogli podesiti postavke Bluetootha ili nadzirati status pisača (primjerice količinu tinte) preko Toolboxa (u sustavu Windows), pisač morate USB kabelom povezati s računalom.

#### Provjerite snagu signala bežične veze

Bežična komunikacija može biti prekinuta ili postati nedostupna ukoliko postoje smetnje signala, problemi zbog udaljenosti ili snage signala ili ako zbog nekog razloga pisač nije spreman.

- Provjerite nalazi li se pisač unutar dometa uređaja s kojim je povezan preko veze 802.11 ili Bluetooth. Ispis preko veze 802.11 može se ostvariti do udaljenosti od 100 metara. Ispis preko Bluetootha može se ostvariti do udaljenosti od 10 metara.
- Ukoliko se dokument ne ispisuje, možda je signal ometen. Pojavi li se na računalu poruka da postoji problem sa signalom, prekinite ispis i ponovno ga pošaljite preko računala.

#### Opći savjeti za rješavanje problema s bežičnom vezom

- Izbrišite i ponovno dodajte pisač u Print Centeru (za Mac OS).
- Utvrdite je li pisač na mreži (PING): Ako isključivanjem i ponovnim uključivanjem pisača ne uspijete riješiti problem (ili ako to ne uspije tako da ga izbrišete i ponovno dodate u Print Centeru za Mac OS), učinite sljedeće:
  - a. Ispišite stranicu konfiguracije bežične veze: držite pritisnutu tipku 💥 (prekid) dvije sekunde.
  - b. Ispitajte je li pisač povezan na mreži (program PING) koristeći MS-DOS (Windows) ili Terminal (Mac OS).

- Ručno dodijelite IP adresu pisača na kartici Ports (Priključci) u svojstvima pisača.
- Umjesto azijskih fontova mogli bi biti prikazani kvadratići ako tekst pokušate ispisivati s mobilnog telefona na pisače kupljene izvan Azije. Azijski fontovi za mobilne telefone s Bluetooth vezom podržani su samo na modelima koji su kupljeni u Aziji.
- Ispis većih datoteka preko bežične Bluetooth veze može uzrokovati probleme s ispisom. Pokušajte ispisati manju datoteku.
- Bežična veza brže troši energiju iz baterije pisača. Provjerite stanje baterije.

Pojedinosti o problemima s bežičnom vezom i konfiguriranjem pročitajte u elektroničkom priručniku na CD-u Starter.

### O ispisu preko bežične veze 802.11

U ovome dijelu nalazi se kratak pregled tvorničkih postavaka pisača za komunikaciju preko bežične veze 802.11.

Pročitajte elektronički priručnik na CD-u Starter za sljedeće informacije:

- instaliranje pisača na infrastrukturnu mrežu.
- istodobno instaliranje većeg broja pisača pomoću programa 802.11 Wireless Profile Configuration.
- rješavanje problema s vezama 802.11 koje ne koriste tvorničku konfiguraciju.
- priključivanje pisača pomoću veze 802.11 bez upotrebe USB kabela.

#### Ispis preko bežične veze 802.11 s tvorničkim postavkama

Ove upute odnose se na jedan pisač s tvorničkim postavkama za bežičnu komunikaciju preko "ad-hoc" mreže.

Tvorničke postavke za bežičnu mrežu su:

- Način komunikacije: ad hoc
- Naziv mreže (SSID): hpsetup
- Sigurnost (šifriranje): disabled (onemogućeno)

Kad je pisač povezan s računalom, bilo bežično ili preko USB kabela, možete promijeniti SSID podešavanjem profila bežične veze pomoću HP Toolboxa (za Windows) ili programa HP Deskjet 460 Network Setup Tool (za Mac OS).

#### Način komunikacije

Na "ad hoc" mreži način komunikacije je postavljen na "ad hoc", a pisač komunicira izravno s ostalim bežičnim uređajima bez uporabe bežične pristupne točke (WAP).

#### Naziv mreže (SSID)

Tvornički je zadano da će pisač tražiti "ad hoc" mrežu s mrežnim nazivom, odnosno identifikatorom skupa usluga (SSID), "hpsetup".

#### Sigurnosne postavke bežične veze

Tvorničke postavke pisača su "otvorena mreža" i "onemogućena sigurnost (šifriranje)". Pisač će pokušati otkriti i automatski se povezati na otvorenu bežičnu mrežu pod nazivom "hpsetup". Mreža za provjeru autentičnosti i šifriranje ne zahtijeva sigurnost.

Svi uređaji na "ad hoc" mreži moraju:

- biti kompatibilni sa standardom 802.11
- imati postavljen "ad hoc" kao način komunikacije
- imati isti naziv mreže (SSID)
- nalaziti se na istoj podmreži
- nalaziti se na istom kanalu
- imati iste sigurnosne postavke veze 802.11

#### Prekidač profila bežične veze

Pisač je opremljen prekidačem profila bežične veze 802.11, što omogućuje da spremite postavke za najviše tri računala ili mreže 802.11. Na taj način možete jednostavnije koristiti pisač kod kuće i u uredu te ga koristiti u tri različita mrežna okruženja. "Trenutni" je profil onaj koji je pridružen trenutnom položaju (1, 2 ili 3) prekidača profila bežične veze na pisaču. Pojedinosti o tomu pročitajte u elektroničkom priručniku na CD-u Starter.

## Izjava o ograničenoj garanciji tvrtke HP

| HP proizvod                                  | Trajanje ograničene garancije                                                                   |  |
|----------------------------------------------|-------------------------------------------------------------------------------------------------|--|
| Softver                                      | 90 dana                                                                                         |  |
| Dodatna oprema                               | 90 dana                                                                                         |  |
| lspisni ulošci                               | Ograničena šestomjesečna garancija ako su ugrađeni unutar<br>nadnevka koji je otisnut na kutiji |  |
| Pisačev vanjski hardver (detalje vidi dolje) | 1 godina                                                                                        |  |

http://www.hp.com/support/inkjet\_warranty

#### Opseg ograničene garancije

- Hewlett-Packard krajnjem korisniku jamči da će gore navedeni HP proizvodi tijekom gore navedenog razdoblja, koje počinje teći danom kupnje proizvoda, biti bez nedostataka u materijalu i izradi.
- HP-ova ograničena garancija primjenjuje se i na softverske proizvode, ali samo u slučaju nemogućnosti izvršavanja programskih naredbi. HP ne jamči da će rad bilo kojeg proizvoda biti neprekinut ili bez pogrešaka.
- HP-ova ograničena garancija pokriva samo one nedostatke i kvarove koji su nastali kao rezultat uobičajene upotrebe proizvoda te ne pokriva bilo kakve druge poteškoće, uključujući i one koje su nastale kao rezultat:
  - a. Nepravilnog održavanja ili mijenjanja proizvoda;
  - Upotrebe softvera, medija, dijelova ili potrošnog materijala koje HP nije isporučio i ne odobrava;
  - Upotrebe proizvoda izvan opsega njegove specifikacije;
  - d. Neovlaštene modifikacije ili pogrešne upotrebe.
- 4. Upotreba uložaka s tintom koji nisu proizvod HP-a ili ponovno napunjenih uložaka kod HP pisača neće utjecati na garancije korisniku niti na bilo koji ugovor o podršci koji je HP zaključio s korisnikom. Ako se, međutim, kvar ili oštećenje pisača može pripisati upotrebi takvih uložaka, HP će popravak tako nastalog kvara ili oštećenja pisača naplatiti prema svojem standardnom cjeniku materijala i usluga.
- Ukoliko HP tijekom važećeg garantnog roka primi obavijest o neispravnosti bilo kojeg proizvoda pokrivenog garancijom, HP se obvezuje da će neispravni proizvod popraviti ili po potrebi zamijeniti.
- Ukoliko nije u mogućnosti popraviti ili zamijeniti oštećeni proizvod koji je pokriven garancijom, HP će u razumnom vremenskom roku nakon primitka obavijesti o kvaru korisniku vratili puni iznos nabavne cijene proizvoda.
- HP nije obavezan popraviti, zamijeniti ili vratiti iznos nabavne cijene proizvoda tako dugo dok korisnik ne vrati neispravni proizvod HP-u.
- Proizvod koji se daje u zamjenu može biti nov ili "kao nov", pod uvjetom da je njegova tunkcionalnost u najmanju ruku jednaka funkcionalnosti proizvoda koji je zamijenjen.
- HP proizvodi mogu sadržavati prerađene dijelove, komponente ili materijale čije performanse odgovaraju performansama novih dijelova, komponenata ili materijala.
- 10. HP-ova ograničena garancija je valjana u bilo kojoj zemlji u kojoj HP distribuira svoje proizvode. Ugovori o dodatnim garancijskim uslugama, poput servisiranja na lokaciji korisnika, mogu se zaključiti kod svih ovlaštenih HP servisa u zemljama/regijama u kojima HP ili njegov ovlašteni uvoznik distribuiraju te proizvode.

#### Ograničenja garancije

U OPSEGU DOZVOLJENOM LOKALNIM PROPISIMA, HP I NJEGOVI DOBAVLJAČI NEĆE, NITI POSREDNO NITI NEPOSREDNO, DAVATI NIKAKVE DRUGE GARANCIJE NITI POSTAVLJATI UVJETE BILO KOJE NARAVI GLEDE PROIZVODA HP-A, A NAROCITO NE PRIZNAJU BILO KAKVE POSREDNE GARANCIJE GLEDE UVJETA PRODAJE, ZADOVOLJAVAJUĆE KAKVOĆE TE PRIKLADNOSTI PROIZVODA NAROĆITOJ UPOTREBI.

#### Ograničenja odgovornosti

- U opsegu dozvoljenom lokalnim propisima, ovlaštenja data u ovoj garantnoj izjavi su korisnikova jedina i isključiva ovlaštenja.
- 2. U OPSEGU DOZVOLJENOM LOKALNIM PROPISIMA, OSIM OBVEZA PREUZETIH OVOM GARANTNOM IZJAVOM, HP I NJEGOVI DOBAVLJAČI NI U KOM SLUČAJU NEĆE PREUZETI ODGOVORNOST ZA NEPOSREDNU, POSREDNU, POSEBNU, SLUČAJNU ILI REFLEKSNU ŠTETU, ZASNOVANU NA UGOVORU, NEDOZVOLJENOJ ŠTETNOJ RADNJI ILI DRUGOJ PRAVNOJ OSNOVI, KAO I U SLUČAJU NASTANKA ŠTETE USPRKOS UPOZORENJU O MOGUĆNOSTI NJEZINOG NASTANKA.

#### Lokalni propisi

- Ova garantna izjava daje korisniku posebna zakonska prava. Korisnik m2ože imati i druga prava koja se mogu razlikovati od države do države u SAD-a, od jedne do druge kanadske provincije, kao i od države/regije do države/regije drugdje u svijetu.
- 2. U mjeri u kojoj ova garantna izjava nije usklađena s lokalnim propisima, ista će se smatrati modificiranom, odnosno izmijenjenom sukladno tim propisima. Temeljem takvih lokalnih propisa, određene vrste isključenja i ograničenja od odgovornosti, sadržane u ovoj garantnoj izjavi, neće se primjenjivati na korisnika. Na primjer, neke države SAD-a, kao i neke vlasti izvan SAD (uključujući kanadske provincije) mogu:
  - sključiti ograničenja, odnosno isključenja od odgovornosti sadržana u ovoj izjavi, radi spriječavanja ograničenja zakonom zajamčenih prava potrošača (npr. Velika Britanija);
  - Na drugi način ograničiti mogućnost proizvođača da nametne ovakva isključenja, odnosno ograničenja od odgovornosti; ili
  - Jamčiti korisniku dodatna garantna prava, specificirati trajanje neizričite garancije koju proizvođač ne može isključiti, ili odobriti mogućnost ograničenja trajanja neizričite garancije.
- 3. NA TRGOVAČKE TRANSAKCIJE U AUSTRALIJI I NOVOM ZELANDU UVJETI IZ OVE GARANTNE IZJAVE, OSIM U OPSEGU DOZVOLJENOM ZAKONOM, NE JSKLJUČUJU, OGRANIČAVAJU ILI MIJENJAJU OBVEZUJUĆA ZAKONSKA PRAVA KORISNIKA KOJA SE PRIMJENJUJU NA PRODAJU HP PROIZVODA, TE PREDSTAVLJAJU DODATAK TIM PRAVIMA.

## Nasveti za potovanje

Sledeči nasveti vam bodo pomagali pripraviti vaš tiskalnik za potovanje:

- Če ste namestili extra črno ali foto kartušo, prosimo sledite tem navodilom: Delno uporabljene črne-kartuše ali delno uporabljene ali polne foto-kartuše, med potovanjem shranite v potovalnem držalu, da preprečite puščanje črnila. Novo odprte črne-kartuše lahko malce puščajo pri veliki višini (kot je primer v letalu) Da bi to preprečili, počakajte, da pridete na cilj, šele nato vstavite novo kartušo. Do takrat pa jo shranite v originalni zapakirani embalaži.
- Izključite tiskalnik s pritiskom na tipko za vklop. Prepričajte se, da so se kartuše vrnile v osnovno pozicijo na levi strani tiskalnika in da so zapahnjene v poziciji.
- Če morate med potovanjem v drugi državi/regiji kupiti novo kartušo, si pomagajte z »online« pomočjo "Potovanje z vašim HP mobilnim tiskalnikom", ki je dosegljivo preko orodja v »Toolbox » ali »HP Printer Utility«, kjer lahko dobite regionalne informacije o ustreznih kartušah.
- Uporabljajte samo omrežni kabel, ki je bil priložen tiskalniku. Ne uporabljajte transformatorja druge napetosti ali pretvornika. Omrežni priključni kabel se lahko uporablja z AC električnim izvorom 100 do 240 voltov, 50 ali 60 Hz.
- Odstranite baterijo, če tiskalnika ne boste uporabljali več kot en mesec.
- Če imate na potovanju s seboj foto-papir, ga ploskovno shranite, da se ne bo zvijal ali gubal. Foto-papir mora biti pred tiskanjem popolnoma raven. Če so vogali papirja zavihani za več kot 10mm (3/8 inch), zravnajte papir tako, da ga shranite v ravnalni ovitek, potem ravnajte ovitek, da se papir ponovno zravna.

## Tipke in lučke na tiskalniku

Lučke na tiskalniku prikazujejo status tiskalnika in so koristne pri ugotavljanju težav s tiskanjem. To poglavje opisuje status kombinacij lučk, ki prikazujejo kako rešiti morebitno težavo.

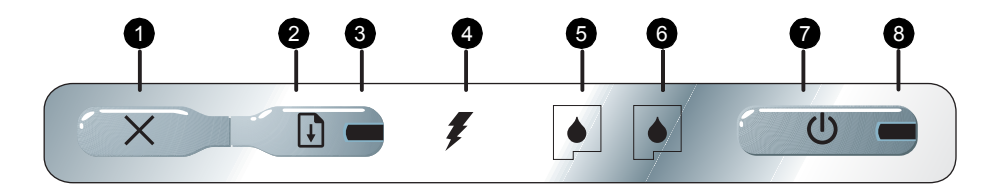

- K (tipka brisanje) Tipka brisanja briše trenutno tiskanje. Cas brisanja zavisi od velikosti tiskanja, ki se izvaja. Pritisnite tipko samo enkrat, da s tem izbrišete trenutno tiskanje.
- G (tipka nadaljevanje) Tipka nadaljevanje ponovno vklopi tiskanje, ki je bilo prekinjeno (npr. ko dodajate nov papir v tiskalnik).
- Lučka nadaljevanje Posveti kot prikaz v jantarjevi barvi, ko je delo tiskanja zaustavljeno, in utripa ali ugaša, v statusu prenašanja, ali če je potrebna intervencija (glej tabelo spodaj).
- 4. Lučka polnjenja baterije Posveti zeleno, če se polni baterija.

- Lučka leve kartuše –Utripa, kadar ni vložene leve kartuše, ali če ne deluje pravilno. Lučka stalno sveti, če zmanjka črnila, ali če ga je premalo.
- Lučka desne kartuše –Utripa, kadar ni vložene desne kartuše, ali če ne deluje pravilno. Lučka stalno sveti, če zmanjka črnila, ali če ga je premalo.
- U (tipka vklop) Tipka za vklop vklopi in izklopi tiskalnik.
   Vklop toka Lučka vklopa toka posveti v zelenem, če se tiskalnik uporablja z AC adapterjem ali z 41-100% polno baterijo. Kadar tiskalnik deluje na baterijo, posveti v jantarni barvi, kadar je baterija polna samo 10-40% in v rdeči, kadar je baterija napolnjena pod 10%. Utripa med tiskanjem.

## Lučke tiskalnika - kombinacije

| Opis in prikaz kombinacij lučk                       | Pojasnitev in priporočljiva dejanja                                                                                                    |
|------------------------------------------------------|----------------------------------------------------------------------------------------------------|
| Lučka vklopa je zelena.                              | Če uporabljate električni kabel AC: Tiskalnik je v<br>mirovanju.<br>Če uporabljate napajanje z baterijo: Če je baterija<br>41-100% napolnjena in je tiskalnik v mirovanju.<br>• Dejanje ni potrebno.                                                                                   |
| Lučka vklopa je jantarna.                            | Če je baterija 10-40% napolnjena in je tiskalnik v<br>mirovanju.<br>• Namestite električni kabel s polnilnim<br>adapterjem in napolnite baterijo.<br>Za detajlnejše informacije glej prikaz<br>napotkov na zaslonu, ki so shranjeni na<br>zagonskem CD-ju.                             |
| Lučka vklopa je rdeča.                               | <ul> <li>Baterija je napolnjena manj kot 10% in tiskalnik je preklopljen v mirovanje.</li> <li>Namestite električni kabel s polnilnim adapterjem in napolnite baterijo.<br/>Za detajlnejše informacije glej prikaz napotkov na zaslonu, ki so shranjeni na zagonskem CD-ju.</li> </ul> |
| Lučka polnjenja baterije je zelena.                  | Baterija se polni.<br>• Dejanje ni potrebno.                                                                                                    |
| Lučka polnjenja baterije je rdeča.                   | Baterija je neuporabna.<br>• Zamenjajte baterijo.<br>Za detajlnejše informacije glej prikaz<br>napotkov na zaslonu, ki so shranjeni na<br>zagonskem CD-ju.                                                                                                    |
| Lučka vklopa je zelena in lučka nadaljevanja utripa. | <ul> <li>Tiskalnik čaka, ali na to, da se posuši papir, ali če ni papirja, ali procesira tiskanje »Digital Print Order Format« (DPOF).</li> <li>Če ni papirja, vložite papir. Pritisnite tipko (tipka nadaljevanje) za nadaljevanje dela.</li> </ul>                                   |
| Utripa lučka leve kartuše.                           | Leva kartuša potrebuje oskrbo.<br>• Ponovno namestite kartušo in poizkusite tiskati.<br>Če napaka še vedno ostaja, zamenjajte<br>kartušo. Za detajlnejše informacije glej prikaz<br>napotkov na zaslonu, ki so shranjeni na<br>zagonskem CD-ju.                                        |
| Utripa lučka desne kartuše.                          | <ul> <li>Desna kartuša potrebuje oskrbo.</li> <li>Ponovno namestite kartušo in poizkusite tiskati.<br/>Če napaka še vedno ostaja, zamenjajte<br/>kartušo. Za detajlnejše informacije glej prikaz<br/>napotkov na zaslonu, ki so shranjeni na<br/>zagonskem CD-ju.</li> </ul>           |

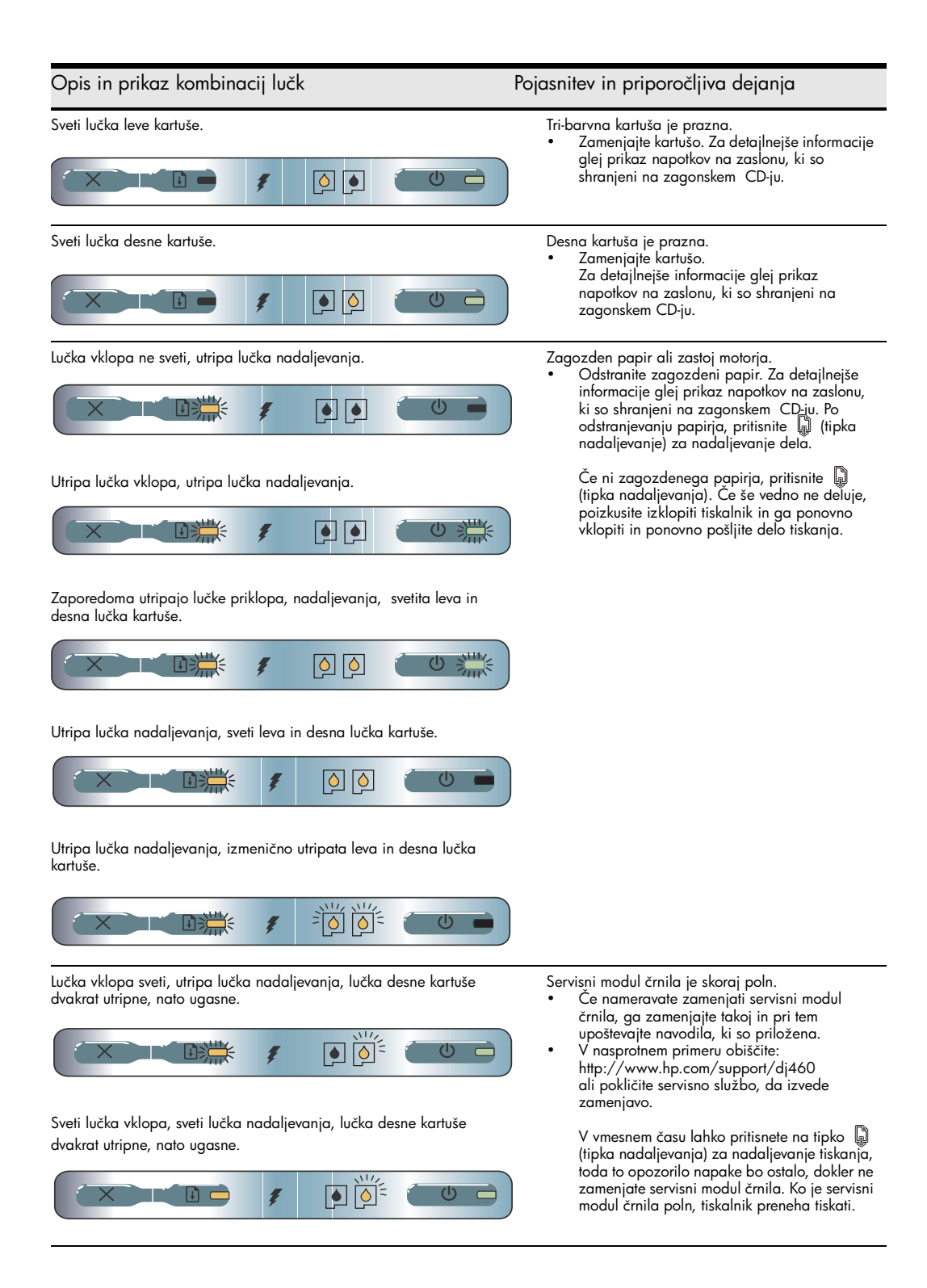

## Reševanje težav pri instalaciji

To poglavje opisuje predloge za reševanje najbolj pogostih težav pri instalaciji »hardware« in »software«.

## Težave pri tiskanju

#### Preverite tiskalnik in se prepričajte o sledečem

- Sveti lučka vklopa in ne utripa. Če prvič priključujete tiskalnik, počakajte minuto, da se inicializira.
- Nobena od lučk na upravljalni plošči ne sveti in ne utripa, tiskalnik pa je v stanju pripravljenosti. Če svetijo ali utripajo lučke, glej stranu 80
- Prepričajte se če so električni kabel in tudi ostali kabli pravilno priključeni na tiskalnik.
- Odstranjeni so vsi pakirni trakovi in embalažni material.
- Tiskalne kartuše so pravilno instalirane in nameščene v prava vodila kartuš. Pritisnite na vsako od njih, da se prepričate če imajo pravilni kontakt.
- Prepričajte se, da ste odstranili zaščitne trakove s kartuš.
- Prepričajte se, da kartuše niso poškodovane.
- Pokrovčki kartuš so pravilno zaprti.
- Papir je pravilno vstavljen v servirni podstavek in ni zagozden v tiskalniku.

## Težave pri instalaciji »software«

#### Preverjanje pogojev računalnika

 Prepričajte se, da računalnik izpolnjuje sistemske zahteve. Za detajlnejše informacije, glej prikaz napotkov na zaslonu, ki so shranjeni na zagonskem CD-ju.

#### Preverite pripravo na instalacijo

- Preden instalirate »software« na računalnik z »Windows« se prepričajte, da so vsi programi zaprti.
- Če računalnik ne spozna poti do CD pogona, ki ste ga odtipkali, se prepričajte, če ste na pravi črki pogona.
- Če računalnik ne zazna zagonskega CD-ja v CD pogonu, preverite CD glede poškodbe. Lahko prenesete gonilnik za tiskalnik s spletne strani http://www.hp.com/support/dj460.
- V »Windows« managerju naprav se prepričajte, da niso izključeni gonilniki USB pogona.

#### Ponovno instaliranje »software«

 Če uporabljate »Windows« in računalnik ne zazna tiskalnika, poženite »Scrubber utility« (nameščeno v »Utils\Scrubber« mapi na zagonskem CD-ju) da izvedete čiščenje gonilnika-deinstalacijo. Izklopite in ponovno vklopite računalnik in ponovno instalirajte gonilnik. Glej za odstranjevanje "To uninstall the printer software" prikaz napotkov na zaslonu, ki so shranjeni na zagonskem CD-ju.

# Težave pri nastavitvi 802.11 ali Bluetooth brezžične komunikacije

Če imate težave s tiskanjem z na 802.11 ali Bluetooth brezžične povezave, izvedite sledeče predloge:

#### Preverite brezžično tiskalno kartico

- Prepričajte se, da je tiskalna kartica pravilno vstavljena.
- Prepričajte se, da ste vstavili brezžično tiskalno kartico pred, ali po instalaciji in ne med instalacijo.
- Če sveti lučka brezžične tiskalne kartice, storite naslednje:
  - a. Odstranite brezžično tiskalno kartico.
  - b. Izključite tiskalnik in počakajte nekaj sekund, potem ga ponovno vključite.
  - c. Ponovno vstavite kartico, ko je tiskalnik v stanju pripravljenosti. Če ni odziva, nekajkrat ponovite postopek. Če še vedno ni odziva, se posvetujte z HP.
- Da se prepričate, če brezžična tiskalna kartica deluje, tiskajte z uporabo druge brezžične naprave. Če še vedno ne morete tiskati, je verjetno okvarjena brezžična tiskalna kartica. Zamenjajte kartico, če je potrebno.

#### Preverjanje brezžičnih nastavitev

- Prepričajte se, da je brezžično profilno stikalo priključeno, na zadnji strani tiskalnika, s pravilnim brezžičnim profilom, ki ga uporabljate. Prepričajte se, da uporabljate profil, ki je bil konfiguriran med instalacijo.
- Če ne morete komunicirati s tiskalnikom po zaključitvi instalacije »software« in odstranitvijo USB kabla, potem je verjetno nepravilno nastavljena ena ali več brezžičnih nastavitev:
  - »Network« naziv (SSID)
  - Komunikacijski modul (infrastruktura ali »ad hoc«)
  - Kanal (samo »ad hoc networks«)
  - Varnostne nastavitve (kot avtentična vrsta in »Encryption«)
- Za konfiguracijo nastavitve Bluetooth ali prikaz statusa tiskalnika (kot je nivo črnila) z uporabo orodja »Toolbox« (Windows), morate priključiti tiskalnik na računalnik s kablom USB.

#### Preverjanje brezžičnega signala

Brezžična komunikacija je lahko prekinjena ali nedosegljiva, če je moten signal, velika razdalja, težave z močjo signala, ali če tiskalnik iz drugega razloga ni pripravljen.

- Prepričajte se, da je tiskalnik znotraj dosega 802.11 ali Bluetooth oddajne naprave. 802.11 tiskanje omogoča brezžično tiskanje do razdalje 100 metrov (300 feet). Bluetooth omogoča brezžično tiskanje do razdalje 10 metrov (30 feet).
- Če se dokument ne tiska, je verjetno napaka v motnji signala. Če se na računalniku pojavi sporočilo, da je moten signal, prekinite tiskanje in ponovno pošljite z računalnika.

#### Splošni nasveti pri reševanju težav brezžične povezave

- Brišite in ponovno dodajte tiskalnik v tiskalnem centru »Print Center« (Mac OS).
- PING tiskalnika: Če izključitev in ponovna vključitev tiskalnika ne reši težave (ali brisanje in ponovno vpisovanje tiskalnika v »Print Center«, ne dela na Mac OS), izvedite sledeče:
  - a. Natisnite konfiguracijsko stran brezžične povezave: Pridržite tipko 💥 (tipka brisanja) za dve sekundi.
  - b. Izvedite »PING« tiskalnika z uporabo MS-DOS (Windows) ali Terminal (Mac OS) da preverite »network« komunikacijo.
- Ročno označite IP naslov za tiskalnik na »Ports tab« v značilnosti tiskalnika.

- Lahko se pojavijo kvadratki, če tiskate Asian- črke z mobilnega telefona na tiskalnik, ki je bil prodan izven Azije. Asian- črke za Bluetooth za tiskanje z mobilnih telefonov so podprte samo v modelih, ki so prodani v Aziji.
- Tiskanje daljših datotek z uporabo Bluetooth brezžične povezave lahko povzroči težave pri tiskanju.
   Poizkušajte tiskati manjše datoteke.
- Moč pretoka brezžične komunikacije zavisi od baterije tiskalnika. Preverite nivo napolnjenosti baterije.

Za detajlnejše informacije o težavah z brezžično povezavo, glej prikaz napotkov na zaslonu, ki so shranjeni na zagonskem CD-ju.

## Brezžično tiskanje 802.11

To poglavje prinaša kratek pogled na tovarniške nastavitve brezžične komunikacije 802.11 s tiskalnikom.

Za detajlnejše informacije glej prikaz napotkov na zaslonu, ki so shranjeni na zagonskem CD-ju.

- Nastavite tiskalnik na infrastrukturo za »network«.
- Istočasno nastavite skupni tiskalnik z uporabo konfiguracije 802.11 »Wireless Profile Configuration Utility«.
- Rešite probleme s priključitvijo 802.11, ki ne uporablja tovarniško nastavljeno konfiguracijo.
- Pripravite tiskalnik za delo s povezavo 802.11 brez uporabe kabla USB.

#### 802.11 brezžično tiskanje z uporabo tovarniških nastavitev

Navodila za nastavitve opisujejo nastavitev enega tiskalnika za brezžično povezavo z uporabo ad-hoc »network« in tovarniških nastavitev

Tovarniške nastavitve brezžičnega »Network« so:

- Komunikacijski modul: ad hoc
- Network naziv (SSID): hpsetup
- Varnost (encryption): brisano

Ko je tiskalnik že priključen na računalnik, brezžično ali z uporabo USB kabla, lahko spreminjate SSID s konfiguracijo brezžičnega profila in sicer z uporabo HP Toolbox (Windows) ali HP Deskjet 460 Network Setup Tool (Mac OS).

#### Komunikacijski modul

Na "ad hoc" »network«, je »network« komunikacijski modul nastavljen na »ad hoc«, in tiskalnik komunicira direktno z ostalimi brezžičnimi napravami, brez uporabe brezžične dostopne točke (WAP).

#### »Network« naziv (SSID)

Pri tovarniški nastavitvi, je tiskalnik kot »ad hoc network« z imenom »network«, ali »Service Set Identifier« (SSID), "hpsetup."

#### Varnostne nastavitve brezžične povezave

Tovarniška nastavitev tiskalnika je odpiranje »open network« in varnost »security« (encryption) brisana. Tiskalnik bo poizkušal to najti in avtomatsko povezati z odprto brezžično povezavo »network« z nazivom "hpsetup". »Network« ne bo zahteval varnosti za avtentičnost ali »encryption«.

Vse naprave na »ad hoc network« morajo:

- Biti 802.11-kompatibilne
- Imeti »ad hoc« kot komunikacijski modul
- Imeti isti »network« naziv (SSID)
- Biti na skupnemu omrežju (subnet)
- Biti na istem kanalu
- Imeti iste varnostne nastavitve 802.11

#### Brezžično profilno stikalo

Tiskalnik vključuje 802.11 brezžično profilno stikalo, tako da lahko shranite nastavitve za do tri 802.11 računalnike ali »network-e«. To omogoča, da brez težav prenašate tiskalnik, od doma do pisarne, ali med tremi različnimi okolji »network-a«. Trenutna pozicija »current« profila je ena od priključenih, s trenutno pozicijo (1, 2, ali 3) brezžičnega profilnega stikala na tiskalniku. Za detajlnejše informacije, glej prikaz napotkov na zaslonu, ki so shranjeni na zagonskem CD-ju.

## Hewlett-Packardova izjava o omejeni garanciji

| HP-jev izdelek                                                         | Trajanje omejene garancije                                                                       |
|------------------------------------------------------------------------|--------------------------------------------------------------------------------------------------|
| Programska oprema                                                      | 90 dni                                                                                           |
| Dodatki                                                                | 90 dni                                                                                           |
| Tiskalne kartuše                                                       | Omejena 6 mesečna garancija, če jih v tiskalnik namestite do<br>datuma, ki je označen na škatli. |
| Periferna strojna oprema tiskalnika<br>(podrobnosti so opisane spodaj) | 1 leto                                                                                           |

http://www.hp.com/support/inkjet\_warranty

#### Obseg omejene garancije

- Hewlett-Packard (HP) končnemu uporabniku jamči, da bodo HP-jevi izdelki omenjeni zgoraj brez napak v materialu in izdelavi v obdobju, navedenem zgoraj, ki se začne na dan nakupa izdelka.
- Programsko opremo pokriva Hewlett-Packardova omejena garancijska izjava, ki velja samo v primeru, če se programski ukazi nočejo izvesti. HP ne jamči, da bo kateri koli HP.jev izdelek deloval brez prekinitev ali napak.
- HP-jeva omejena garancijska izjava pokriva le tiste okvare, ki izhajajo iz normalne uporabe izdelka in ne pokriva nikakršnih drugih težav, vključno s tistimi, ki izhajajo iz:
  - a. Nepravilnega vzdrževanja ali spreminjanja;
  - b. Uporabe programske opreme, medijev, delov ali potrošnega materiala, ki jih ni dobavil HP; -ali-
  - c. Delovanja zunaj objavljenih specifikacij za izdelek,
  - d. Nepooblaščenih sprememb ali nepravilne rabe.
- 4. Uporaba tiskalne kartuše, ki je ni dobavil HP ali ponovno napolnjene kartuše ne vpliva na garancijo niti na katero koli HP-jevo pogodbo o podpori kupca. Če pa je do okvare v tiskalnlku prišlo zaradi uporabe tiskalne kartuše, ki je ni dobavil HP ali ponovno napolnjene tiskalne kartuše, bo HP pri popravilu zaračunal standardni čas in materialne stroške, potrebne za popravilo te okvare ali poškodbe.
- Če v garancijskem obdobju HP prejme obvestilo o napaki v kateremkoli kosu opreme, ki jo krije HP-jeva garancija, bo HP izdelek popravil ali ga zamenjal, kar mu bo bolje ustrezalo.
- 6. Če HP okvarjenega izdelka, ki ga krije HP-jeva omejena garancija, ni sposoben popraviti ali zamenjati, je kupcu dolžan v razumnem času, po obvestilu o težavi, povrniti sredstva v višini nakupne cene izdelka po povračilu okvarjenega izdelka.
- 7. HP ni dolžan popravljati izdelka, ga zamenjati ali vrniti kupnine, dokler kupec ne vrne okvarjenega izdelka.
- HP okvarjen izdelek lahko zamenja z novim izdelkom ali z že rabljenim, ki je po funkcionalnosti vsaj enakovreden izdelku, ki se zamenjuje.
- HP-jevi izdelki morda vsebujejo popravljene dele, komponente ali materiale, ki so po delovanju enakovredni novim.
- 10. HP-jeva omejena garancija velja v vseh državah, kjer HPjeve izdelke distribuira HP. Pogodbe o dodatnih HP-jevih servisnih storitvah se lahko sklepajo pri pooblaščenih zastopnikih, v tistih državah, kjer HP-jeve izdelke distribuira HP ali pooblaščeni zastopnik.

#### Omejitve garancije

NITI HP NITI NEODVISNI DOBAVITELJI NE DAJEJO NOBENE DRUGE GARANCIJE ALI POGOJEV, PISNIH ALI USTNIH, DO MEJA, KI JIH DOLOČA ZAKON DRŽAVE, KAMOR SODIJO IZRECNE ALI POSREDNE GARANCIJE ALI POGOJI PRODAJE, ZADOVOLJIVE KAKOVOSTI IN USTREZNOSTI DOLOČENEMU NAMENU.

#### Omejitve odgovornosti

- Odškodnine, ki jih predvideva garancijska izjava, so kupčeve edine in izključne odškodnine v okvirih, ki jih dovoljuje državni zakon.
- HP IN NEODVISNI DOBAVITELJI NISO V NOBENEM PRIMERU, RAZEN V PRIMERIH, NAVEDENIH V GARANCIJSKI IZJAVI, ODGOVORNI ZA POSREDNO, NEPOSREDNO ALI POSLEDIČNO ŠKODO, NE GLEDE NA TO, ALI IZVIRA IZ POGODBE, KRIVICE ALI KAKRŠNE KOLI DRUGE PRAVNE TEORIJE, O KATERI SO MORDA BILI OBVEŠČENI.

#### Lokalna zakonodaja

- Ta garancijska izjava zagotavlja kupcu določene pravne pravice. Kupec ima morda zagotovljene tudi druge pravice, ki se v ZDA spreminjajo od države do države, v Kanadi od province do province, na splošno pa so v vsaki državi sveta drugačne.
- Če je ta izjava neskladna z zakoni vaše države, jo imejte za spremenjeno tako, da ustreza tem zakonom. V določenih zakonodajah se določene izjave morda ne nanašajo na kupca. Nekatere države v ZDA pa tudi nekatere zakonodaje v ZDA (tudi nekatere kanadske province) lahko:
  - Razveljavijo omejitve statutarnih pravic kupca, določene z omejitvami in posebnimi izjavami v tej garancijski izjavi (n. pr. Velika Britanija);
  - Drugače omejijo zmožnosti proizvajalca do uveljavljanja omejitev in posebnih izjav ali
  - c. Dajo kupcu dodatne garancijske pravice, določijo trajanje posrednih garancij, ki jih izdelovalcev ne more zanikati ali omogočijo omejitve trajanja privzetih jamstev.
- 3. PRI NAKUPIH V AVSTRALIJI IN NOVI ZELANDIJI GARANCIJSKI POGOJI V TEJ GARANCIJSKI IZJAVI, RAZEN V MERI, KI JIH DOVOLJUJE ZAKON, NE IZKJLUČUJEJO, OMEJUJEJO, SPREMINJAJO ALI RAZŠIRJAJO ZAGOTOVLJENIH PRAVIC, KI VELJAJO ZA PRODAJO HP-JEVIH IZDELKOV KUPCEM, TEMVEČ SO LE DODATEK K NJIM.

## Sfaturi pentru transport

Următoarele sfaturi vă vor ajuta să vă pregătiți pentru a transporta imprimanta:

- Dacă luați un cartuş de cerneală suplimentar, foto sau alb-negru, respectați următoarele indicații: Puneți cartuşul alb-negru parțial folosit sau cartuşul foto plin sau parțial folosit în suportul de transport pentru a preveni scurgerile de cerneală. Un cartuş alb-negru proaspăt deschis va curge puțin la altitudini mari (de exemplu, în avioane). Pentru a evita acest lucru, instalați cartuşe de cerneală neagră noi atunci când ajungeți la destinație. Până atunci, păstrați-le în ambalajul original.
- Opriți imprimanta folosind butonul de pornire . Opriți imprimanta folosind butonul de pornire . Se asigură astfel revenirea cartușelor de cerneală la poziția inițială, în partea stângă a imprimantei, și blocarea lor în poziție.
- Dacă trebuie să cumpărați cartuşe de cerneală în timp ce călătoriți într-o altă țară/regiune, consultați materialul online intitulat "Călătoria cu imprimanta mobilă HP", disponibil prin Toolbox sau HP Printer Utility, pentru a găsi informații privind compatibilitatea cartuşelor distribuite în regiunea respectivă.
- Folosiți numai adaptorul de alimentare furnizat odată cu imprimanta. Nu folosiți nici un alt tip de transformator sau convertor de tensiune. Adaptorul de alimentare poate fi folosit cu surse de curent alternativ de 100 - 240 V, 50 sau 60 Hz.
- Scoateți acumulatorul dacă nu veți folosi imprimanta mai mult de o lună.
- Atunci când călătoriți cu hârtie foto, împachetați-o în formă plată, pentru a nu se îndoi sau ondula. Hârtia foto trebuie să aibă suprafața plană înainte de imprimare. Dacă hârtia foto este întoarsă la colțuri mai mult de 10mm (3/8 inci), atunci întindeți-o astfel: introduceți hârtia în punga de stocare resigilabilă, apoi rulați punga pe marginea unei mese până când hârtia este netedă.

## Butoanele și LED-urile imprimantei

LED-urile imprimantei indică starea acesteia și sunt utile pentru diagnosticarea problemelor apărute la tipărire. Acest capitol prezintă o listă de combinații ale stărilor LED-urilor, semnificația acestora și modul de rezolvare a problemei.

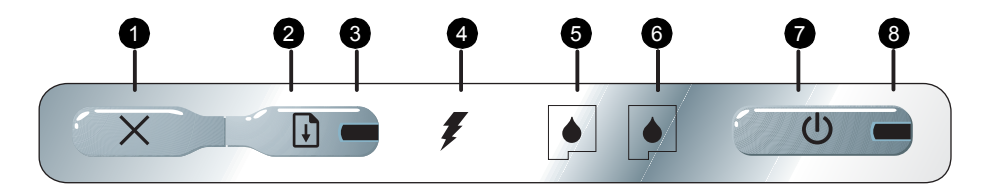

- (Butonul de anulare) Anulează operația curentă de tipărire. Timpul de anulare depinde de amploarea operației de tipărire. Apăsați acest buton numai o dată pentru a anula o operație de tipărire aflată în coada de așteptare.
- Butonul Reluare) Reia o operație de tipărire care așteaptă sau a fost temporar întreruptă (de exemplu, atunci când se introduce în imprimantă suport material pentru imprimare).
- LED de Reluare Se aprinde în galben închis atunci când o operație așteaptă, și clipește sau se aprinde pentru a transmite starea sau necesitatea unei intervenții (consultați tabelul de mai jos).
- LED-ul de încărcare a acumulatorului Se aprinde în verde atunci când acumulatorul se încarcă;.

- LED-ul cartuşului de cerneală din stânga Clipeşte atunci când cartuşul de cerneală din stânga este absent sau nu funcționează corespunzător. Devine stabil atunci când cerneala este pe terminate sau cartuşul este gol.
- LED-ul cartuşului de cerneală din dreapta Clipeşte atunci când cartuşul de cerneală din dreapta este absent sau nu funcționează corespunzător. Devine stabil atunci când cerneala este pe terminate sau cartuşul este gol.
- U (Butonul de alimentare) Porneşte şi opreşte imprimanta.
- 8. LED de alimentare –Se aprinde în verde atunci când imprimanta este pornită folosind adaptorul de c.a. sau un acumulator încărcat între 41-100%. Atunci când alimentarea se face cu acumulator, LED-ul se aprinde în portocaliu dacă acumulatorul este încărcat între 10-40% şi în roşu dacă acumulatorul este încărcat sub 10%. Clipeşte în timpul imprimării.

## Combinațiile LED-urilor imprimantei

| Descrierea LED-ului și combinația de LED-uri                     | Explicație și acțiune recomandată                                                                                                    |
|------------------------------------------------------------------|----------------------------------------------------------------------------------------------------|
| LED-ul de alimentare este verde.                                 | Dacă se folosește alimentarea cu curent alternativ:<br>Imprimanta este pornită și în așteptare.<br>Dacă se folosește alimentarea de la acumulator:<br>Acumulatorul este încărcat între 41-100%, iar<br>imprimanta este pornită și în stare de așteptare.<br>• Nu este necesară nici o acțiune.                                                                |
| LED-ul de alimentare este portocaliu.                            | <ul> <li>Acumulatorul este încărcat între 10-40%, iar<br/>imprimanta este pornită și în stare de așteptare.</li> <li>Conectați adaptorul de alimentare pentru a<br/>începe reîncărcarea acumulatorului.<br/>Pentru informații suplimentare, consultați<br/>ghidul utilizatorului afișabil pe ecran, care se<br/>găsește pe CD-ul de instalare.</li> </ul>     |
| LED-ul de alimentare este roșu.                                  | <ul> <li>Acumulatorul este încărcat mai puțin de 10%, iar<br/>imprimanta este pornită și în stare de așteptare.</li> <li>Conectați adaptorul de alimentare pentru a<br/>începe reîncărcarea acumulatorului.<br/>Pentru informații suplimentare, consultați<br/>ghidul utilizatorului afișabil pe ecran, care se<br/>găsește pe CD-ul de instalare.</li> </ul> |
| LED-ul de încărcare a acumulatorului este verde.                 | Acumulatorul se încarcă.<br>• Nu este necesară nici o acțiune.                                                                                                    |
| LED-ul de încărcare a acumulatorului este roșu.                  | <ul> <li>Acumulatorul este defect.</li> <li>Înlocuiți acumulatorul.</li> <li>Pentru informații suplimentare, consultați<br/>ghidul utilizatorului afişabil pe ecran, care se<br/>găsește pe CD-ul de instalare.</li> </ul>                                                                                                    |
| LED-ul de alimentare este verde, iar LED-ul de reluare clipește. | <ul> <li>Imprimanta este oprită temporar pentru a aștepta ca hârtia să se usuce, din lipsă de hârtie, sau pentru a procesa o tipărire în Digital Print Order Format (DPOF).</li> <li>Dacă nu mai are hârtie, introduceți hârtie. Apăsați (Butonul Reluare) pentru a continua operația de tipărire.</li> </ul>                                                 |
| LED-ul cartușului de cerneală din stânga clipește.               | <ul> <li>Verificați cartușul de cerneală din stânga.</li> <li>Reinstalați cartușul de cerneală și încercați să<br/>tipăriți. Dacă eroarea persistă, înlocuiți<br/>cartușul. Pentru informații suplimentare,<br/>consultați ghidul utilizatorului afișabil pe<br/>ecran, care se găsește pe CD-ul de instalare.</li> </ul>                                     |
| LED-ul cartușului de cerneală din dreapta clipește.              | <ul> <li>Verificați cartușul de cerneală din dreapta.</li> <li>Reinstalați cartușul de cerneală și încercați să<br/>tipăriți. Dacă eroarea persistă, înlocuiți<br/>cartușul. Pentru informații suplimentare,<br/>consultați ghidul utilizatorului afişabil pe<br/>ecran, care se găseşte pe CD-ul de instalare.</li> </ul>                                    |

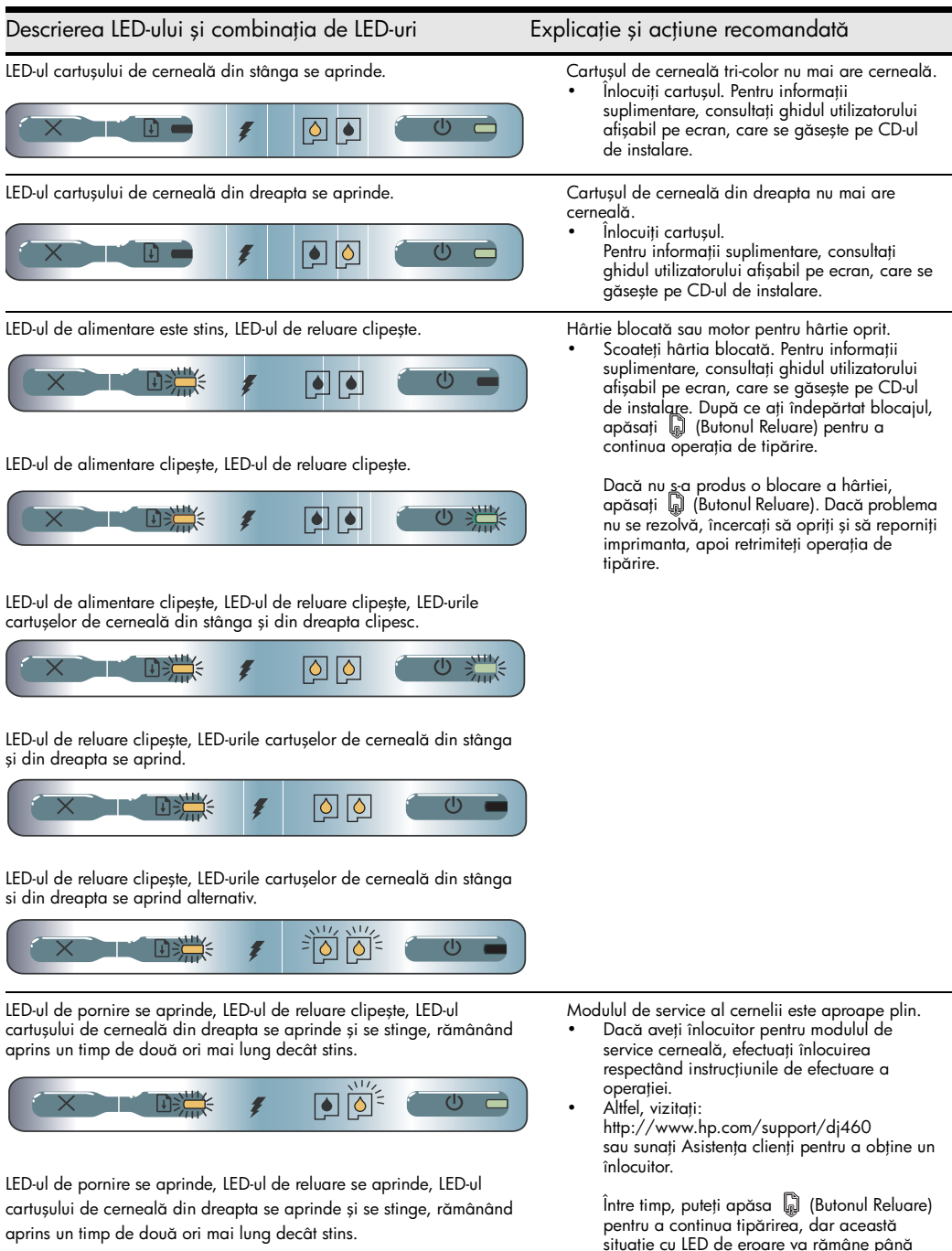

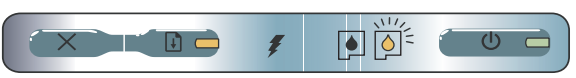

pentru a continua tipărirea, dar această situație cu LED de eroare va rămâne până când va fi înlocuit modulul de service cerneală. Atunci când modulul de service cerneală este plin, imprimanta se oprește.

# Rezolvarea problemelor de instalare

Această secțiune oferă sugestii de rezolvare pentru unele dintre cele mai des întâlnite probleme asociate instalării componentelor hardware și software.

## Probleme de imprimare

#### Verificați imprimanta pentru a asigura următoarele:

- LED-ul de pornire este aprins și nu clipește. Atunci când imprimanta este pornită prima dată, inițializarea durează în jur de un minut.
- Pe panoul de comandă nu se aprinde şi nu clipeşte nici un LED, iar imprimanta este în starea Pregătit. Dacă LED-urile sunt aprinse sau clipesc, consultați pag. 88.
- Asigurați-vă că funcționează cablul de alimentare și celelalte cabluri asociate și că toate sunt conectate corespunzător la imprimantă.
- Toate materialele de ambalaj și banda adezivă au fost îndepărtate de pe imprimantă.
- Cartuşele de cerneală sunt instalate corespunzător în compartimentele corecte ale carului. Apăsați cu fermitate pe fiecare pentru a asigura un contact corespunzător.
- Asigurați-vă că ați îndepărtat banda de pe capul fiecărui cartuş de cerneală.
- Asigurați-vă că nu s-au deteriorat cartușele.
- Clemele şi capacele cartuşelor sunt închise.
- Hârtia este încărcată corect în tava de alimentare și nu este blocată în imprimantă.

## Probleme la instalarea software-ului

#### Verificarea cerințelor de sistem

 Asigurați-vă că cerințele de sistem sunt îndeplinite de calculatorul dvs. Consultați ghidul utilizatorului, afișabil pe ecran, care se găsește pe CD-ul de instalare.

#### Verificați elementele preliminare de instalare.

- Înainte de a instala software-ul pe un calculator Windows, asigurați-vă că toate programele sunt închise.
- În situația în care calculatorul nu recunoaște calea introdusă de dvs. către unitatea CD, asigurați-vă că ați specificat litera corectă a unității.
- În cazul când calculatorul nu poate recunoaște CD-ul de instalare din unitatea CD, atunci verificați dacă CD-ul nu este deteriorat. Puteți descărca driverul de imprimantă de la http://www.hp.com/support/ dj460.
- În managerul de dispozitive din Windows, asigurați-vă că driverele USB nu au fost dezactivate.

#### Reinstalați software-ul pentru imprimantă

 Dacă utilizați Windows și calculatorul nu poate detecta imprimanta, rulați aplicația Scrubber (se găsește în directorul Utils\Scrubber de pe CD-ul de instalare) pentru a efectua o dezinstalare corespunzătoare a driverului. Reporniți calculatorul și reinstalați driverul pentru imprimantă. Consultați "Cum se dezinstalează software-ul pentru imprimantă" în ghidul utilizatorului, afișabil pe ecran, care se găsește pe CD-ul de instalare.

# Probleme la configurarea rețelei wireless Bluetooth sau 802.11.

Dacă aveți probleme la imprimarea de pe o conexiune wireless Bluetooth sau 802.11, încercați următoarele:

#### Verificați cardul wireless de imprimantă

- Asigurați-vă că acesta este introdus corespunzător.
- Asigurați-vă că ați introdus cardul wireless de imprimantă înainte sau după, dar nu în timpul fazei de inițializare.
- Dacă LED-ul situat pe cardul wireless de imprimantă nu este aprins, efectuați următoarele:
  - a. Scoateți cardul wireless de imprimantă.
  - b. Opriți imprimanta, așteptați câteva secunde și apoi reporniți-o.
  - c. Reintroduceți cardul atunci când imprimanta este în starea Pregătit. Dacă nu este răspuns, repetați procedura de câteva ori. Dacă tot nu aveți răspuns, contactați HP.
- Pentru a vedea dacă funcționează cardul wireless de imprimantă, încercați să tipăriți cu ajutorul unui alt dispozitiv wireless. Dacă în continuare nu puteți tipări, atunci cardul wireless de imprimantă ar putea fi defect. Înlocuiți cardul dacă este necesar.

#### Verificați configurările conexiunii wireless

- Asigurați-vă că ați pus comutatorul de profil wireless din spatele imprimantei pe poziția profilului utilizat. Asigurați-vă că folosiți un profil care a fost configurat în timpul instalării
- Dacă nu puteți comunica cu imprimanta după ce ați încheiat instalarea software-ului și ați îndepărtat cablul USB, atunci una sau mai multe din următoarele configurări wireless ar putea fi incorecte:
  - Numele rețelei (SSID)
  - Modul de comunicare (infrastructură sau ad-hoc)
  - Canalul (numai la rețele ad-hoc)
  - Configurările de securitate (de exemplu, tipul de autentificare și criptarea)
- Pentru a configura setările Bluetooth sau a monitoriza starea imprimantei (de exemplu nivelurile de cerneală) folosind Toolbox (Windows), trebuie să conectați imprimanta la calculator folosind un cablu USB.

#### Verificați semnalul radio

Comunicarea fără fir poate fi întreruptă sau indisponibilă dacă se produce interferență de semnal, apar probleme de distanță sau intensitate a semnalului sau dacă imprimanta nu este pregătită din diverse motive.

- Asigurați-vă că imprimanta este în raza de acțiune a emițătorului Bluetooth sau 802.11. 802.11 permite imprimarea fără fir până la distanța de 100 de metri (300 de picioare). Bluetooth permite imprimarea fără fir până la distanța de 10 metri (30 de picioare).
- Dacă un document nu este imprimat, atunci poate fi o întrerupere de semnal. Dacă apare un mesaj pe calculator explicând că a apărut o problemă de semnal, atunci anulați operația de imprimare şi retrimiteți de pe calculator.

#### Sfaturi generale pentru depistarea defectelor la conectarea fără fir

- Ştergeţi şi readăugaţi imprimanta în Print Center (Mac OS).
- Efectuați un PING către imprimantă. Dacă oprirea şi repornirea imprimantei nu rezolvă problema (sau ştergerea şi readăugarea imprimantei în Print Center nu funcționează pe Mac OS), efectuați următoarele:
  - a. Tipăriți o pagină de configurare fără fir: Țineți apăsat (Butonul Cancel) 💥 timp de 2 secunde.
  - b. Efectuați un PING la imprimantă folosind MS-DOS (Windows) sau Terminal (Mac OS) pentru a examina comunicarea în rețea.

- Atribuiți manual adresa IP pentru imprimantă în eticheta Ports (Porturi) din Printer properties.
- Pot să apară anumite casete atunci când încercați să tipăriți fonturi asiatice de pe un telefon mobil pe imprimante cumpărate în afara Asiei. Fonturile asiatice pentru imprimarea de pe telefoanele mobile cu Bluetooth sunt suportate doar de modele cumpărate în Asia.
- Pot apărea probleme atunci când se încearcă imprimarea unor fișiere mai mari folosind conexiunea Bluetooth wireless. Încercați să tipăriți un fișier mai mic.
- Comunicarea fără fir consumă energia din acumulatorul imprimantei. Verificați nivelul de încărcare a acumulatorului.

Pentru mai multe informații despre configurarea și depistarea defectelor din rețeaua fără fir, consultați ghidul utilizatorului, afișabil pe ecran, de pe CD-ul de instalare.

## Despre imprimarea fără fir 802.11

Această secțiune oferă o prezentare generală a comunicării fără fir 802.11 cu imprimanta, configurată implicit din fabrică.

Consultați ghidul pentru utilizatori, afișabil pe ecran, de pe CD-ul de instalare, astfel încât să:

- Configurați imprimanta pe o rețea în modul infrastructură.
- Configurați mai multe imprimante deodată folosind Utilitarul de configurare a profilurilor wireless 802.11.
- Rezolvați probleme cu conexiunile 802.11 care nu folosesc configurația implicită de fabrică.
- Instalați imprimanta cu conexiune 802.11, fără a utiliza cablu USB.

## Imprimarea fără fir 802.11 cu ajutorul configurărilor implicite din fabrică

Instrucțiunile de instalare descriu configurarea unei singure imprimante pentru comunicare fără fir folosind o rețea ad-hoc și configurările implicite din fabrică.

Configurările implicite din fabrică ale rețelei fără fir sunt:

- Modul de comunicare: **ad-hoc**
- Numele rețelei (SSID): hpsetup
- Securitate (criptare): dezactivată

După ce imprimanta a fost conectată la calculator, fie prin cablul USB fie fără fir, puteți schimba SSID prin configurarea profilurilor wireless folosind HP Toolbox (Windows) sau HP Deskjet 460 Network Setup Tool (Mac OS).

#### Modul de comunicare

Pe o rețea "ad-hoc", modul de comunicare în rețea este stabilit la ad-hoc și imprimanta comunică direct cu alte dispozitive wireless fără a utiliza un punct de acces wireless (WAP).

#### Numele rețelei (SSID)

Implicit, imprimanta caută o rețea ad-hoc cu numele de rețea sau Service Set Identifier (SSID), "hpsetup".

#### Configurările de securitate fără fir

Configurarea implicită din fabrică a imprimantei este rețea deschisă și securitate (criptare) dezafectată. Imprimanta va încerca să detecteze și să asocieze automat pentru a deschide o rețea fără fir denumită "hpsetup". Rețeaua nu cere securitate pentru autentificare sau criptare.

Toate dispozitivele de pe rețeaua ad-hoc trebuie:

- Să fie compatibile 802.11
- Să aibă setat ca mod de comunicare ad-hoc
- Să aibă același nume de rețea (SSID)
- Să fie în aceeași subrețea
- Să fie pe același canal
- Să aibă aceleași configurări de securitate 802.11

#### Comutator de profil wireless

Imprimanta include un comutator de profil wireless 802.11 care vă permite să stocați configurările pentru maxim trei rețele sau computere 802.11. Acest lucru vă permite să mutați cu ușurință imprimanta de acasă la birou sau între oricare trei medii de rețea fără fir. Profilul "curent" este cel asociat cu poziția curentă (1, 2 sau 3) a comutatorului de profil wireless de pe imprimantă. Pentru informații detaliate, consultați ghidul pentru utilizatori, afișabil pe ecran, care se găsește pe CD-ul de instalare.

## Declaratie de garantie limitata Hewlett-Packard

| Produs HP                                  | Durata limitarii garantiei                                                    |
|--------------------------------------------|-------------------------------------------------------------------------------|
| Software                                   | 90 zile                                                                       |
| Accesorii                                  | 90 zile                                                                       |
| Cartuse de imprimare                       | limitata la 6 luni daca sunt instalate inainte de data tiparita pe<br>ambala. |
| Imprimanta (vedeti mai jos pentru detalii) | l an                                                                          |

http://www.hp.com/support/inkjet\_warranty

#### Extindere a garantiei limitate

- Hewlett-Packard garanteaza clientului ca produsele HP specificate mai sus sunt lipsite de defecte de material sau manopera pentru durata specificata mai sus, aceast durata începând la data achizitionarii de catre client.
- Pentru produsele soft, garantia limitata oferita de HP se aplica numai în cazul in care nu pot fi executate anumite instructiuni de programare. HP nu garanteaza ca operarea oricarui produs soft va fi neîntrerupta sau fara erori.
- Garanita limitata HP acopera numai acele defecte care apar ca rezultat al folosirii normale a produsului; garantia nu se aplica în nici unul din cazurile de mai jos:
  - a. Întretinere sau modificare incorecta sau inadecvata;
  - b. Software, media, componente sau consumabile neaprobate de HP;
  - c. Operare în afara specificatiilor prescrise pentru produs;
  - d. Modificari neautorizate sau utilizare improprie.
- 4. Pentru imprimantele HP, folosirea unui cartus de cerneala neprovenit de la HP sau a unui cartus reumplut nu afecteaza nici garantia fata de client, nici vreun contract de asistenta cu clientul. Totusi, daca defectiunea imprimantei poate fi atribuit folosirii unui cartus neprovenit de la HP sau reumplut, HP va factura remedierea defectiunii la preturile sale standard pentru timp si materiale.
- Daca, în timpul perioadei aplicabile pentru garantie, HP este notificata despre despre defecte de produs ce sunt acoperite de garantie, HP fie va repara, fie va înlocui produsul defect, optiunea ramânând la alegerea HP.
- Daca, dupa caz, HP nu poate sa repare sau sa înlocuiasca produsul defect aflat în garantie, HP va rambursa pretul de cumprare al produsului in timp rezonabil, dupa primirea înstiintarii despre defect.
- HP nu va avea nici o obligatie sa repare, sa înlocuiasca sau sa ramburseze, pâna când clientul nu returneaza produsul defect la HP.
- Orice produs de înlocuire poate fi nou sau aproape nou, cu conditia de a avea o functionalitate cel putin la nivelul celei a produsului înlocuit.
- 9. Produsele HP pot contine parti sau componente refabricate sau materiale echivalente pentru a creste in performanta.
- 10. Garantia limitata HP este valabila în orice tara în care tipul produsului în garantie este distribuit de HP. Contractele pentru servicii de garantie suplimentara pot fi oferite de orice unitate de service autorizat de HP, unde produsul este distribuit de HP sau de un importator autorizat.

#### Limitele garantiei

IN MASURA PERMISA DE LEGISLATIA LOCALA, NICI HP SI NICI TERTE PARTI IN CALITATE DE FURNIZORI, NU OFERA NICI O ALTA GARANTIE SAU CONDITIE DE ORICE FEL, SI NEAGA IN MOD EXPRES GARANTIILE IMPLICITE SAU CONDITIILE DE VANDABILITATE, CALITATE SATISFACATOARE SI ADECVARE PENTRU UN SCOP ANUME.

#### Limitatari de raspundere

- În masura permisa de legislatia locala, reparatiile oferite în aceasta declaratie de garantie sunt reparatiile unice si exclusive ce se acorda clientului.
- 2. ÎN MASURA PERMISA DE LEGISLATIA LOCALA, CU EXCEPTIA OBLIGATIILOR PREZENTATE SPECIFIC ÎN ACEASTA DECLARATIE DE GARANTIE, HP SI TERTE PARTI ÎN CALITATE DE FURNIZORI NU VOR FI RESPONSABILI IN NICI UN CAZ PENTRU PAGUBE DIRECTE, INDIRECTE, SPECIALE SAU SUBSIDARE, INDIFERENT DACA ACESTEA REZULTA DIN CONTRACTE, DAUNE SAU ALTE TEORII LEGALE, SAU DACA S-AU FACUT ÎNSTIINTARI DESPRE ACESTEA.

#### Legislatia locala

- Aceasta declaratie de garantie acorda clientului drepturi legale specifice. Clientul poate avea si alte drepturi care variaza de la stat la stat in S.U.A., de la o provincie la alta in Canada, si de la tara la tara in alte regiuni ale lumii.
- 2. În masura în care aceasta declaratie nu corespunde legislatiei locale, aceasta declaratie de garantie se va considera modificata pentru a corespunde cu respectiva legislatie locala, anumite refuzuri si limitari ale acestei declaratii de garantie pot sa nu se aplice clientului. De exemplu, în unele state din Statele Unite, precum si in alte tari (inclusiv Canada) pot exista urmatoarele reglementari:
  - Anularea refuzurilor si limitarilor prevazute în aceasta declaratie de garantie din lista de limitare a drepturilor statuare ale unui client (ex. Marea Britanie);
  - Limitarea în alt mod a dreptului unui producator de a impune astfel de refuzuri si limitari; sau
  - c. Acordarea unor drepturi de garantie suplimentara pentru client, specificarea unei durate de garantie implicita pe care productorul nu o poate refuza sau refuzul de a permite impunerea unor limite pentru durata de garantie implicita.
- 3. PENTRU TRANZACIILE CU CLIENTII DIN AUSTRALIA SI NOUA ZEELANDA, TERMENII DIN ACEASTA DECLARATIE DE GARANTIE, ÎN MASURA PERMISA DE LEGE, NU EXCLUD, NU RESTRÂNG SAU NU MODIFICA, CI SE ADAUGA LA DREPTURILE STATUTARE OBLIGATORII APLICABILE VANZARII PRODUSELOR HP CATRE ASTFEL DE CLIENTI.

# כתב אחריות מוגבלת של Hewlett-Packard

| HP מוצר של                            | תקופת האחריות המוגבלת                                                                                                    |
|---------------------------------------|----------------------------------------------------------------------------------------------------|
| תוכנה                                 |                                                                                                    |
| אביזרים                               | 90 יום                                                                                                    |
| מחסניות הדפסה                         | עד שאוזל הדיו במחסנית ההדפסה של HP, או עד<br>לתאריך "end of warranty" ("סיום האחריות") המודפס<br>על-גבי המחסנית, המוקדם מביניהם. |
| חומרה היקפית למדפסת (ראה פרטים בהמשר) | שנה אחת                                                                                                    |

http://www.hp.com/support/inkjet\_warranty \*לקבלת מידע מפורט יותר אודות האחריות, בקר בכתובת הגבלות האחריות

#### היקף האחריות המוגבלת

- חברת Hewlett-Packard מתחייבת בפני לקוח משתמש-הקצה 1 שמוצרי HP המפורטים לעיל יהיו נטולי פגמים בחומרים ובאיכות העבודה למשך התקופה המפורטת לעיל, שתחילתה במועד הרכישה על-ידי הלקוח.
  - לגבי מוצרי תוכנה. האחריות המוגבלת של חברת HP חלה רק .2 במקרה של כשל בביצוע הוראות תכנות. חברת HP אינה מתחייבת כי פעולתו של מוצר כלשהו תהיה רציפה או נטולת וטניעורד
- האחריות המוגבלת של HP מכסה רק פגמים המופיעים כתוצאה .3 משימוש רגיל במוצר, ואינה מכסה בעיות אחרות כלשהן, כולל אלה הנגרמות כתוצאה מ:
  - תחזוקה לא נאותה או ביצוע שינויים; א
  - שימוש בתוכנה, בחומרי הדפסה, בחלקים או באביזרים **ר** שאינם מסופקים או נתמכים על-ידי HP; או
    - הפעלה החורגת מהוראות מפרט המוצר. ډ.
      - שינוי לא מורשה או שימוש לרעה. . Т
- לגבי מדפסות של HP השימוש במחסנית דיו שאינה מתוצרת .4 או במחסנית דיו שמולאה מחדש אינו משפיע על האחריות הניתנת ללקוח או על כל חוזה תמיכה של HP עם הלקוח. עם זאת. אם את התקלה או הנזק למדפסת ניתן לייחס לשימוש במחסנית דיו שלא מתוצרת HP או שמולאה מחדש. יחויב הלקוח בעלויות הרגילות של תיקון המדפסת מבחינת זמן וחומרים עבור התקלה או הנזק המסוימים.
- אם במהלך תקופת האחריות תקבל HP הודעה על פגם במוצר .5 כלשהו המכוסה במסגרת האחריות של HP, HP תתקן או תחליף את המוצר, לפי בחירתה.
- אם ל-HP אין אפשרות לתקן או להחליף (בהתאם למקרה) מוצר .6 פגום המכוסה במסגרת האחריות של HP ,HP תשיב ללקוח את סכום הרכישה של המוצר, בתוך פרק זמן סביר ממועד ההודעה על הפגם.
  - HP לא תהיה מחויבת לתקן, להחליף או להעניק החזר כספי .7 כאמור, אלא לאחר שיחזיר הלקוח את המוצר הפגום לידיה.
- כל מוצר חלופי עשוי להיות חדש או דמוי חדש. ובתנאי .8 שהפונקציונליות של המוצר האמור תהא שווה לכל הפחות לזו של המוצר המוחלף.
- מוצרי HP עשויים לכלול חלקים, רכיבים או חומרים שיוצרו .9 מחדש. שרמת הביצועים שלהם זהה לזו של מרכיבים חדשים.
- כתב האחריות המוגבלת של HP יחול בכל מדינה/אזור שבהם .10 HP מפיצה את המוצר המכוסה בכתב האחריות. ניתן לחתום על חוזי התקשרות לקבלת שירותים נוספים במסגרת האחריות. כגוו שירות באתר הלקוח, באמצעות כל אחד ממתקני השירות המורשים של HP במדינות/אזורים שבהם HP מפיצה את המוצר או על-ידי יבואן מורשה.

ככל שמתיר זאת החוק המקומי, חברת HP או ספקים צד ג' מטעמה אינם מעניקים אחריות או תנאי מכל סוג שהוא, בין במפורש או מכללא, הנוגעים לסחירות המוצר, לאיכות משביעת-רצון ולהתאמת המוצר למטרה מסוימת.

#### הגבלות החבות

- ככל שמתיר זאת החוק המקומי, הסעדים המצוינים בכתב אחריות 1 זה הנם סעדיו היחידים והבלעדיים של הלקוח.
  - ככל שמתיר זאת החוק המקומי ולמעט ההתחייבויות המפורטות .2 בכתב אחריות זה. חברת HP או ספקים צד ג' מטעמה לא יהיו מחוייבים, בכל מקרה, לנזקים ישירים, עקיפים, מיוחדים, תוצאתיים, בין מכוח חוזה, נזיקין או כל תיאוריה משפטית אחרת ובין אם ייוודע להם על האפשרות לנזקים שכאלה.

#### החוק המקומי

- כתב אחריות זה מעניק ללקוח זכויות משפטיות ספציפיות. לרשות .1 הלקוח עשויות לעמוד גם זכויות אחרות, שונות ממדינה למדינה בארצות הברית, ממחוז למחוז בקנדה וממדינה/אזור למדינה/אזור במקומות אחרים בעולם.
- ככל שכתב אחריות זה אינו עולה בקנה אחד עם החוק המקומי, .2 יהיה הוא נתון לשינויים לצורך התאמתו לחוק המקומי. ייתכן שהגבלות וכתבי ויתור מסוימים החלים על הלקוח במסגרת כתב אחריות זה לא יהיו תקפים על פי החוק המקומי. לדוגמה, מדינות מסוימות בארצות הברית. וכן ממשלות מסוימות מחוץ לארצות הברית (לרבות מחוזות בקנדה), עשויים:
  - א. למנוע הגבלת זכויות על פי דין של הלקוח באמצעות כתבי הויתור וההגבלות בכתב אחריות זה (לדוגמה, בריטניה);
  - ב. להגביל בדרך אחרת את יכולת היצרן לאכוף כתבי ויתור או הגבלות כאלה: או
- להעניק ללקוח זכויות נוספות באחריות, לציין משך אחריות . ۲ מכללא לגביו אין היצרן יכול להצהיר על כתב ויתור או להתיר הגבלות על משך האחריות מכללא.
- לגבי טרנזקציות עם לקוחות באוסטרליה ובניו-זילנד, תנאי האחריות .3 הכלולים בכתב אחריות זה, למעט במידת המותר על פי דין, אינם שוללים, מגבילים או משנים את הזכויות החוקתיות המנדטוריות החלות על המכירה של מוצרי HP ללקוחות כאמור, ומהווים תוספת להן.

#### מתג פרופיל אלחוטי

המדפסת כוללת מתג פרופיל אלחוטי של 802.11, כך שבאפשרותך לאחסן הגדרות עבור עד שלושה מחשבים או רשתות של 802.11. הודות לכך, באפשרותך להעביר את המדפסת בקלות מהבית למשרד או בין כל שלוש סביבות רשת אלחוטית. הפרופיל "הנוכחי" הוא הפרופיל המשויך למיקום הנוכחי (1, 2 או 3) של מתג הפרופיל האלחוטי במדפסת. לקבלת מידע נוסף, עיין במדריך למשתמש על-גבי המסך בתקליטור ההתקנה.

## אודות הדפסה אלחוטית באמצעות 802.11

סעיף זה מספק סקירה כללית מהירה על תקשורת אלחוטית מסוג 802.11 המוגדרת כברירת מחדל במדפסת.

עיין במדריך למשתמש על-גבי המסך בתקליטור ההתקנה כדי:

- להגדיר את המדפסת ברשת תשתית.
- 4 להגדיר מספר מדפסות בו-זמנית באמצעות כלי העזר 802.11 Wireless Profile Configuration . Utility.
  - לפתור בעיות בחיבורי 802.11 אשר אינם משתמשים בתצורת ברירת המחדל מהיצרן.
    - להגדיר את המדפסת לחיבור 802.11 מבלי להשתמש בכבל USB.

#### הדפסה אלחוטית מסוג 802.11 באמצעות ברירות המחדל של היצרן

הוראות ההתקנה מתארות כיצד להגדיר מדפסת יחידה עבור תקשורת אלחוטית באמצעות רשת אד-הוק וברירות המחדל של היצרן.

הגדרות ברירת המחדל של היצרן עבור רשת אלחוטית הן:

- מצב תקשורת: אד-הוק
- hpsetup:(SSID) שם הרשת
  - אבטחה (הצפנה): מבוטל

לאחר שהמדפסת מחוברת למחשב, באופן אלחוטי או באמצעות כבל USB, באפשרותך לשנות את SSID על-ידי הגדרת פרופילים אלחוטיים באמצעות ארגז הכלים של Windows) HP או Windows/ HP או Mac OS) Setup Tool. (Mac OS) Setup Tool.

#### מצב תקשורת

ברשת "אד-הוק", מצב תקשורת הרשת מוגדר למצב אד-הוק והמדפסת מקיימת תקשורת ישירות עם התקנים אלחוטיים אחרים, ללא שימוש בנקודת גישה אלחוטית (WAP).

#### שם הרשת (SSID)

כברירת מחדל, המדפסת מחפשת רשת אד-הוק בעלת שם הרשת, או (Service Set Identifier (SSID, "hpsetup".

#### הגדרות אבטחה אלחוטית

הגדרות ברירת המחדל מהיצרן הן רשת פתוחה ואבטחה (הצפנה) מבוטלת. המדפסת תנסה לזהות ולהשתייך באופן אוטומטי לרשת אלחוטית פתוחה בשם "hpsetup". הרשת אינה מחייבת אבטחה עבור אימות או הצפנה.

כל ההתקנים ברשת אד-הוק חייבים להיות:

- . תואמים עם 802.11
- מוגדרים למצב תקשורת אד-הוק
  - בעלי אותו שם רשת (SSID)
    - על אותה רשת משנה
      - על אותו ערוץ 🔹
- בעלי אותן הגדרות אבטחה של 802.11 •

- (תשתית או אד-הוק) מצב תקשורת (תשתית או אד
  - ערוץ (רשתות אד-הוק בלבד) •
- הגדרות אבטחה (כגון סוג אימות והצפנה)
- כדי לקבוע הגדרות Bluetooth או לנטר את מצב המדפסת (למשל, מפלס הדיו) בעזרת ארגז הכלים (Windows), עליך לחבר את המדפסת למחשב באמצעות כבל USB.

#### בדוק את האות האלחוטי

ייתכן שהתקשורת האלחוטית תופסק או לא תהיה זמינה אם קיימת הפרעה באות, במקרה של בעיות של מרחק או עוצמת אות או אם המדפסת אינה מוכנה מסיבה כלשהי.

- ודא שהמדפסת נמצאת בטווח 802.11 או Bluetooth של ההתקן השולח. הדפסה באמצעות 802.11 מאפשרת הדפסה אלחוטית במרחק של עד 100 מטר (300 רגל). הדפסה באמצעות Bluetooth מאפשרת הדפסה אלחוטית במרחק של עד 10 מטר (30 רגל).
  - אם מסמך אינו מודפס, ייתכן שקיימת הפרעה באות. אם במחשב מופיעה הודעה המסבירה שקיימת בעיה באות, בטל את עבודת ההדפסה ולאחר מכן שלח אותה מחדש מהמחשב.

#### עצות כלליות לפתרון בעיות אלחוטיות

- מחק את המדפסת והוסף אותה מחדש ב-Mac OS) Print Center).
- בצע PING אל המדפסת: אם כיבוי המדפסת והפעלתה שנית לא פותרת את הבעיה (או, מחיקת המדפסת והוספתה מחדש ב-Print Center אינה פועלת ב-Mac OS), בצע את הפעולות הבאות:
  - א) הדפס עמוד תצורה אלחוטית: החזק את (לחצן ביטול) לחוץ במשך שתי שניות.
- כדי לוודא (Mac OS) Terminal אל המדפסת באמצעות Windows) MS-DOS) כדי לוודא PING אל המדפסת באמצעות פוודא קיומה של תקשורת רשת.
  - הגדר באופן ידני את כתובת ה-IP עבור המדפסת בכרטיסייה Ports (יציאות) של מאפייני המדפסת.
    - ייתכן שיופיעו ריבועים בעת ניסיון להדפיס גופנים אסיאתיים מטלפון נייד במדפסות שנרכשו מחוץ לאסיה. רק דגמי מדפסות שנרכשו באסיה תומכים בגופנים אסיאתיים עבור הדפסה מטלפון נייד באמצעות Bluetooth.
- הדפסת קבצים גדולים באמצעות חיבור אלחוטי מסוג Bluetooth עלולה לגרום לבעיות בהדפסה. נסה להדפיס קובץ קטן יותר.
- תקשורת אלחוטית גוזלת חשמל רב מסוללת המדפסת. בדוק את רמת הטעינה של הסוללה.
   לקבלת מידע נוסף בנושאי פתרון בעיות והגדרת תצורה של רשת אלחוטית, עיין במדריך למשתמש על-גבי המסך בתקליטור ההתקנה.

## אודות הדפסה אלחוטית באמצעות 802.11

סעיף זה מספק סקירה כללית מהירה על תקשורת אלחוטית מסוג 802.11 המוגדרת כברירת מחדל במדפסת.

עיין במדריך למשתמש על-גבי המסך בתקליטור ההתקנה כדי:

- להגדיר את המדפסת ברשת תשתית.
- להגדיר מספר מדפסות בו-זמנית באמצעות כלי העזר 802.11 Wireless Profile Configuration . Utility.
  - לפתור בעיות בחיבורי 802.11 אשר אינם משתמשים בתצורת ברירת המחדל מהיצרן.
    - להגדיר את המדפסת לחיבור 802.11 מבלי להשתמש בכבל USB.

### בעיות בהתקנת תוכנה

#### בדוק את דרישות המחשב

. 🚽 ודא שהמחשב עומד בדרישות המערכת. ראה, המדריך למשתמש על-גבי המסך בתקליטור ההתקנה.

#### בדוק את פעולות ההכנה להתקנה

- לפני התקנת תוכנה במחשב בו מותקן Windows, ודא שכל התוכניות האחרות סגורות.
- . אם המחשב אינו מזהה את הנתיב שהוקלד אל תקליטור ההתקנה, ודא שציינת את אות הכונן הנכונה.
  - אם המחשב אינו מזהה את תקליטור ההתקנה בכונן התקליטורים, ודא כי התקליטור אינו פגום. באפשרותך להוריד את מנהל המדפסת מהכתובת http://www.hp.com/support/dj460.
    - במנהל ההתקנים של Windows, ודא שכונני USB לא הוגדרו כלא זמינים.

#### התקן מחדש את תוכנת המדפסת

אם אתה משתמש ב-Windows והמחשב אינו מצליח לזהות את המדפסת, הפעל את כלי העזר
 Scrubber (נמצא בתיקייה <u>Utils</u>\Scrubber בתקליטור ההתקנה) כדי לבצע הסרת התקנה נקייה של מנהל המדפסת. הפעל את המחשב מחדש והתקן מחדש את מנהל המדפסת. ראה, "כדי להסיר את התקנת תוכנת המדפסת"

## בעיות בהגדרת תקשורת אלחוטית מסוג 802.11 או Bluetooth

אם אתה נתקל בבעיות בעת הדפסה מחיבור אלחוטי מסוג Bluetooth או Bluetooth, נסה את ההצעות הבאות:

#### בדוק את כרטיס המדפסת האלחוטי

- ודא שכרטיס המדפסת האלחוטי הוכנס למקומו כהלכה.
- ודא שהכנסת את כרטיס המדפסת האלחוטי לפני אתחול המדפסת או אחריו, אך לא במהלכו.
  - אם כרטיס המדפסת האלחוטי אינו מאיר, בצע את הפעולות הבאות: 🔹 🔹
    - א. הוצא את כרטיס המדפסת האלחוטי.
  - ב. כבה את המדפסת, המתן מספר שניות ולאחר מכן הפעל את המדפסת שנית.
- ג. הכנס שנית את הכרטיס כאשר המדפסת במצב Ready (מוכן). אם אין תגובה, חזור על פעולה זו מספר פעמים. אם עדיין אין תגובה, פנה אל HP.
- כדי לבדוק אם כרטיס המדפסת האלחוטי תקין, נסה להדפיס באמצעות התקן אלחוטי אחר. אם עדיין אינך מצליח להדפיס, ייתכן שכרטיס המדפסת האלחוטי מקולקל. החלף את הכרטיס במידת הצורך.

#### בדוק את הגדרות האלחוט

- בדוק שמתג הפרופיל האלחוטי בגב המדפסת מכוון לפרופיל האלחוטי הנכון בו אתה משתמש. ודא שאתה משתמש בפרופיל שהוגדר במהלך ההתקנה.
- אם אין באפשרותך לקיים תקשורת עם המדפסת לאחר השלמת התקנת התוכנה והסרת כבל ה-USB, ייתכן שאחת או יותר מהגדרות האלחוט הבאות שגויה:
  - שם הרשת (SSID)

#### הסבר ופעולה מומלצת

מודול הטיפול בדיו כמעט מלא.

- אם ברשותך מודול להחלפה עבור מודול הטיפול בדיו, החלף אותו מיד על-ידי ביצוע ההוראות שמצורפות אליו.
- אחרת, בקר בכתובת: http://www.hp.com/support/dj460

או פנה אל שירות לקוחות כדי לקבל מודול להחלפה.

בנתיים, תוכל ללחוץ על 퉺 [לחצן Resume (חידוש הפעלה)] כדי להמשיך להדפיס, אך מצב שגיאה זה של הנוריות ימשיך להופיע עד להחלפת מודול הטיפול בדיו. כאשר מודול הטיפול בדיו יתמלא, המדפסת תחדל להדפיס.

#### תיאורי נוריות ודפוסי נוריות

הנורית Power (הפעלה) מאירה, הנורית Resume (חידוש הדפסה) מהבהבת, נורית מחסנית ההדפסה הימנית מאירה זמן ארוך כפליים מאשר כבויה.

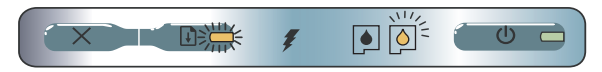

הנורית Power (הפעלה) מהבהבת, הנורית Resume (חידוש הדפסה) מהבהבת, נורית מחסנית ההדפסה הימנית מאירה זמן ארוך כפליים מאשר כבויה.

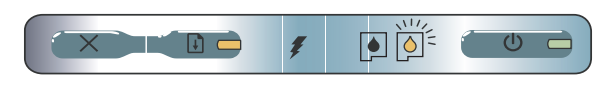

## פתרון בעיות התקנה

פרק זה מספק הצעות לפתרון בעיות עבור כמה מהבעיות הנפוצות ביותר הקשורות להתקנה של חומרה או תוכנה.

### בעיות בהדפסה

#### בדוק את המדפסת כדי לוודא את הנקודות הבאות

- נורית Power (הפעלה) דולקת ואינה מהבהבת. בעת ההפעלה ההתחלתית של המדפסת, נדרשת כדקה לאתחול.
- הנוריות בלוח הבקרה אינן מאירות ואינן מהבהבות והמדפסת במצב Ready (מוכן). אם נוריות המדפסת מאירות או מהבהבות, ראה עמוד 106.
  - ודא שכבל המתח ושאר הכבלים פועלים ומחוברים כהלכה למדפסת.
    - ודא שכל סרטי האריזה וחומרי ההובלה הוסרו מהמדפסת.
  - מחסניות ההדפסה מותקנות כהלכה בתאי המחסניות הנכונים. לחץ בחוזקה על-גבי כל מחסנית כדי לוודא מגע תקין.
    - ודא שהסרת את סרט ההדבקה מכל מחסנית הדפסה.
      - . ודא שהמחסניות לא פגומות.
      - תפסי מחסניות ההדפסה והכיסויים סגורים.
    - חומרי ההדפסה הוטענו כהלכה במגש הקלט ואין חומרי הדפסה תקועים במדפסת.

| תיאורי נוריות ודפוסי נוריות                                                                                         | הסבר ופעולה מומלצת                                                                                                    |  |
|----------------------------------------------------------------------------------------------------|----------------------------------------------------------------------------------------------------|--|
|                                                                                                    | דרוש טיפול במחסנית ההדפסה הימנית.<br>• התקן מחדש את מחסנית ההדפסה<br>ונסה להדפיס. אם הבעיה נמשכת,<br>החלף את המחסנית. לקבלת מידע<br>נוסף, עיין במדריך למשתמש על-גבי<br>המסך בתקליטור ההתקנה. |  |
| נורית מחסנית ההדפסה השמאלית מאירה.                                                                                  | מפלס הדיו במחסנית ההדפסה בשלושה<br>צבעים נמוך.<br>• החלף את מחסנית ההדפסה. לקבלת                                                                                                    |  |
|                                                                                                    | מידע נוסף, עיין במדריך למשתמש על-<br>גבי המסך בתקליטור ההתקנה.                                                                                                    |  |
| נורית מחסנית ההדפסה הימנית מאירה.                                                                                   | מפלס הדיו נמוך במחסנית ההדפסה<br>הימנית.<br>• החלפ את מתסנית ההדפסה                                                                                                    |  |
|                                                                                                    | לקבלת מידע נוסף, עיין במדריך<br>למשתמש על-גבי המסך בתקליטור<br>ההתקנה.                                                                                                    |  |
| הנורית Power (הפעלה) כבויה, הנורית Resume<br>(חידוש הפעלה) מהבהבת.                                                  | נייר נתקע או שמנוע הנייר נעצר.<br>• חלץ את הנייר שנתקע. לקבלת מידע<br>נוסף, עיין במדריך למשתמש על-גבי<br>המסר בתקלונור הבתקנה. לאחר חילוע                                                    |  |
|                                                                                                    | הנייר שנתקע, לחץ על הלחצן 🖟<br>Resume] חידוש הפעלה)] כדי להמשיך<br>בבשוע עבודת בבדסכ                                                                                                    |  |
| הנורית Power (הפעלה) מהבהבת, הנורית Resume<br>(חידוש הפעלה) מהבהבת.                                                 | בביצוע עבורת דווח פסח.<br>אם לא נתקע נייר, לחץ על הלחצן גר<br>(חידוש הפעלה)]. אם פעולה Resume                                                                                                |  |
|                                                                                                    | זו אינה פוונו ת את הבעיה, נסה לכבות<br>ולהדליק את המדפסת ולשלוח את<br>עבודת ההדפסה שנית.                                                                                                    |  |
| הנורית Power (הפעלה) מהבהבת, הנורית Resume<br>(חידוש הדפסה) מהבהבת, נוריות מחסנית ההדפסה<br>השמאלית והימנית מאירות. |                                                                                                    |  |
|                                                                                                    |                                                                                                    |  |
| הנורית Resume (חידוש הדפסה) מהבהבת, נוריות<br>מחסנית ההדפסה השמאלית והימנית מאירות.                                 |                                                                                                    |  |
|                                                                                                    |                                                                                                    |  |
| הנורית Resume (חידוש הדפסה) מהבהבת, נוריות<br>מחסנית ההדפסה השמאלית והימנית מאירות<br>במחזוריות.                    |                                                                                                    |  |
|                                                                                                    |                                                                                                    |  |

## דפוסים של נוריות המדפסת

| תיאורי נוריות ודפוסי נוריות                                                                                                    | הסבר ופעולה מומלצת                                                                                                    |
|----------------------------------------------------------------------------------------------------|----------------------------------------------------------------------------------------------------|
| נורית ההפעלה ירוקה.                                                                                                    | בעת הפעלה באמצעות זרם החשמל:<br>המדפסת מופעלת ואינה מדפיסה.<br>בעת הפעלה באמצעות סוללה: הטעינה<br>בסוללה ברמה 10-10% והמדפסת<br>מופעלת ואינה מדפיסה.<br>• לא נדרשת פעולה.                                           |
|                                                                                                    | הטעינה בסוללה ברמה 10-40% והמדפסת<br>מופעלת ואינה מדפיסה.<br>• חבר את המטען כדי להתחיל בטעינת<br>הסוללה.<br>לקבלת מידע נוסף, עיין במדריך<br>למשתמש על-גבי המסך בתקליטור<br>ההתקנה.                                  |
| נורית ההפעלה אדומה.                                                                                                    | רמת הטעינה בסוללה נמוכה מ-10%<br>והמדפסת מופעלת ואינה מדפיסה.<br>• חבר את המטען כדי להתחיל בטעינת<br>הסוללה.<br>לקבלת מידע נוסף, עיין במדריך<br>למשתמש על-גבי המסך בתקליטור<br>ההתקנה.                              |
| נורית מטען הסוללה ירוקה.                                                                                                    | הסוללה בטעינה.<br>• לא נדרשת פעולה.                                                                                                    |
| נורית מטען הסוללה אדומה.                                                                                                    | הסוללה פגומה.<br>• החלף את הסוללה.<br>לקבלת מידע נוסף, עיין במדריך<br>למשתמש על-גבי המסך בתקליטור<br>ההתקנה.                                                                                                    |
| נורית Power (הפעלה) ירוקה ונורית Resume<br>(חידוש<br>הדפסה) מהבהבת.<br>אדפסה) (אובר אינורית אינורית אינורית אינורית אינורית אינורית אינורית אינורית אינורית אינורית אינורית אינורית אינ | המדפסת במצב השהיה בעת המתנה לייבוש<br>של חומרי הדפסה, כאשר הנייר אזל או בעת<br>עיבוד הדפסת Digital Print Order Format<br>(DPOF).<br>• אם הנייר אזל, טען נייר. לחץ על<br>[לחצן Resume (הפעלה)] כדי להמשיך<br>בהדפסה. |
| נורית מחסנית ההדפסה השמאלית מהבהבת.                                                                                                    | דרוש טיפול במחסנית ההדפסה השמאלית.<br>• התקן מחדש את מחסנית ההדפסה<br>ונסה להדפיס. אם הבעיה נמשכת,<br>החלף את המחסנית. לקבלת מידע<br>נוסף, עיין במדריך למשתמש על-גבי<br>המסר תקליטור ההתקנה                         |

## עצות עבור נסיעות

העצות הבאות יעזרו לך להתכונן לנסיעה עם המדפסת:

- אם אתה נוטל עמך מחסנית הדפסה שחורה או צבעונית נוספת, מלא אחר ההוראות הבאות: אם זו מחסנית הדפסה שחורה משומשת, או מחסנית להדפסת צילומים משומשת או מלאה, אחסן אותה במאחז הנסיעה כדי למנוע דליפה של דיו. מחסנית הדפסה שחורה שנפתחה לאחרונה תדלוף מעט בגובה רב (למשל במטוסים). כדי למנוע זאת, התקן מחסניות שחורות חדשות רק לאחר שתגיע ליעדך. עד אז, שמור אותן באריזתן המקורית הסגורה.
  - כבה את המדפסת באמצעות לחצן Power (הפעלה). פעולה זו מבטיחה את חזרת מחסניות ההדפסה למיקום ההתחלתי בצד שמאל של המדפסת ואת נעילתן למקומן.
- י אם אתה נדרש לרכוש מחסניות הדפסה בעת שהייה במדינה/אזור אחרים, עיין בעזרה המקוונת שנקראת "Traveling with your HP mobile printer" (נסיעה עם מדפסת ניידת של HP), אליה ניתן להגיע דרך ארגז הכלים או תוכנית העזר HP Printer Utility, לקבלת מידע אודות תאימות מחסניות מקומיות.
- השתמש אך ורק במתאם המתח שמצורף למדפסת. אל תשתמש בכל סוג אחר של שנאי או ממיר מתח. ניתן להשתמש במתאם המתח עם מקורות מתח זרם חילופין של 100 עד 240 וולט, 50 או 60 הרץ.
  - . הוצא את הסוללה אם אין בכוונתך להשתמש במדפסת במשך יותר מחודש.
- בעת נסיעה עם נייר צילום, ארוז אותו במצב שטוח כך שלא יתעקם או יסתלסל. נייר צילום צריך להיות שטוח לפני ההדפסה. אם פינות נייר הצילום מסולסלות לאורך יותר מ- 10 מ"מ (3/8 אינץ'), יש לשטח את הנייר על-ידי הכנסתו לשקית האחסון האטימה וגלגול השקית על קצה שולחן עד ליישור הנייר.

## לחצנים ונוריות במדפסת

נוריות המדפסת מציינות את מצב המדפסת ומועילות באבחון בעיות הדפסה. פרק זה כולל רשימה של מצבי נוריות וצירופי נוריות, המשמעות שלהן והסבר כיצד לפתור את הבעיה.

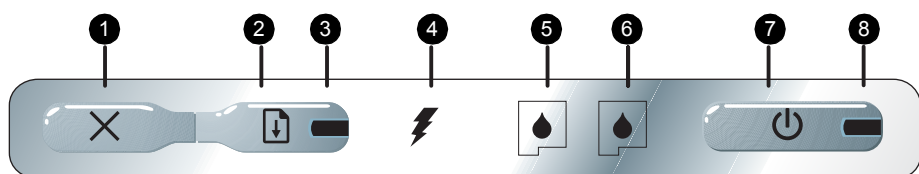

- נורית מחסנית הדפסה שמאלית מהבהבת כאשר מחסנית ההדפסה השמאלית חסרה או מתפקדת באופן לקוי. מאירה ברציפות כאשר מפלס הדיו נמוך או שאזל הדיו.
- נורית מחסנית הדפסה ימנית מהבהבת כאשר מחסנית ההדפסה הימנית חסרה או מתפקדת באופן לקוי. מאירה ברציפות כאשר מפלס הדיו נמוך או שאזל הדיו.
  - 7. 🐌 [(לחצן Power (הפעלה)] מכבה ומדליק את המדפסת.
  - 8. נורית Power (הפעלה) מאירה בירוק כאשר המדפסת מופעלת באמצעות זרם החשמל או באמצעות סוללה ברמת טעינה של 1000-41. כאשר המדפסת מופעלת באמצעות סוללה, מאירה בצהבהב אם הטעינה ברמה 10-40% ומאירה באדום כאשר רמת הטעינה נמוכה מ- 10%.
- ג (לחצן Cancel (ביטול)] מבטל את עבודת ההדפסה הנוכחית. משך הזמן להשלמת הביטול מותנה בגודל עבודת ההדפסה. לחץ על לחצן זה פעם אחת בלבד כדי לבטל עבודת הדפסה הממתינה בתור.
- [לחצן Resume (חידוש הדפסה)] מחדש את ההדפסה של עבודת הדפסה שממתינה או לאחר הפסקה זמנית (לדוגמה, לאחר הוספת חומרי הדפסה למדפסת).
- מאירה בצהבהב (חידוש הדפסה) מאירה בצהבהב (נורית Resume) כאשר עבודת הדפסה ממתינה, ומהבהבת או נדלקת לציון מצב או צורך בהתערבות (ראה הטבלה להלן).
   נורית טעינת סוללה מאירה בירוק כאשר המדפסת בטעינה.

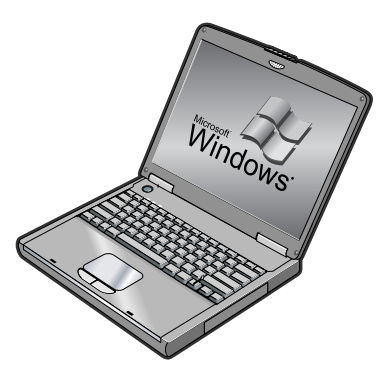

Programs אוטעי (התחל), הצבע על Windows (תתחל), הצבע על WP Deskjet 460 Series (תוכניות), הצבע על HP Deskjet 460 Series (ארגז כלים). 2) לחץ על הכרטיסייה על הסמל Toolbox (ארגז כלים). 2) לחץ על הכרטיסייה Printer Services (שירותי מדפסת) ולאחר מכן לחץ על Align עמוד יישור. 3) בצע את ההוראות המופיעות על-גבי המסך כדי להשלים את נוהל היישור.

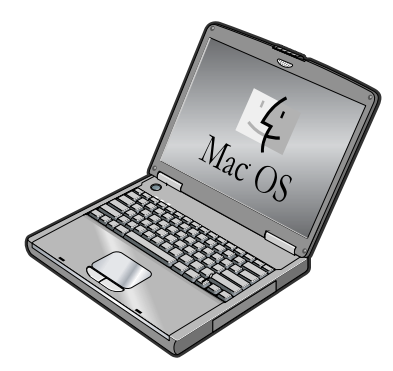

Finder את Finder לפעיל על-ידי לחיצה על Finder הסמל Finder ב-Dock. לחץ על Finder ובחר New Finder ולאר מכן Dock. לחץ על Hilties ,hp ,Printer ,Library ולאחר מכן 2. Window (2. Window HP Printer Utility כדי לפתוח את HP Printer Selector לחץ על חצות (ישר). המדפסת מדפיסה עמוד יישור. 3) בצע את ההוראות המופיעות על-גבי המסך כדי להשלים את נוהל היישור.

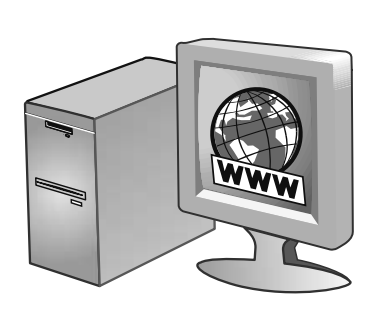

שלב 10: בצע רישום של המדפסת.

בצע רישום של המדפסת כדי לקבל מידע חשוב בנושאי תמיכה ובנושאים טכניים. אם לא בצעת רישום של המדפסת בעת התקנת התוכנה,

תוכל לבצע רישום במועד מאוחר יותר בכתובת http://www.register.hp.com.

ברכותינו!

10

המדפסת מוכנה לשימוש.

לקבלת מידע אודות השימוש במדפסת ופתרון בעיות, עיינו במשאבים הבאים:

www.hp.com/support/dj460

- תיעוד על-גבי המסך בתקליטור ההתקנה
- ראה המדריך למשתמש על-גבי HP Instant Support המסך)
  - אתר התמיכה במוצר:
  - http://www.hp.com/support/dj460

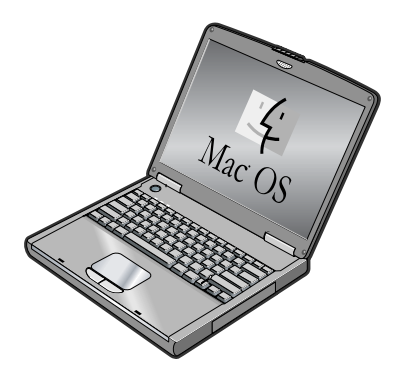

Mac OS. בחר באפשרות Print Center ב-Print Center ולאחר מכן בחר באפשרות Add.

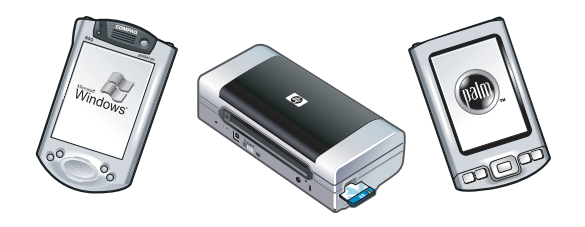

הערה: כדי להדפיס מהתקני אחרים מאופשרי Bluetooth, יש לבצע תהליך דומה (להתקין את מנהלי המדפסת ולבצע זיהוי של המדפסת). לקבלת מידע נוסף, עיין במדריך למשתמש על-גבי המסך בתקליטור ההתקנה. לקבלת עזרה לגבי חיבור המדפסת, ראה "פתרון בעיות התקנה" בעמוד 102. לקבלת הוראות לגבי חיבור להתקנים ניידים, כגון מכשירי טלפון ויומנים אלקטרוניים, עיין במדריך למשתמש על-גבי המסך בתקליטור ההתקנה.

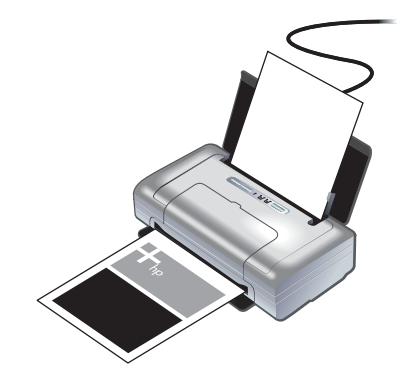

8

שלב 8: בדוק את התקנת התוכנה.

כדי לבדוק את התקנת התוכנה ואת חיבור המדפסת, הדפס מסמך מתוך יישום בו אתה מרבה להשתמש. לקבלת עזרה לגבי חיבור המדפסת, ראה "פתרון בעיות התקנה" בעמוד 102.

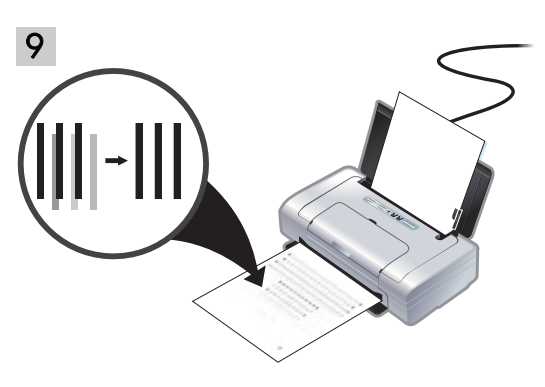

שלב 9: יישור של מחסניות ההדפסה. בכל התקנה של מחסנית הדפסה חדשה, יש ליישר את מחסניות ההדפסה לקבלת איכות ההדפסה הטובה ביותר.
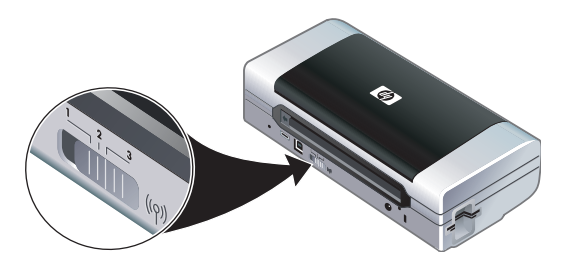

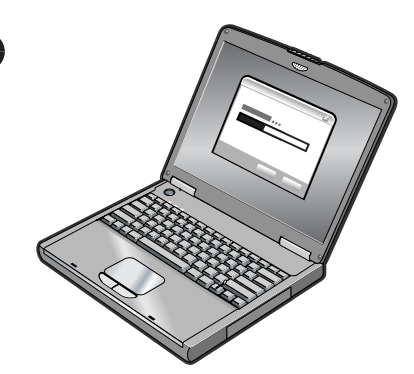

∦

הערה: הגדרות 802.11 הנוכחיות יישמרו למיקום הנוכחי של מתג הפרופיל האלחוטי. מתג הפרופיל האלחוטי משמש כדי לעבור בין הגדרות פרופיל 802.11 בעת החלפת רשתות אלחוטיות. לקבלת מידע אודות קביעת הגדרות אלחוטיות, ראה "אודות הדפסה אלחוטית באמצעות 802.11" בעמוד 101.

חיבור Bluetooth אלחוטי: Windows. 1) בחר באפשרות Other Port (יציאה אחרת) כאשר תתבקש לציין את היציאה ובאפשרות Skip (דלג) כאשר תתבקש לחבר את המדפסת ולהשלים את התקנת מנהל המדפסת.

2) בעזרת התוכנה להגדרת תצורת Bluetooth במחשב, אתר את מספר יציאת COM עבור Bluetooth Client שנקבעה להתקן Bluetooth שלך.

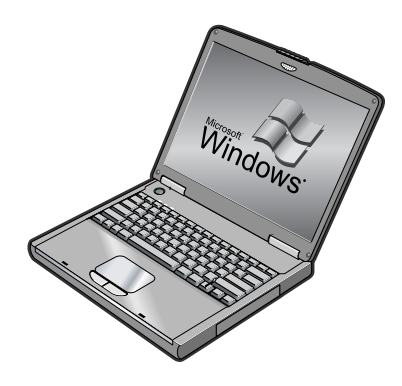

לדוגמה, אם אתה משתמש במתאם 3Com Bluetooth (מנהל במחשב, פתח את Bluetooth Connection Manager (מנהל חיבור Bluetooth, בחר יציאות COM מתפריט Tools (כלים) וציין לפניך את מספר יציאת COM של יציאת 3Com Bluetooth Serial Client.

3) משולחן העבודה של Windows, לחץ על לחצן Start (התחל), הצבע על Settings (הגדרות) ולאחר מכן לחץ על Printers (מדפסות) או על Printers מחל דמפסות ופקסים). 4) לחץ לחיצה ימנית על סמל המדפסת ולאחר מכן Properties (מאפיינים). 5) לחץ על הכרטיסייה Ports (יציאות) ובחר את יציאת COM שזיהית בשלב 2. 6) לחץ על Apply (החל) ולאחר מכן לחץ על OK

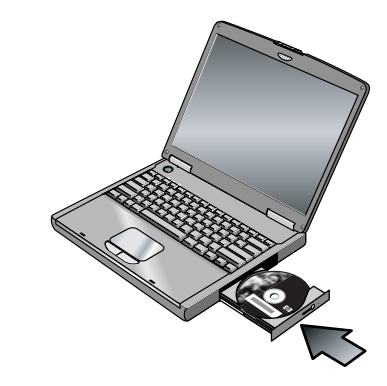

7

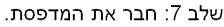

סגור את כל היישומים הפועלים והכנס את תקליטור ההתקנה לכונן התקליטורים. תפריט התקליטור נפתח באופן אוטומטי. אם תפריט התקליטור אינו נפתח באופן אוטומטי, לחץ פעמיים על הסמל Setup (התקנה) בתקליטור ההתקנה.

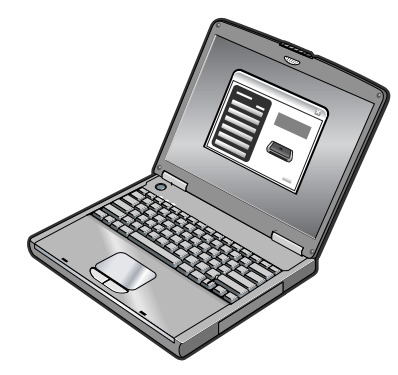

בתפריט התקליטור, לחץ על Install Printer Driver (התקן מנהל מדפסת) ב-Windows או על Mindows ב-Mac OS. בצע את ההוראות המופיעות על-גבי המסך כדי להשלים את התקנת התוכנה.

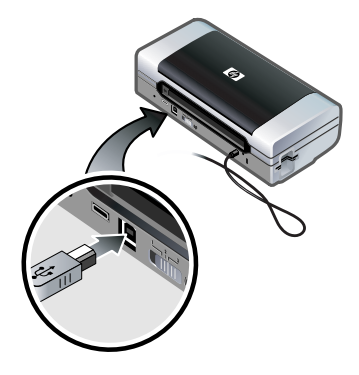

חיבור USB: Windows®: חבר את כבל ה-USB כאשר תתבקש. Mac OS. חבר את כבל ה-USB לאחר סיום התקנת התוכנה.

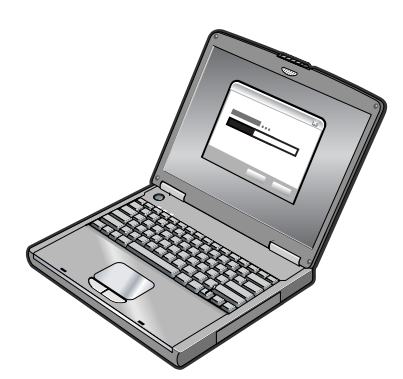

חיבור Mac OS. ו-Windows אלחוטי: 802.11 ו-02 Mac OS. הנח לידך כבל USB כדי לחבר את המדפסת כאשר תתבקש ולאחר מכן הסר אותו בגמר ההתקנה. Mac OS בלבד. השלם את ההתקנה בעזרת תוכנית ההתקנה וכלי ההתקנה HP Deskjet 460 Network Setup Tool.

הערה: המדפסת תכבה ולאחר מכן תופעל שוב עם קליטת ההגדרות באמצעות כבל ה-USB. הסר את כבל ה-USB כאשר תתבקש.

((•))

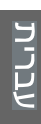

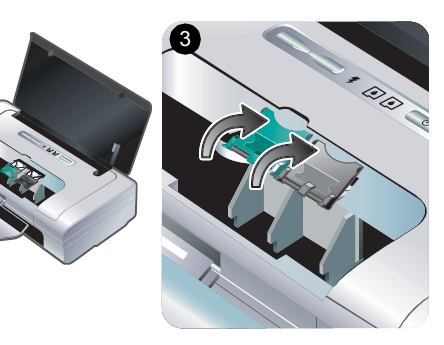

2

2) כאשר נורית ההפעלה היא הנורית היחידה שמאירה, פתח את מכסה הגישה הקדמי והמתן עד שהמחסנית תעצור במיקום להחלפת מחסנית. 3) הרם את תפסי מחסניות ההדפסה.

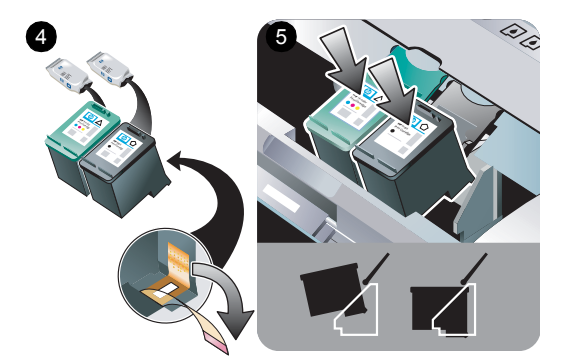

4) הוצא כל אחת ממחסניות ההדפסה מאריזתה ולאחר מכן הסר ממנה את סרט ההדבקה. 5) הכנס את מחסנית ההדפסה הצבעונית לתא השמאלי בתושבת ואת מחסנית ההדפסה השחורה לתא הימני בתושבת. לחץ כלפי מטה על שתי המחסניות כדי להבטיח שהמחסניות נכנסו למקום באופן מלא.

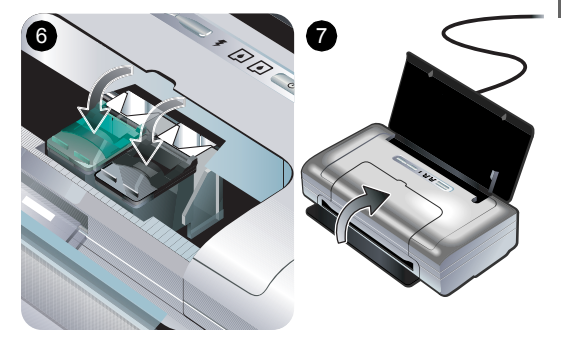

6) סגור את תפסי המחסניות על מחסניות ההדפסה בנקישה. 7) סגור את מכסה הגישה הקדמי. הערה: אל תפתח את מכסה הגישה הקדמי לפני שאתחול המדפסת הסתיים.

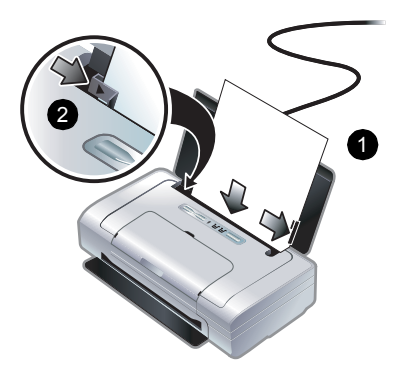

6

שלב 6: טען נייר במגש הקלט.

 הזן במגש עד 50 גיליונות של נייר רגיל או 10 גיליונות של נייר צילום. 2) החלק את גובל הנייר עד שיגע בנוחיות בקצה הנייר.

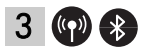

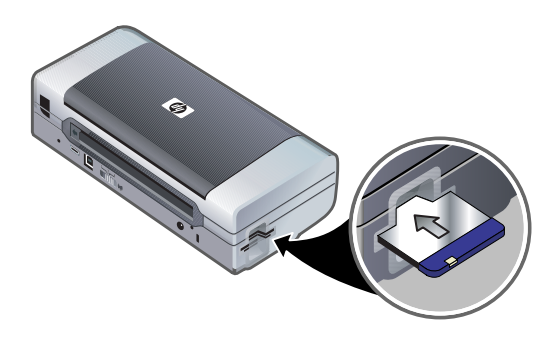

שלב 3: התקן את כרטיס המדפסת האלחוטי HP Deskjet 460wfl או HP Deskjet 460wfl). 1) הכנס את כרטיס HP 802.11 או כרטיס Bluetooth של המדפסת, כאשר הנוריות פונות כלפי מעלה, לתוך חריץ הכרטיס ™CompactFlash.

הערה: אם אתה מתקין כרטיס Bluetooth, ודא שהמדפסת תומכת בהתקן המארח של Bluetooth ובמערכת ההפעלה. לקבלת מידע נוסף, בקר בכתובת http://www.hp.com/support/dj460.

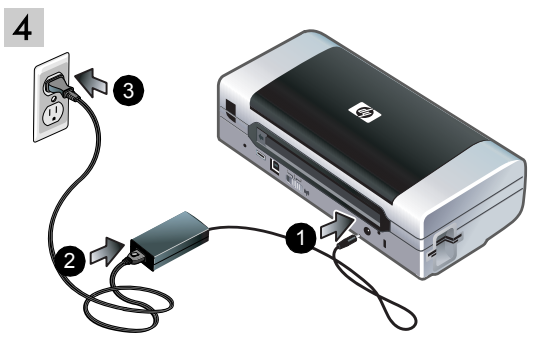

שלב 4: חבר את כבל המתח.

 חבר את מתאם המתח למדפסת. 2) חבר את כבל המתח למתאם המתח. 3) חבר את הקצה השני של כבל המתח לשקע חשמלי של זרם חילופין (AC).

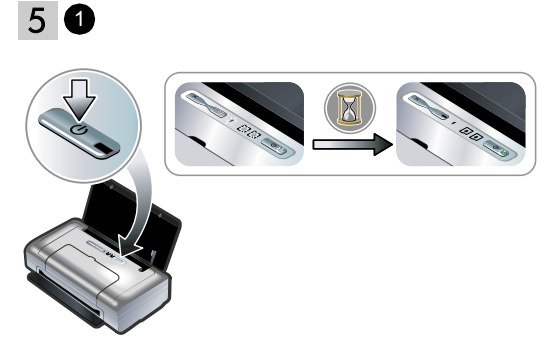

שלב 5: הפעל את המדפסת והתקן את מחסניות ההדפסה. 1) לחץ לחיצה ארוכה על הלחצן () (לחצן הפעלה) כדי להפעיל את המדפסת. נוריות המדפסת יהבהבו ברצף. הערה: המתן שנורית ההפעלה תהיה הנורית יחידה שתמשיך להאיר.

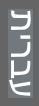

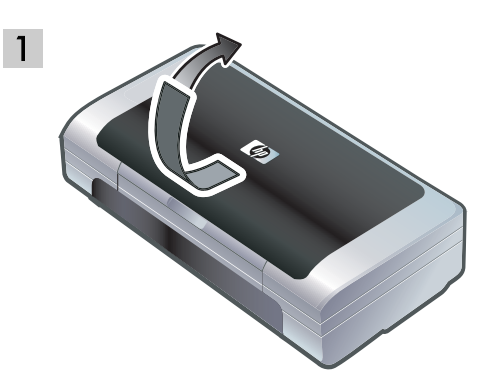

שלב 1: הסר את סרט ההדבקה של האריזה. הסר את כל סרטי ההדבקה מהמדפסת.

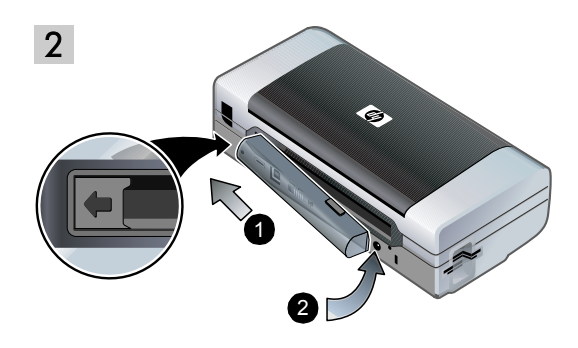

שלב 2: סוללה. 1) החלק את הסוללה לתא הסוללה בזווית עד שהסוללה תתיישר עם המגעים. 2) דחף את הסוללה לתוך תא הסוללה עד שהסוללה תיכנס למקומה בנקישה.

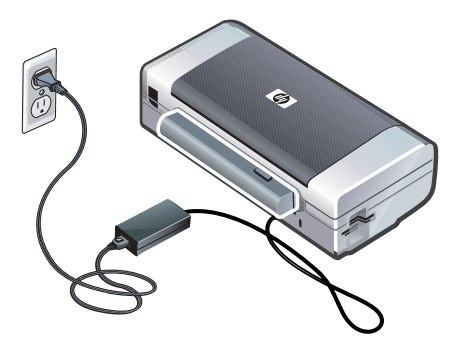

הערה: השתמש אך ורק בסוללה שנועדה במיוחד לשימוש עם מדפסת. זו. לקבלת מידע נוסף, עיין במדריך למשתמש על-גבי המסך בתקליטור ההתקנה.

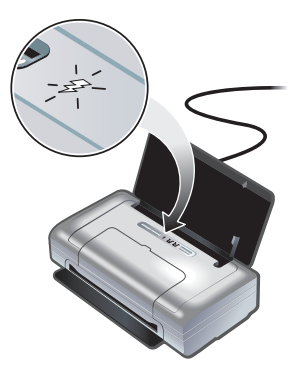

טען את הסוללה במלואה לפני השימוש (4 שעות לערך בטעינה ראשונה, 2 שעות בטעינות הבאות). כאשר הסוללה נטענת, נורית הטעינה של הסוללה מאירה בירוק. אם הנורית אדומה בעת הטעינה, ייתכן שהסוללה פגומה ושיש להחליפה. לקבלת הוראות לגבי החלפת סוללה, עיין במדריך למשתמש על-גבי המסך בתקליטור ההתקנה.

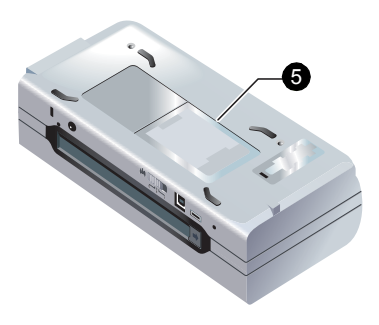

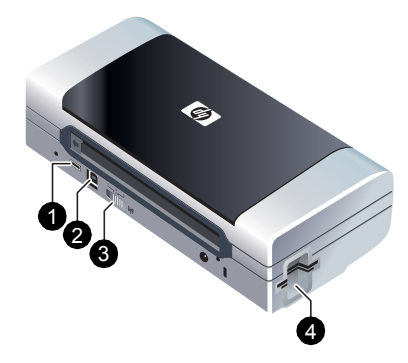

.HP Deskjet 460 מדפסת מסדרת

מדפסת זו מעניקה הדפסה מהירה ומקצועית במצב נייד. באפשרותך להדפיס ישירות באמצעות כבל USB ממחשבים וממצלמות PictBridge, מכרטיסי זיכרון של מצלמות דיגיטליות או מכונני USB Flash עם קובצי DPOF, או באופן אלחוטי מהתקנים התומכים ב-Bluetooth או ב-Bluetooth.

לקבלת מידע נוסף, עיין במדריך למשתמש על-גבי המסך בתקליטור ההתקנה. 1) יציאת PictBridge/USB Host, 2) יציאת אפיק טורי אוניברסלי (USB), 3) מתג פרופיל אלחוטי, 4) חריץ כרטיס ™CompactFlash/חריץ כרטיס זיכרון, 5) מאחז כרטיס ביקור.

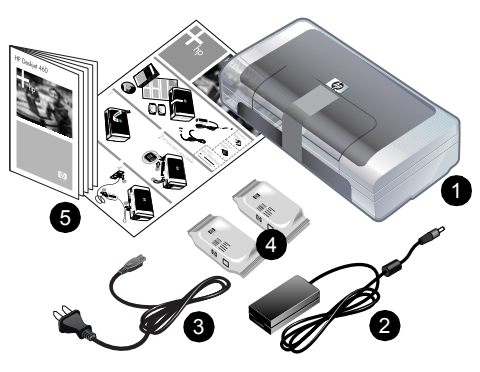

בדוק את תוכן האריזה.

1) מדפסת מסדרת HP Deskjet 460, 2) מתאם מתח, 3) כבל מתח, 4) מחסניות הדפסה בשחור ובשלושה צבעים, 5) תיעוד מודפס,

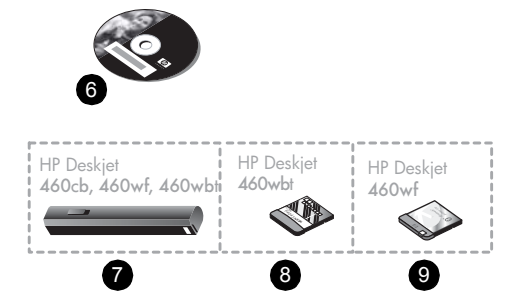

6) תקליטור התקנה (תוכנה ותיעוד אלקטרוני), 7) סוללה (כלולה עם 460wbt ו-460wf, HP Deskjet 460cb ו-460wbt), (HP Deskjet 460wbt) Bluetooth כרטיס מדפסת (HP Deskjet 460wbf) 802.11. 9) כרטיס מדפסת HP Deskjet 460wf) 802.11.

## מידע אודות זכויות יוצרים

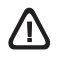

© 2005 Copyright Hewlett-Packard Development Company, L.P.

אין לשכפל, לעבד או לתרגם ללא הסכמה מראש ובכתב, למעט כפי שמתיר זאת החוק לעניין זכויות יוצרים.

המידע הכלול במסמך זה נתון לשינויים ללא הודעה מראש.

בתעודת האחריות הנלווית לכל מוצר ושירות של HP מפורטת במפורש האחריות היחידה של HP לכל מוצר ושירות. אין לפרש דבר במסמר זה כאילו הוא מהווה אחריות נוספת. HP אינה נושאת באחריות לשגיאות טכניות, לשגיאות עריכה או להשמטות במסמך זה.

1,6/2005

## בעלות על זכויות יוצרים

Microsoft ו- Windows הם סימנים מסחריים רשומים או סימנים מסחריים של Microsoft Corporation בארצות הברית ו/או במדינות/אזורים אחרים.

הסימנים המסחריים של Bluetooth הם בבעלות Bluetooth .SIG, Inc. ארה"ב ו-Hewlett-Packard משתמשת בהם תחת רשיוו.

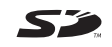

הלוגו של SD הוא סימן מסחרי.

הקפד תמיד על אמצעי הזהירות הבסיסיים בעת השימוש במוצר זה כדי לצמצם את סיכון הפגיעה משריפה או מהתחשמלות.

- 1. קרא וודא שהבנת את כל ההוראות בתיעוד המצורף למדפסת.
- קרא את כל האזהרות וההוראות המסומנות על-גבי המוצר. .2
  - לפני ניקוי המוצר, נתק אותו משקע החשמל. .3
- 4. אל תתקין מוצר זה ואל תשתמש בו בקרבת מים או כאשר הנר רטוב.
  - התקן את המוצר בצורה בטוחה על-גבי משטח יציב.
- התקן את המוצר במקום מוגן בו אין סכנה שמישהו ידרוך. על כבל החשמל או ימעד עליו ואין חשש שייגרם נזק לכבל החשמל.
- 7. אם המוצר אינו פועל כהלכה, ראה "תחזוקה ופתרון בעיות" במדריך למשתמש על-גבי המסך בתקליטור ההתקנה.
  - המוצר אינו מכיל חלקים המחייבים תחזוקה מצד .8 המשתמש. לקבלת שירות, פנה לאנשי שירות מוסמכים.

© 2005 Hewlett-Packard Development Company, L.P.

www.hp.com/support/dj460

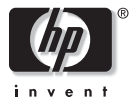

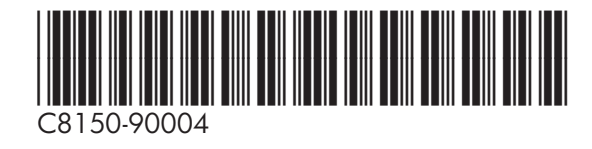